# Table of Contents

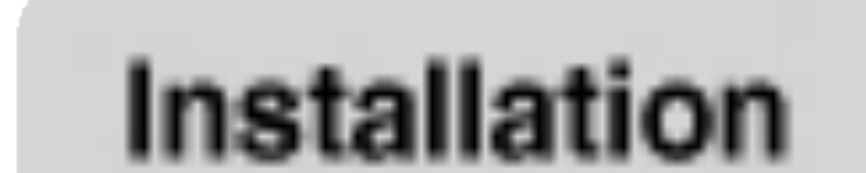

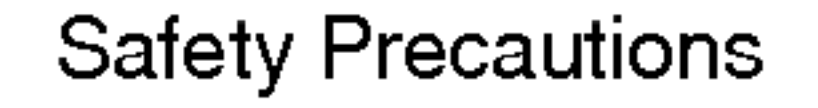

\*\*\*\*\*\*\*\* \*\*\*\*\*\*\*\*\*\*

## and Connection

| Accessories                    | <b>A</b> 4 |  |
|--------------------------------|------------|--|
| Before connecting to the PC    | <b>A</b> 5 |  |
| To arrange cables in order     |            |  |
| Name and Function of the Parts | <b>A</b> 7 |  |
| Connecting to External Devices | A13        |  |
| When Connecting to your PC     | A13        |  |
| When Watching VCR/DVD          | A15        |  |
| When Watching TV               | A17        |  |

## Input Selection and Tracking

| Selecting and Adjusting the Screen                | A18 |
|---------------------------------------------------|-----|
| Name of the Buttons in the screen Adjustment Unit | A18 |
| OSD (On Screen Display) Menu                      | A20 |
| OSD (On Screen Display) Screen Tracking Order     | A21 |
| Set/Select the channel when using the TV          | A22 |
| Adjusting the picture function                    | A25 |
| Adjusting the sound function                      | A27 |
| Adjusting the time function (TV/Video only)       | A28 |

Adjusting the time function (TV/Video only) Selecting the setup function Adjusting the screen function (PC only)

A30

A31

A29

LISH

ENG

**A1** 

#### Troubleshooting Miscellaneous

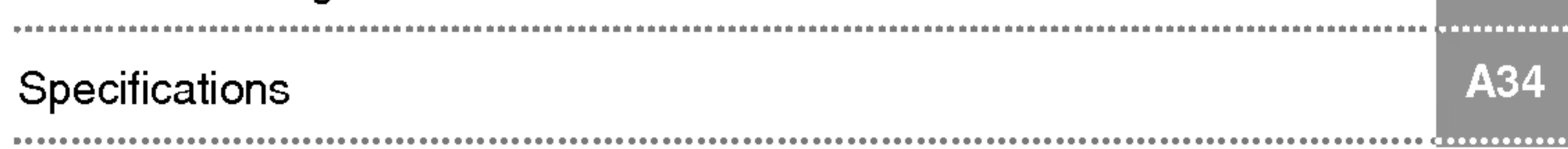

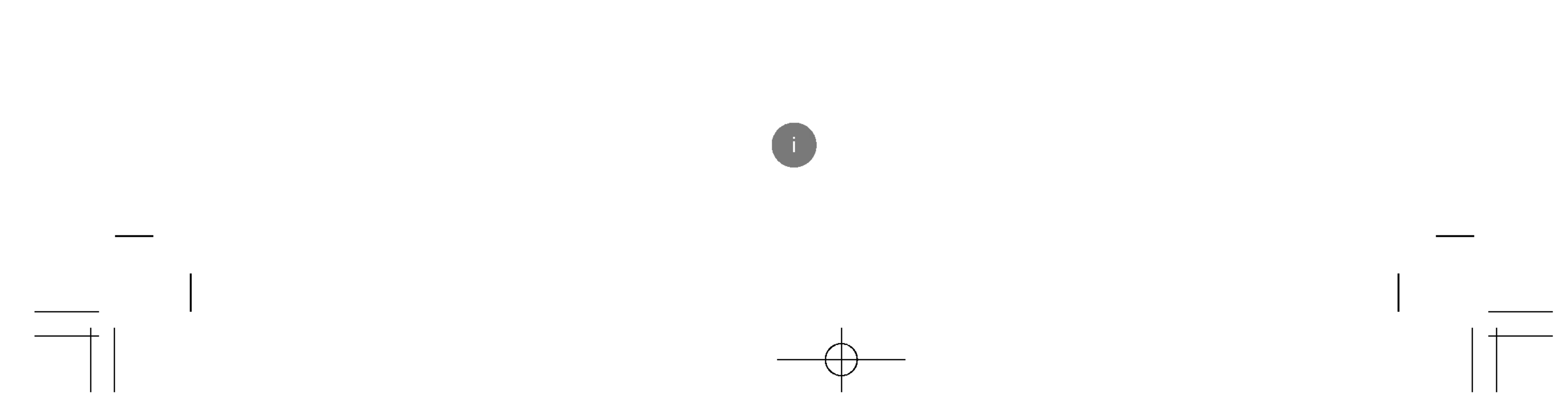

# Safety Precautions

#### Please read these safety precautions carefully before using the product.

Narning If you ignore the warning message, you may be seriously injured or there is a possibility of accident or death.

/ Caution If you ignore the caution message, you may be slightly injured or the product may be damaged

#### Precautions in installing the Product

## Warning

Keep away from heat sources like electrical heaters.

- Electrical shock, fire, malfunction or deformation may occur.

#### Keep the packing anti-moisture material or vinyl packing out of the reach of children.

- Anti-moisture material is harmful if swallowed. If swallowed by mistake, force the patient to vomit and visit the nearest hospital. Additionally, vinyl packing can cause suffocation. Keep it out of the reach of children.

#### Do not put heavy objects on the product or sit upon it.

- If the product collapses or is dropped, you may be injured. Children must pay particular attention.

#### Do not leave the power or signal cable unattended on the pathway.

- The passerby can falter, which can cause electrical shock, fire, product breakdown or injury.

#### Install the product in a neat and dry place.

- Dust or moisture can cause electrical shock, fire or product damage.

#### If you can smell smoke or other odors or hear a strange sound unplug the power cord and contact the

- service center.
- If you continue to use without taking proper measures, electrical shock or fire can occur.
- If you dropped the product or the case is broken, turn off the product and unplug the power cord.
  - If you continue to use without taking proper measures, electrical shock or fire can occur. Contact the service center.
- Do not drop metallic objects such as coins, hair pins, chopsticks or wire into the product, or inflammable objects such as paper and matches. Children must pay particular attention.
  - Electrical shock, fire or injury can occur. If a foreign object is dropped into the product, unplug the power cord and contact the service center.

## Caution

- Make sure the product ventilation hole is not blocked. Install the product in a suitably wide place (more) than 10cm from the wall)
  - If you install the product too close to the wall, it may be deformed or fire can break out due to internal heat.
- Do not block the ventilation hole of the product by a tablecloth or curtain.
  - The product can be deformed or fire can break out due to overheating inside the product.
- Install the product on a flat and stable place that has no risk of dropping the product.
  - If the product is dropped, you may be injured or the product may be broken.

Install the product where no EMI occurs.

Keep the product away from direct sunlight.

- The product can be damaged.

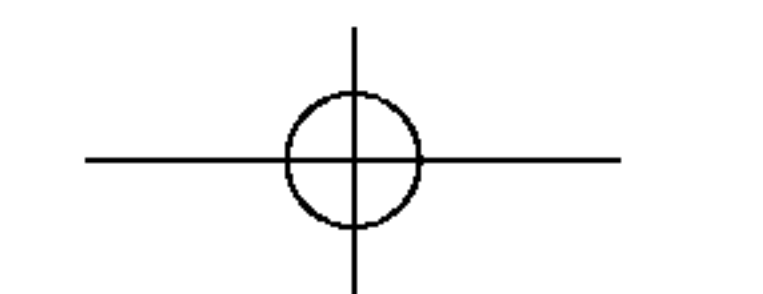

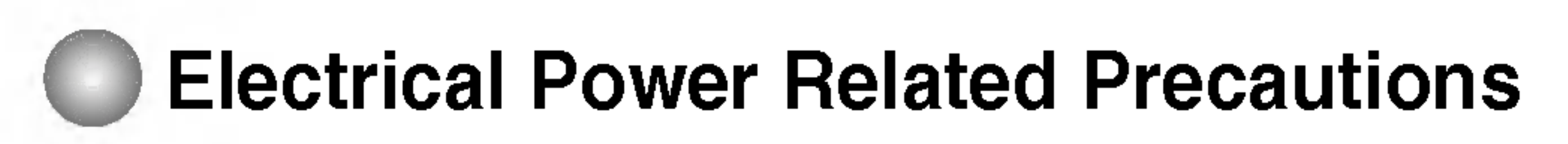

# **Warning**

- Make sure to connect the power cable to the grounded current.
  - You may be electrocuted or injured.
- Use the rated voltage only.
  - The product can be damaged, or you may be electrocuted.
- During a thunder or lightning storm, unplug the power cable or signal cable.
- You may be electrocuted or a fire can break out.
- Do not connect several extension cords, electrical appliances or electrical heaters to a single outlet. Use a power bar with a grounding terminal designed for exclusive use with the computer. A fire can break out due to overheating.
- Do not touch the power plug with wet hands. Additionally, if the cord pin is wet or covered with dust, dry the power plug completely or wipe dust off.
  - You may be electrocuted due to excess moisture.
- If you don't intend to use the product for a long time, unplug the power cable from the product.
  - Covering dust can cause a fire, or insulation deterioration can cause electric leakage, electric shock or fire.
- Fix the power cable completely.
  - If the power cable is not fixed completely, a fire can break out.

- Hold the plug when pulling out the power cable. Do not bend the power cord with excessive force or put heavy objects on the power cord.
- The power line can be damaged, which may cause electric shock or fire.
- Do not insert a conductor (like a metal chopstick) into one end of the power cable while the other end is connected to the input terminal on the wall. Additionally, do not touch the power cable right after plugging into the wall input terminal.
  - You may be electrocuted.
- The power supply cord is used as the main disconnection device. Ensure that the socket-outlet is easily accessible after installation.

## **∧** Caution

- Do not unplug the power cord while the product is in use.
  - Electrical shock can damage the product.

# Precautions in Moving the Product

## **Warning**

#### Make sure to turn off the product.

- You may be electrocuted or the product can be damaged.

#### Make sure to remove all cables before moving the product.

- You may be electrocuted or the product can be damaged.

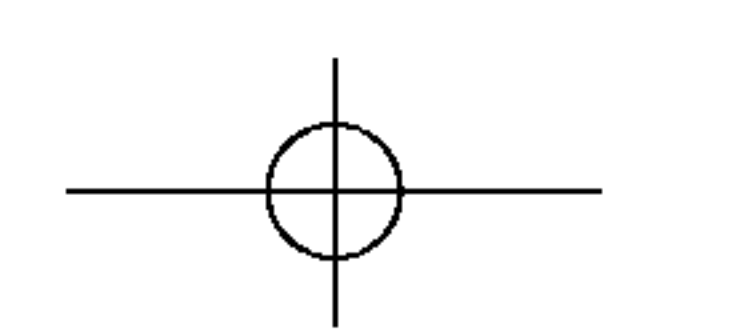

# Safety Precautions

## **A** Caution

Do not shock the product when moving it.

- You may be electrocuted or the product can be damaged.

#### Do not dispose the product-packing box. Use it when you move.

Make the panel face forward and hold it with both hands to move.

 If you drop the product, the damaged product can cause electric shock or fire. Contact with the service center for repair.

# Precautions in Using the Product Marning

- Do not disassemble, repair or modify the product at your own discretion.
  - Fire or electric shock accident can occur.
  - Contact the service center for check, calibration or repair.
- When cleaning the brown tube surface, unplug the power cord and scrub with soft cloth to prevent scratching. Do not clean with a wet cloth.
- Keep the product away from water.

- Fire or electric shock accident can occur.

# **▲** Caution

Do not put or store inflammable substances near the product.

- There is a danger of explosion or fire due to careless handling of the inflammable substances.
- When cleaning the brown tube surface, unplug the power cord and scrub with soft cloth to prevent scratching. Do not clean with a wet cloth.
  - The water can sink into the product, which can cause electric shock or serious malfunction.
- Take a rest from time to time to protect your vision.
- Keep the product clean at all times.
- Take a comfortable and natural position when working with a product to relax the muscles.
- Take a regular break when working with a product for a long time.
- Do not press strongly upon the panel with a hand or sharp object such as nail, pencil or pen, or make a scratch on it.
- Keep the proper distance from the product.
  - Your vision may be impaired if you look at the product too closely.
- Set the appropriate resolution and clock by referring to the User's Guide.
  - Your vision can be impaired.
- Use authorized detergent only when cleaning the product. (Do not use benzene, thinner or alcohol.)
  Development on the determent
  - Product can be deformed.

## On Disposal

The fluorescent lamp used in this product contains a small amount of mercury.

Do not dispose of this product with general household waste.

Disposal of this product must be carried out in accordance to the regulations of your local authority.

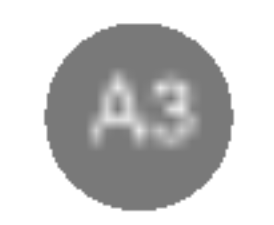

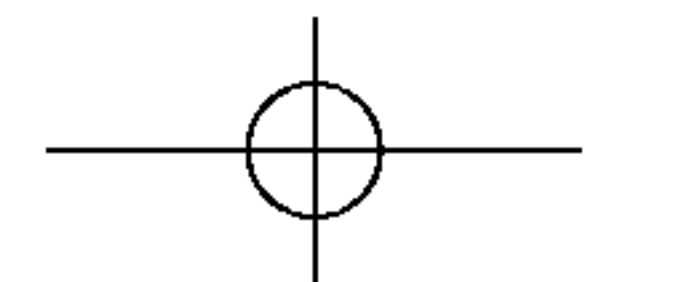

# Accessories

Please check the accessories in the product package.

\* The product and the accessories can be different from the figures shown here.

LISH

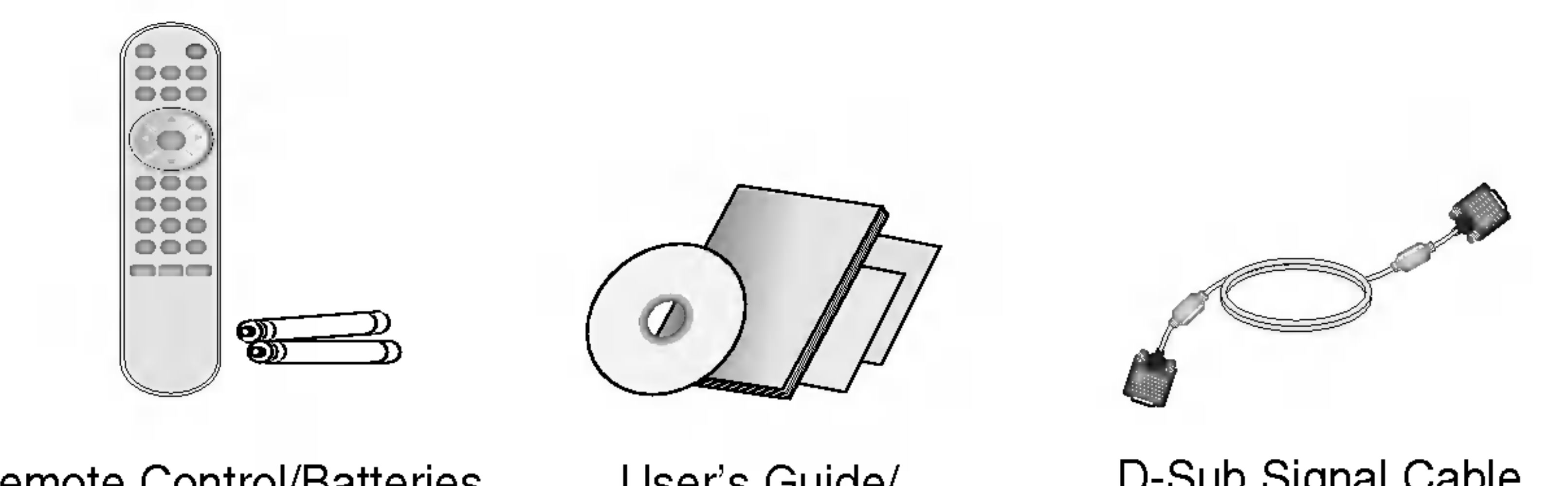

Remote Control/Batteries

User's Guide/ Driver CD/Cards

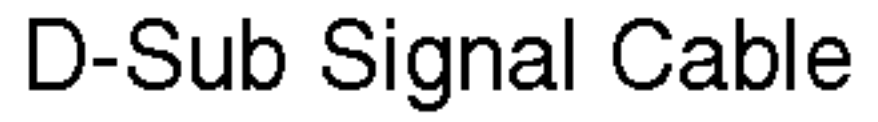

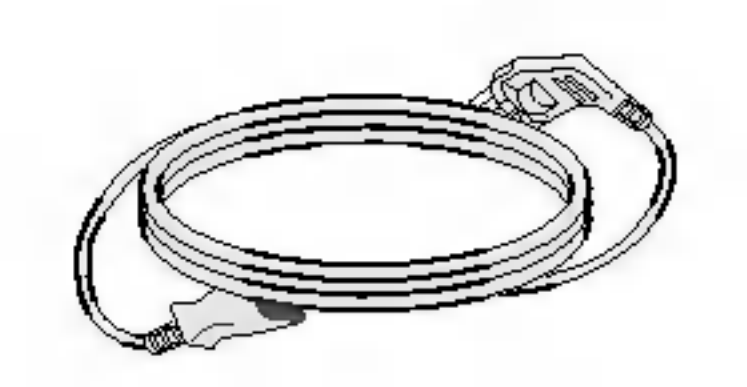

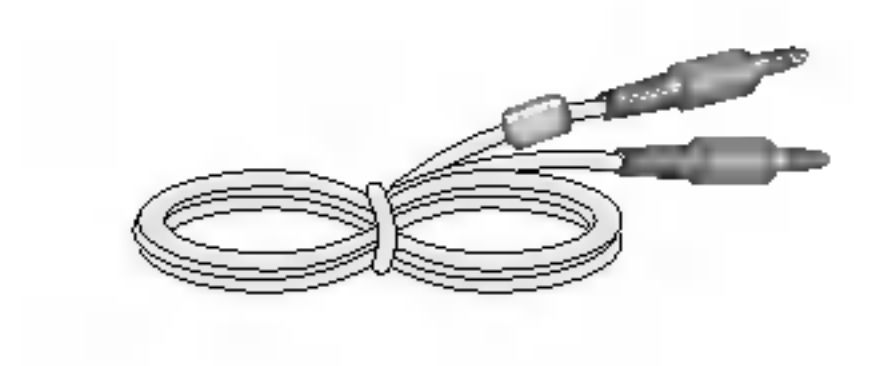

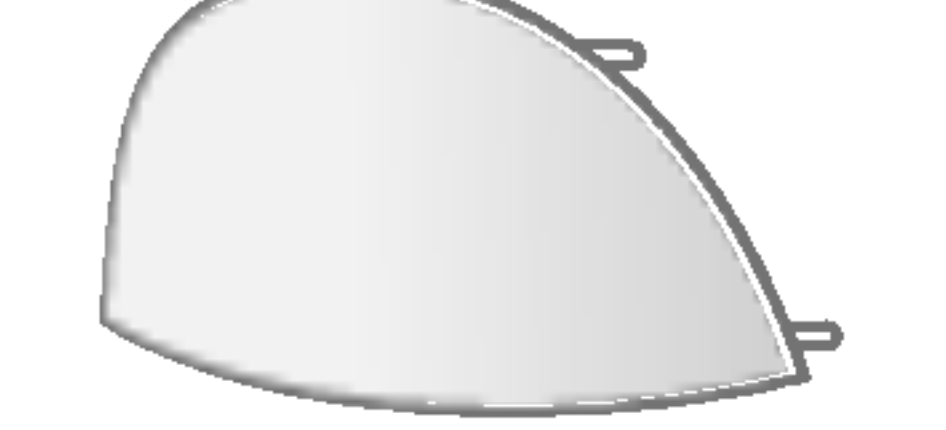

Power Cord

Audio Cable (PC)

Back Cap

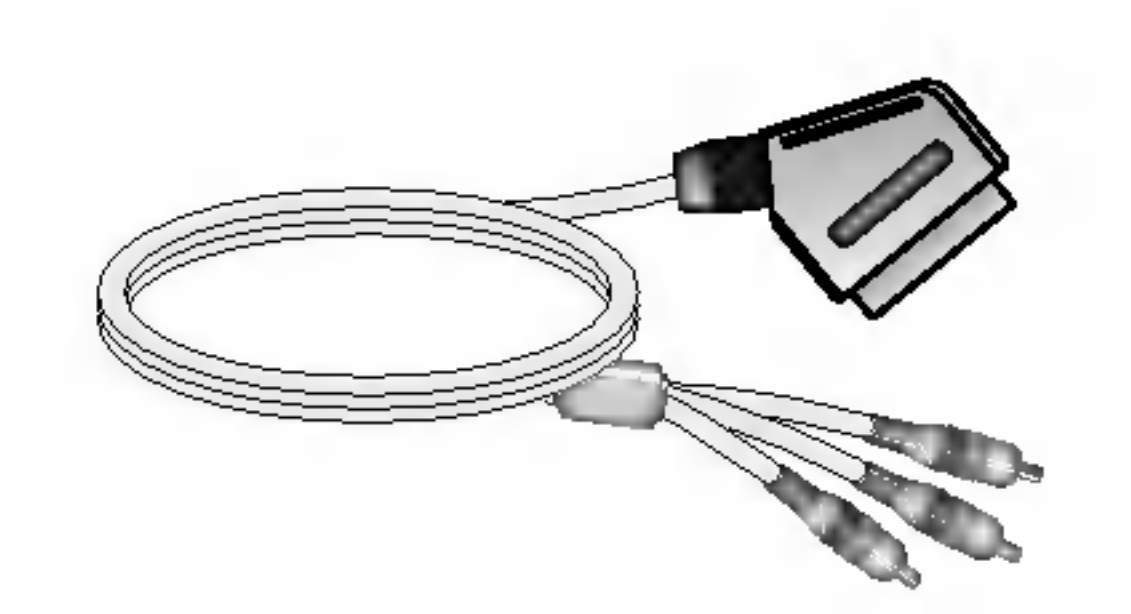

RCA to SCART Cable(Optional)

-It varies from country/region to country/region.

## Inserting batteries into remote control.

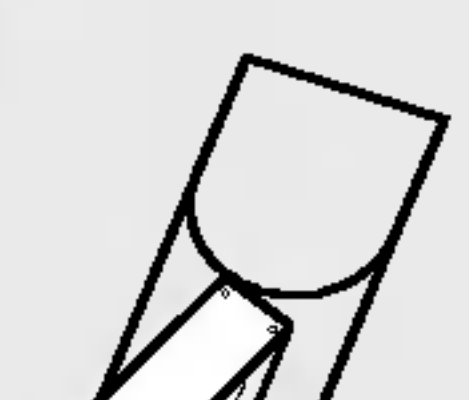

1. Take out the battery cap.

2. Insert the batteries with correct polarity (+/-).

3. Close the battery cap.

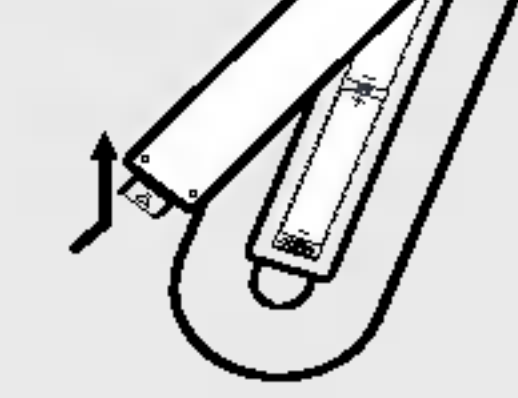

 You can use a remote control 7 meter distance and 30 degree (left/right) within the receiving unit scope. • Dispose of used batteries in the recycle bin to prevent environmental pollution.

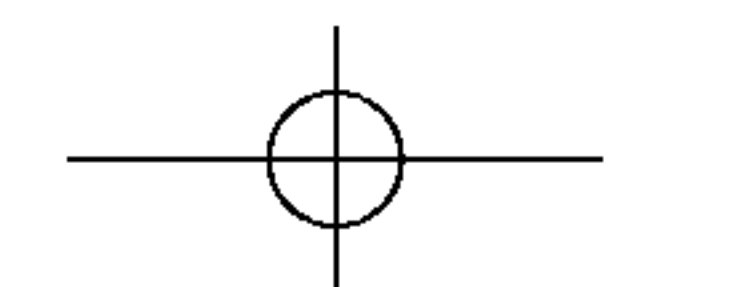

# Before Connecting to the PC

 Before setting up the product, ensure that the power to the product, the computer system, and other attached devices is turned off.

# Unfolding the stand base

Place the product with its front facing downward on soft cloth.

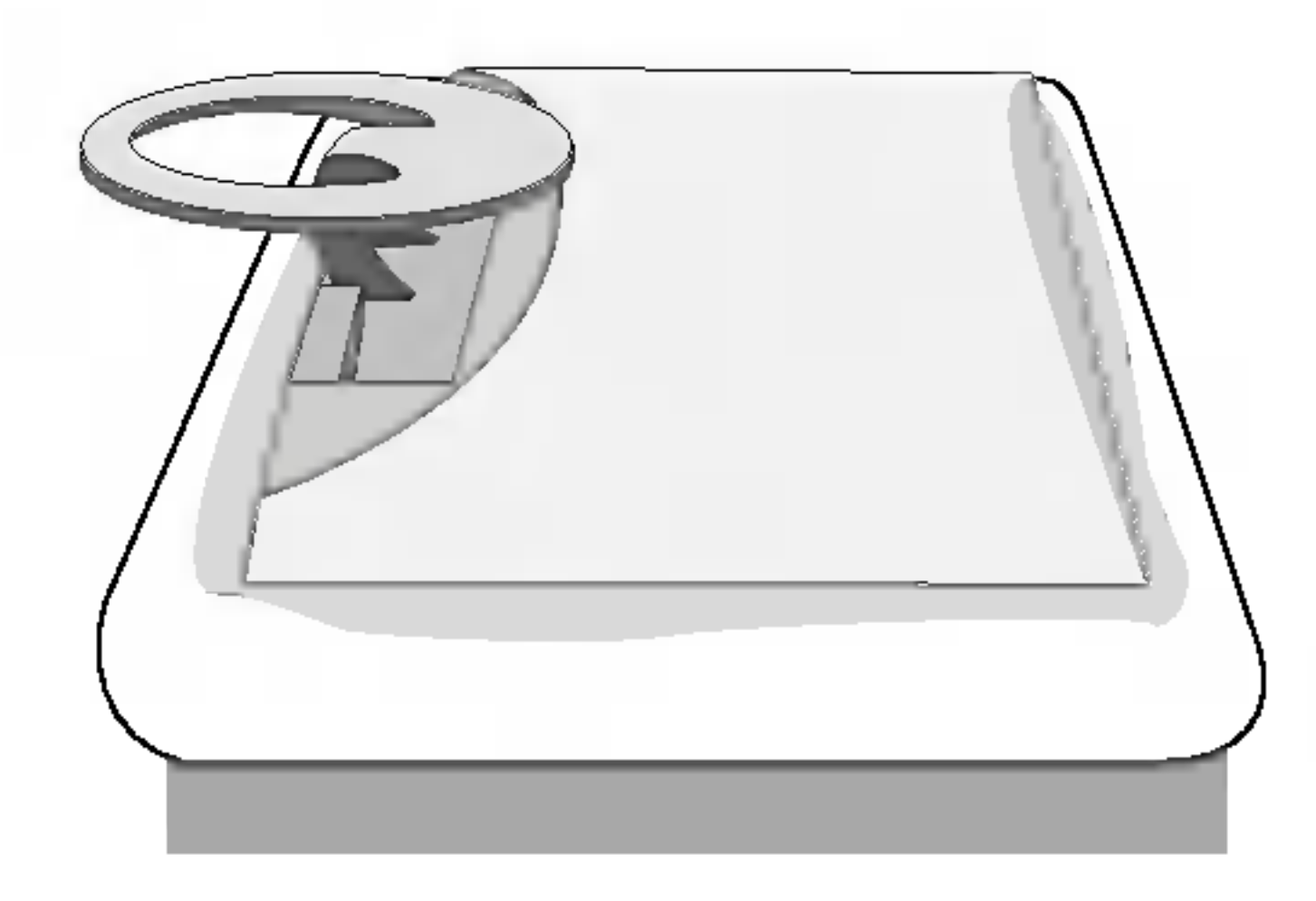

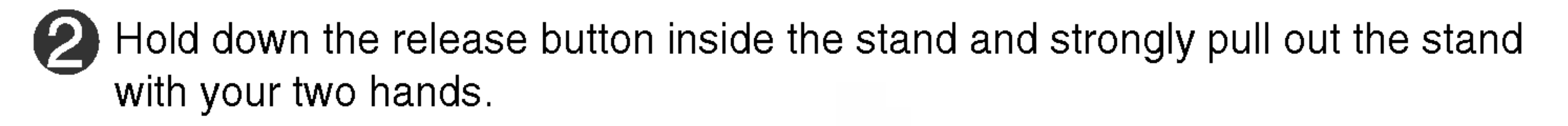

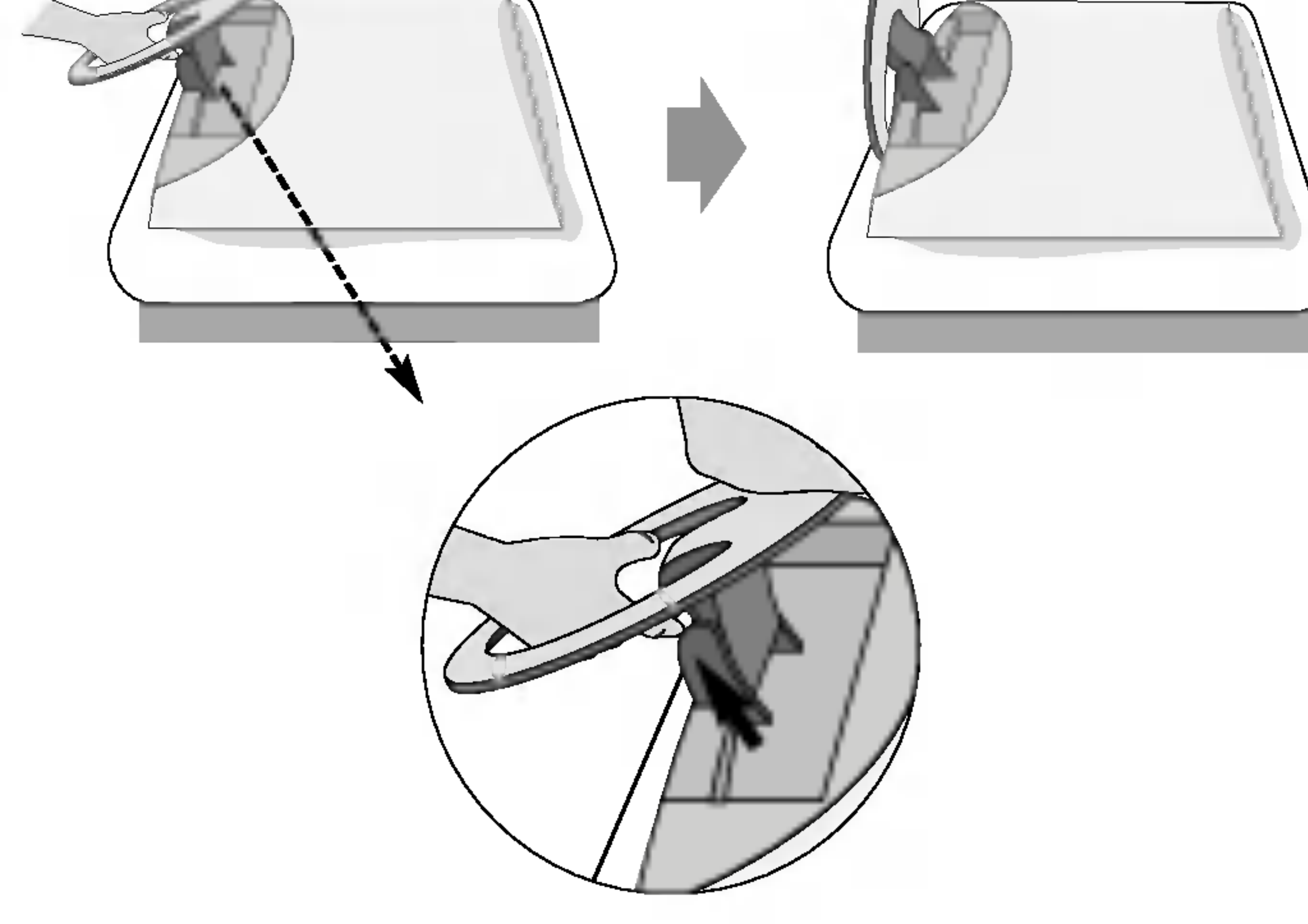

The stand won't move if you don't press release button.

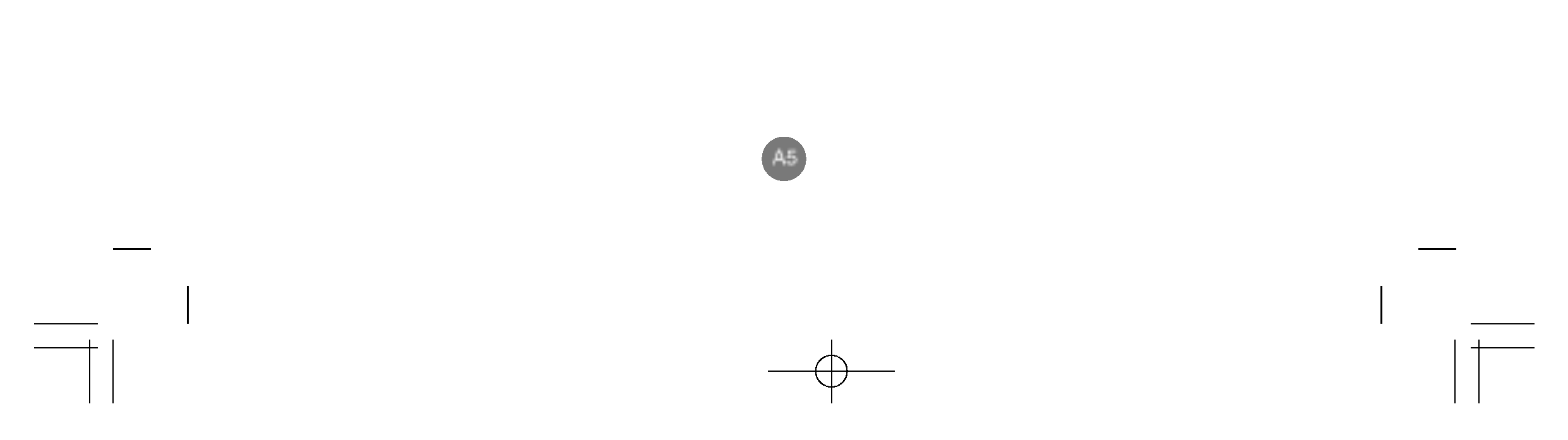

# To arrange cables in order

Connect the signal cable, power cord and the audio cable to use in order to arrange in the cable holder as shown in the following figure. (To connect the

НSП

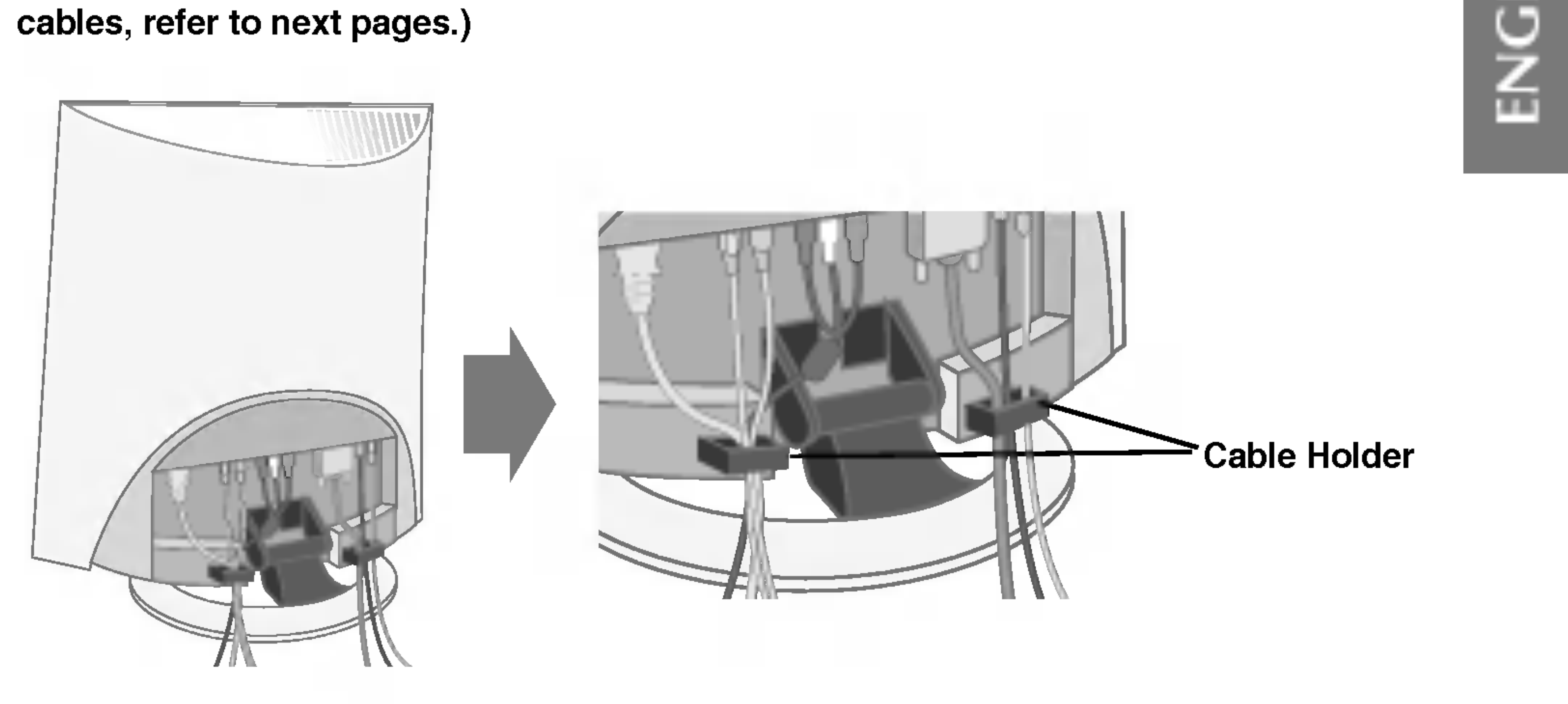

## Push the back cap according to the steps shown in the following figure.

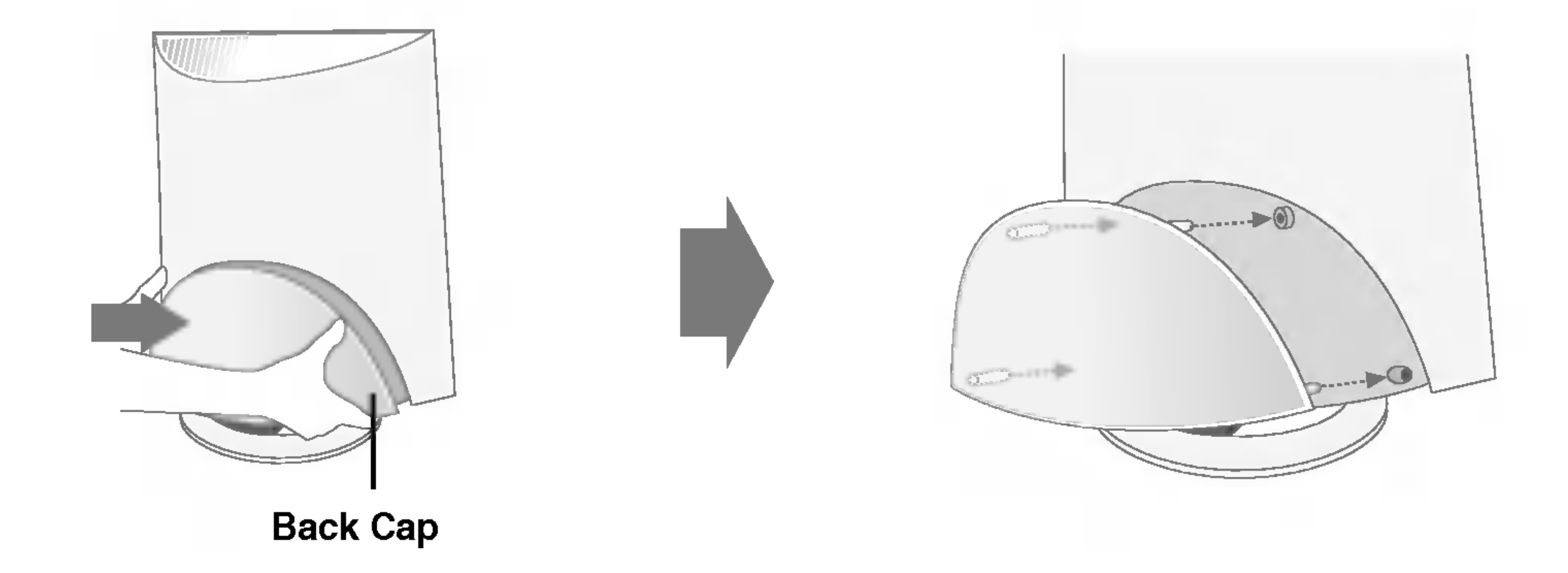

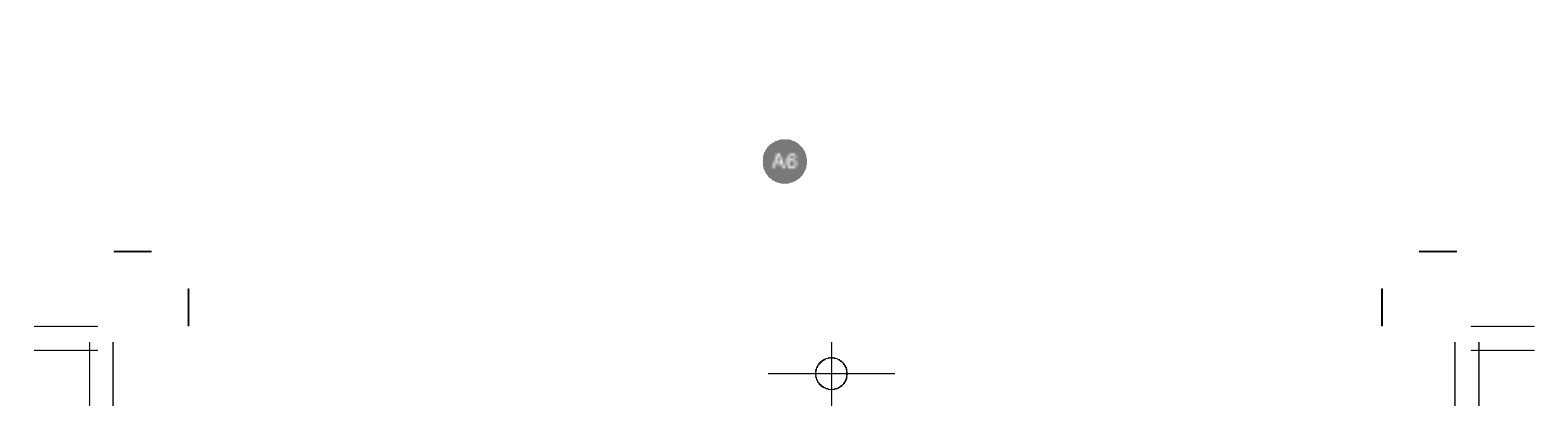

# Name and Function of the Parts

## Name of the Remote Control Buttons

**Remote Control** 

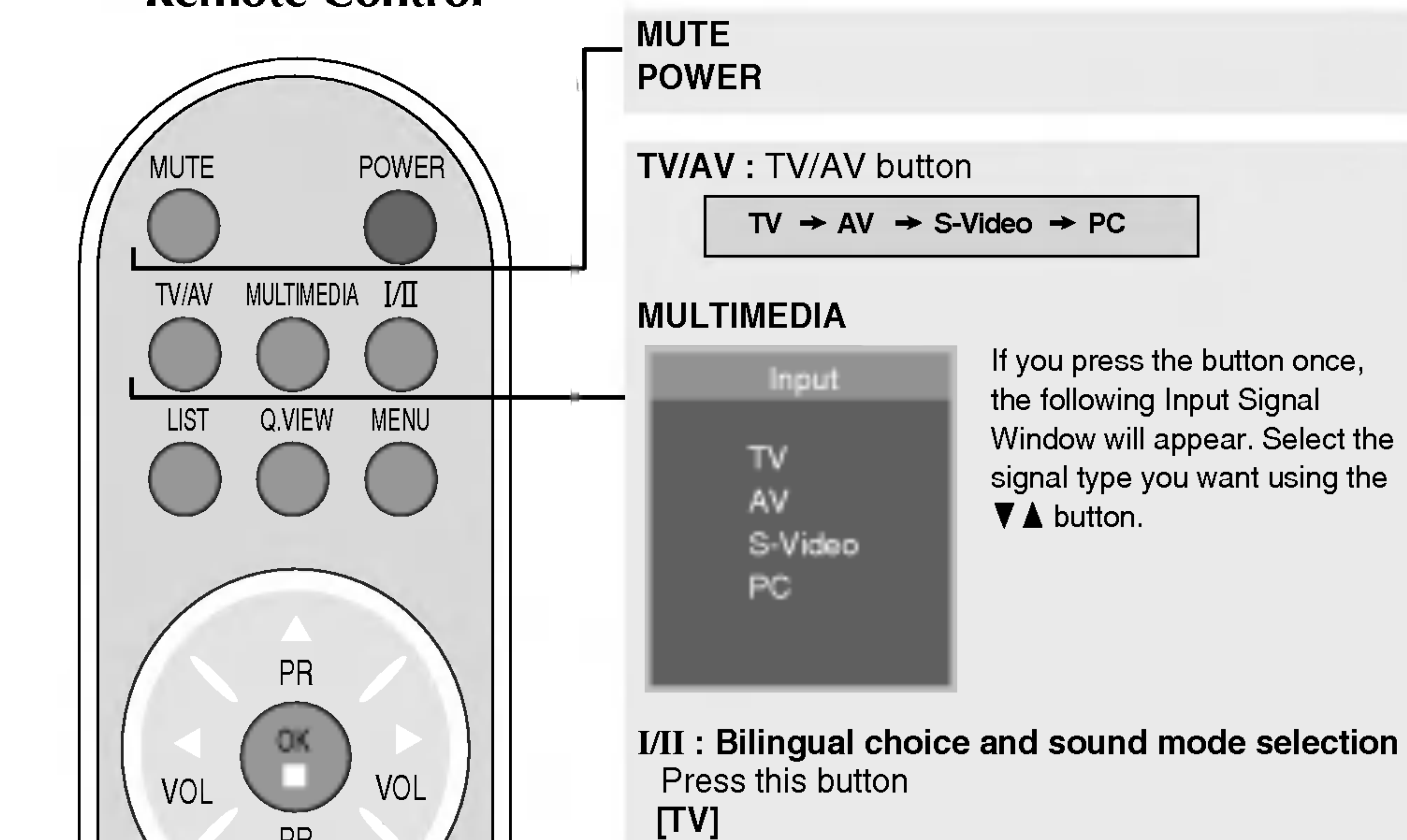

If you press the button once, the following Input Signal Window will appear. Select the signal type you want using the

PR (PSM) (SSM)

- to switch from Stereo to Mono sound in case of stereo transmission, or from Nicam Stereo to Nicam Mono, in case of digital transmission.
- to switch from Nicam Dual I to Nicam Dual II or Nicam **Dual I+II** in case of Nicam Dual transmission.
- to choose between Dual I, Dual II or Dual I+II in case of bilingual transmission :

Dual I sends the primary broadcast language to the loudspeakers;

**Dual II** sends the secondary broadcast language to the loudspeakers;

Dual I+II sends a separate language to each loudspeakers. [AV]

In AV mode, you can select output sound for the left and right loudspeakers. Repeatedly press the I/II button to select the sound output.

- L+L : Audio signal from audio L input is sent to left and right loud-speakers.
- L+R : Audio signal from audio L input is sent to left loud-speaker and audio signal from audio R input is sent to right loud-speaker.

R+R : Audio signal from audio R input is sent to left and right loud-speakers.

NOTE : In case of weak stereo sound signals, with stereo or Nicam stereo transmission, select mono reception.

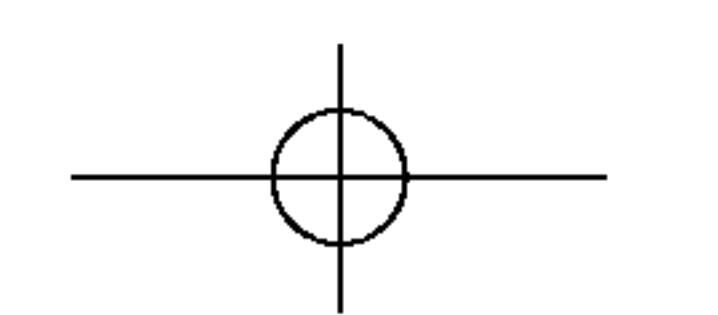

HSH

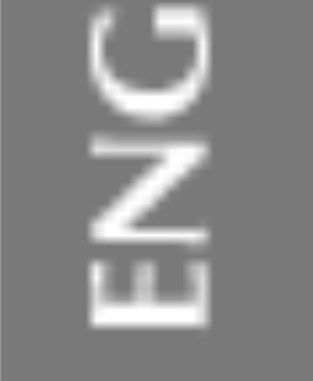

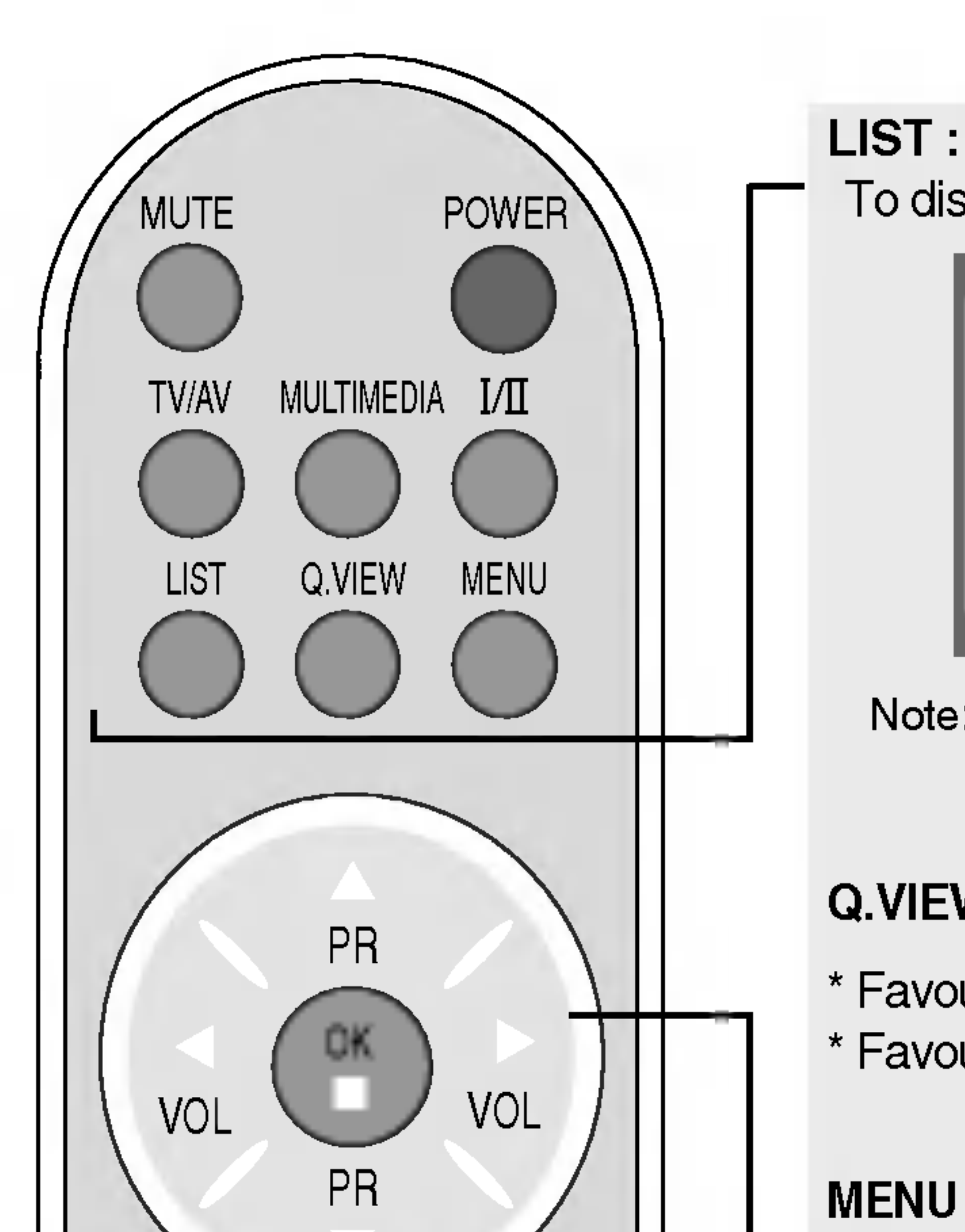

#### **LIST : Programme list** To display the programme list (0~ 99).

| 0 | 5     |  |
|---|-------|--|
|   | <br>6 |  |
| 2 | 7     |  |
| 3 | <br>8 |  |
| 4 | 9     |  |
|   |       |  |

Note: TV channels displayed in blue have been setup to be skipped in the Programme Edit menu.

#### **Q.VIEW : QUICK VIEW Button**

\* Favourite Program On : Rotate favourite channel \* Favourite Program Off : To display the previously seleted TV channel

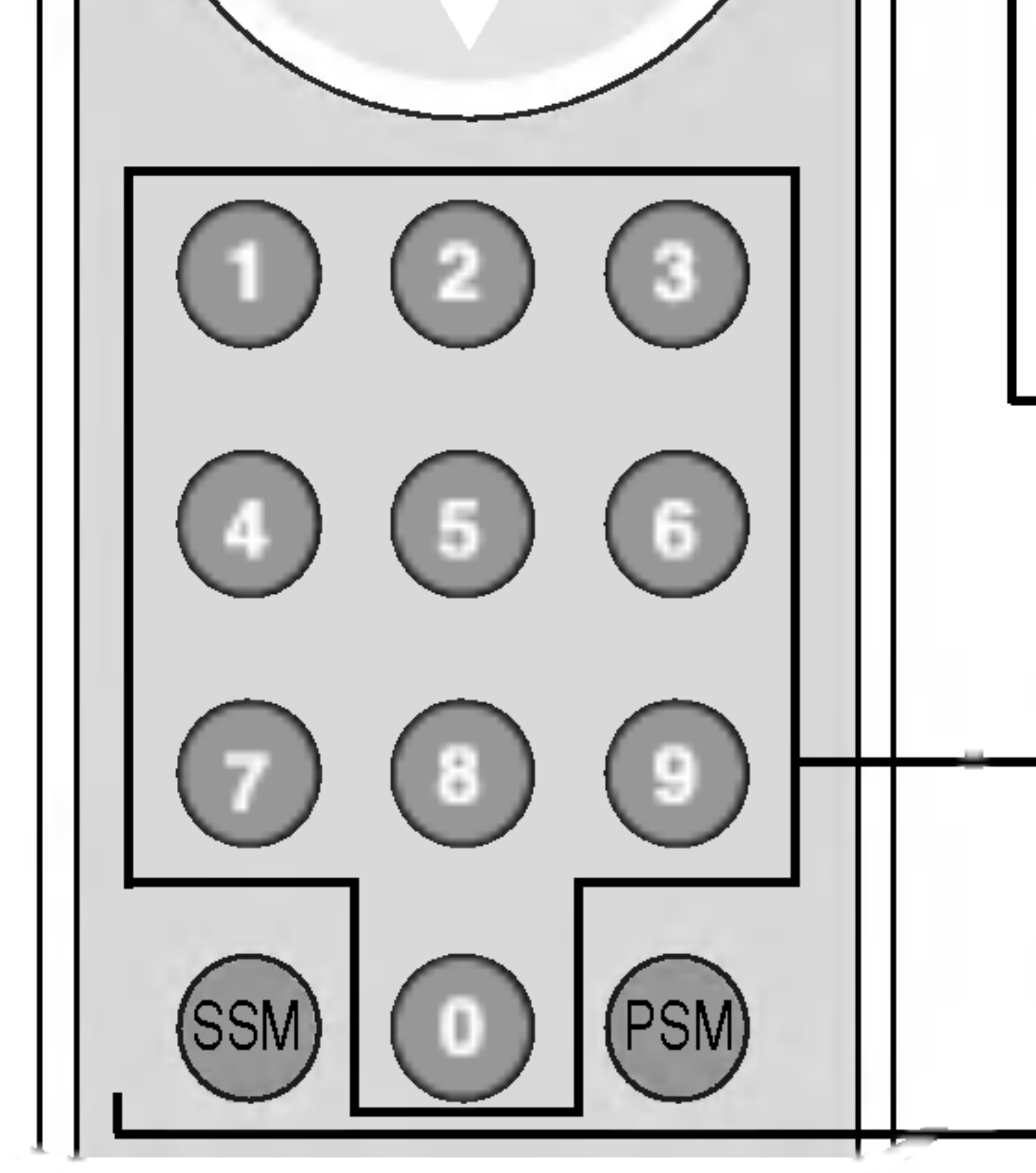

Use this button to enter the On Screen Display menu.

PR(▲▼) Buttons
Able to change channel.
VOL(◀►) Buttons
Able to adjust sound.
OK Button
Use when functional adjustment is completed.

**Number buttons** Able to directly select and change channel.

**SSM (Sound Status Memory) Button** Use this button to select the sound tone. Press repeatedly to select **Flat**, **Music**, **Movie**, **Speech**, **User** sound tone.

#### **PSM (Picture Status Memory) Button**

Press repeatedly to select **Dynamic**, **Standard**, **Mild**, **Game** or **User** picture mode.

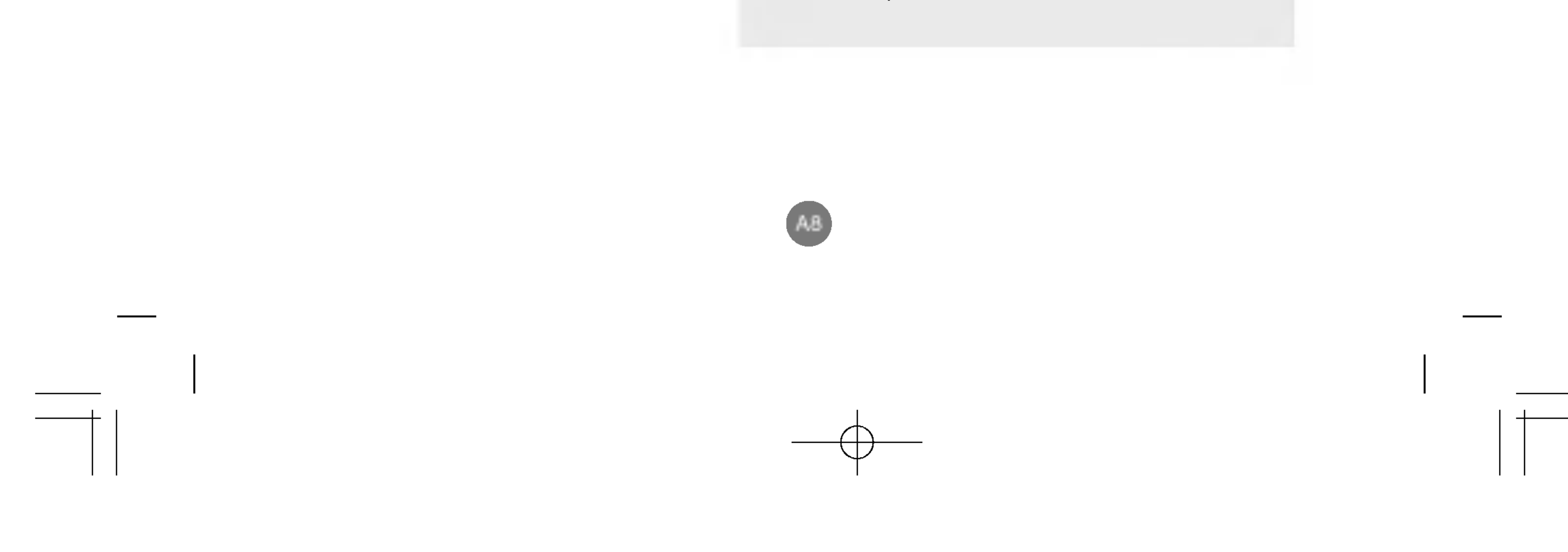

# Name and Function of the Parts

## Name of the Remote Control Buttons

**Remote Control** 

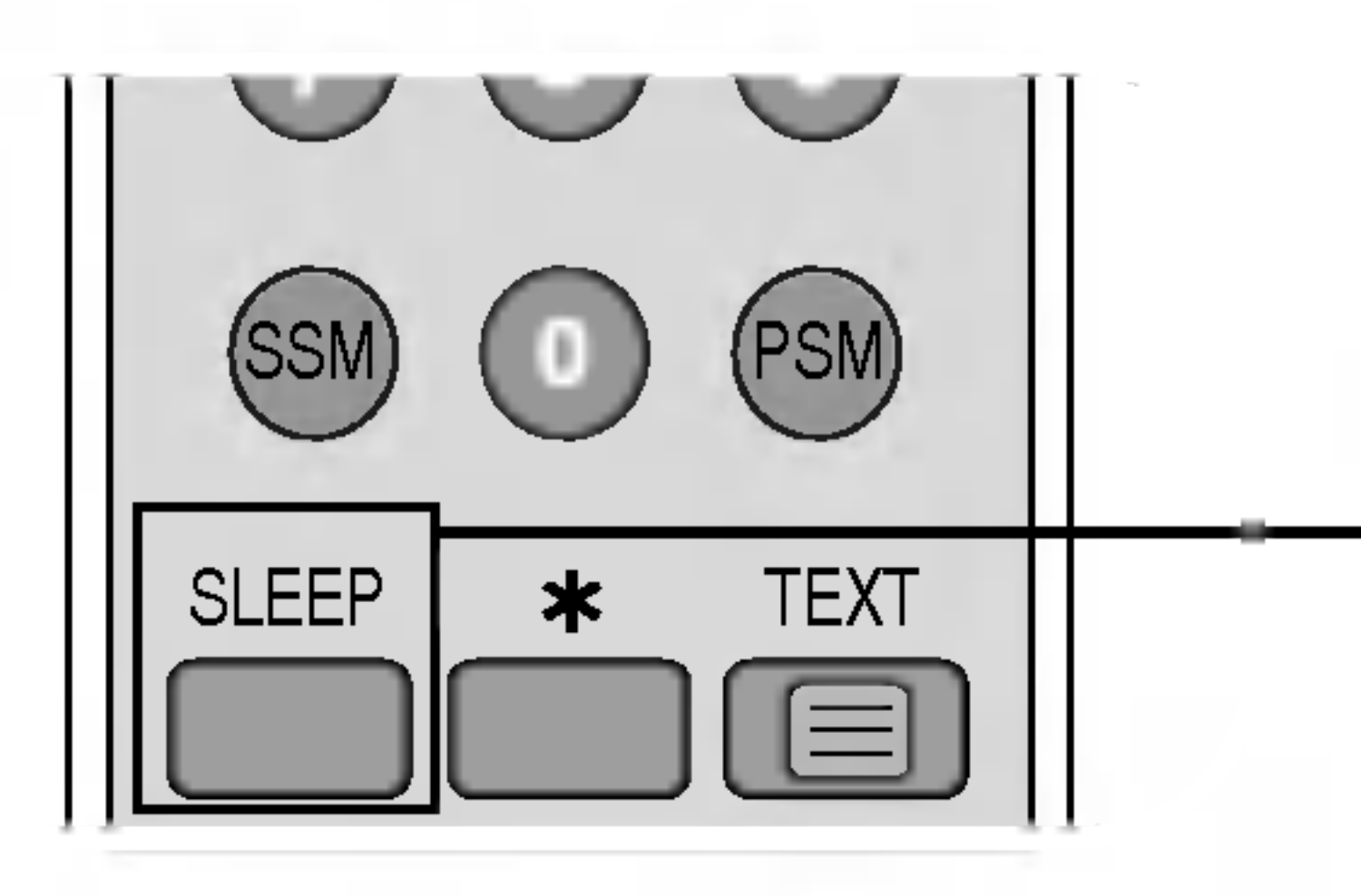

#### **SLEEP : SLEEP Timer**

You can set a time period after which the TV / AV / S-Video should switch itself to standby. Press the key repeatedly to select the number of minutes.

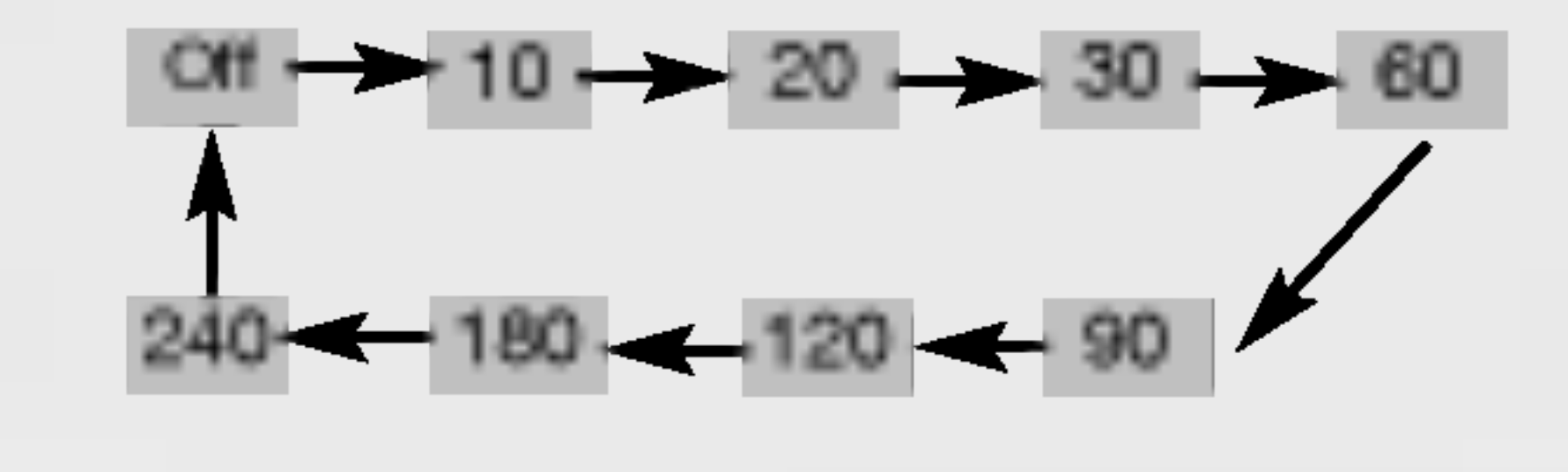

## **Remote Control - Using the Teletext function (Optional)**

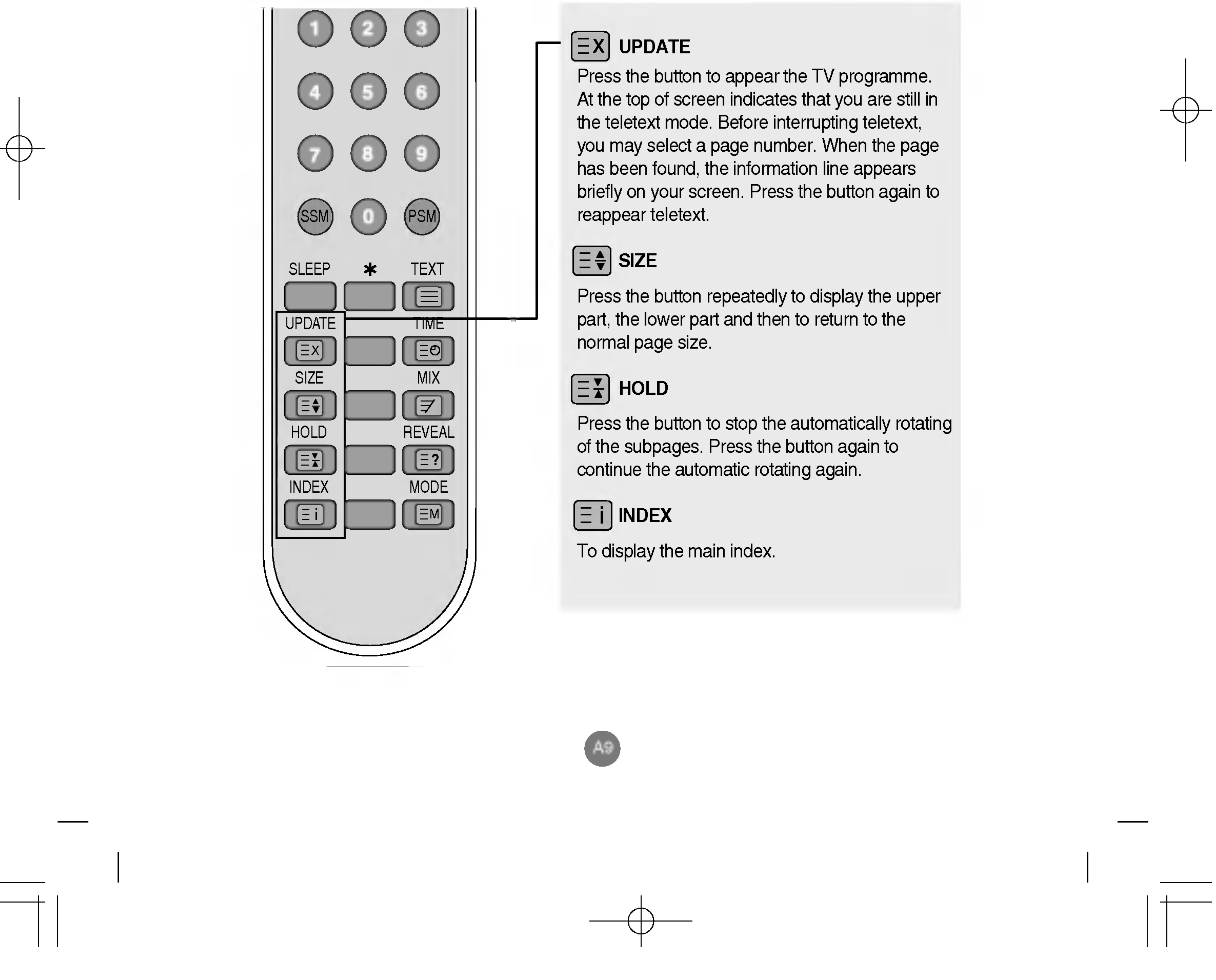

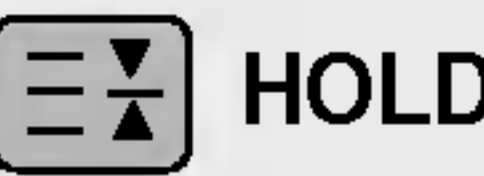

# Remote Control - Using the Teletext function (Optional)

LISH

.....

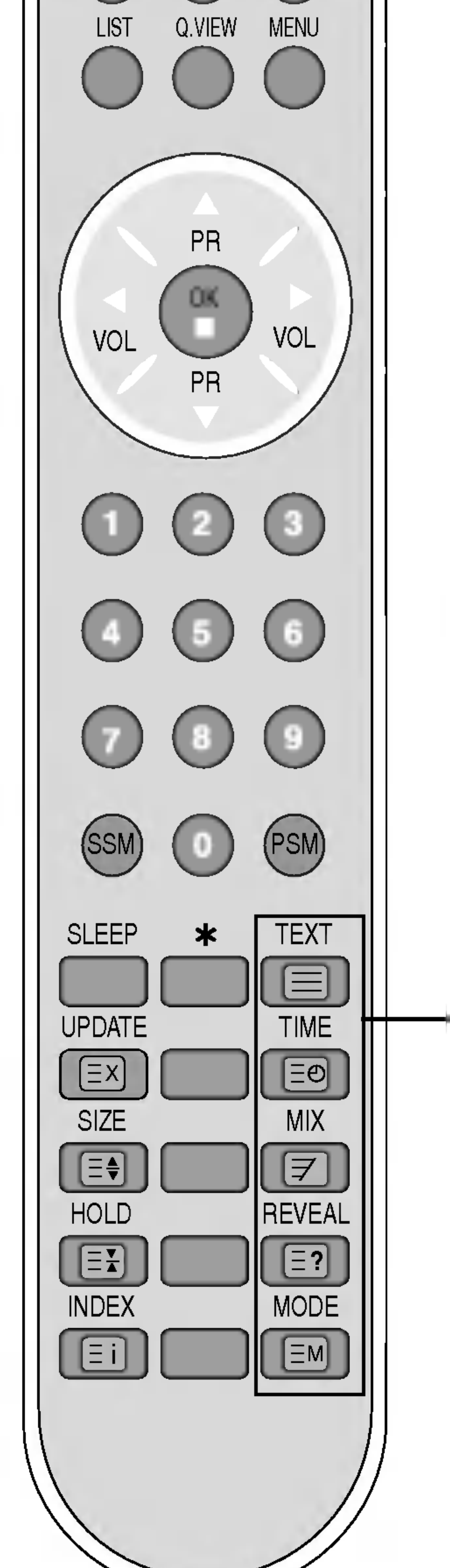

ТЕХТ

To select the teletext on or off. The main index page or the last selected page appears on the screen together with an information headline and an option line at the bottom of the screen.

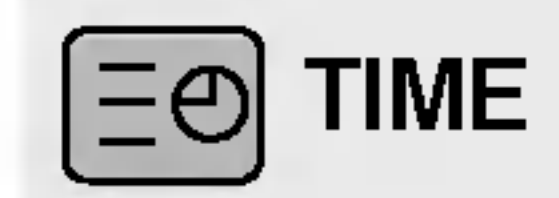

Press this button to select a sub page number. The sub page number is displayed at the bottom of the screen. To hold or change the sub page, press the RED/GREEN, ▲ ▼ or NUMBER buttons. Press again to exit this function.

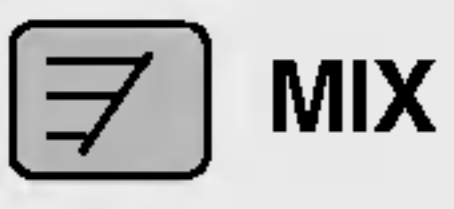

Display the teletext pages superimposed on the TV picture. To switch the TV picture off press this button again.

# **E?** REVEAL

Press the button to reveal/conceal the hidden information, such as solutions to riddles and puzzles. Press this button again to remove the information from the display.

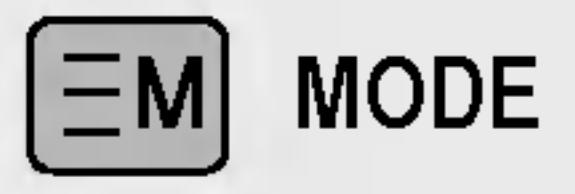

The mode will be switched in the Teletext mode.

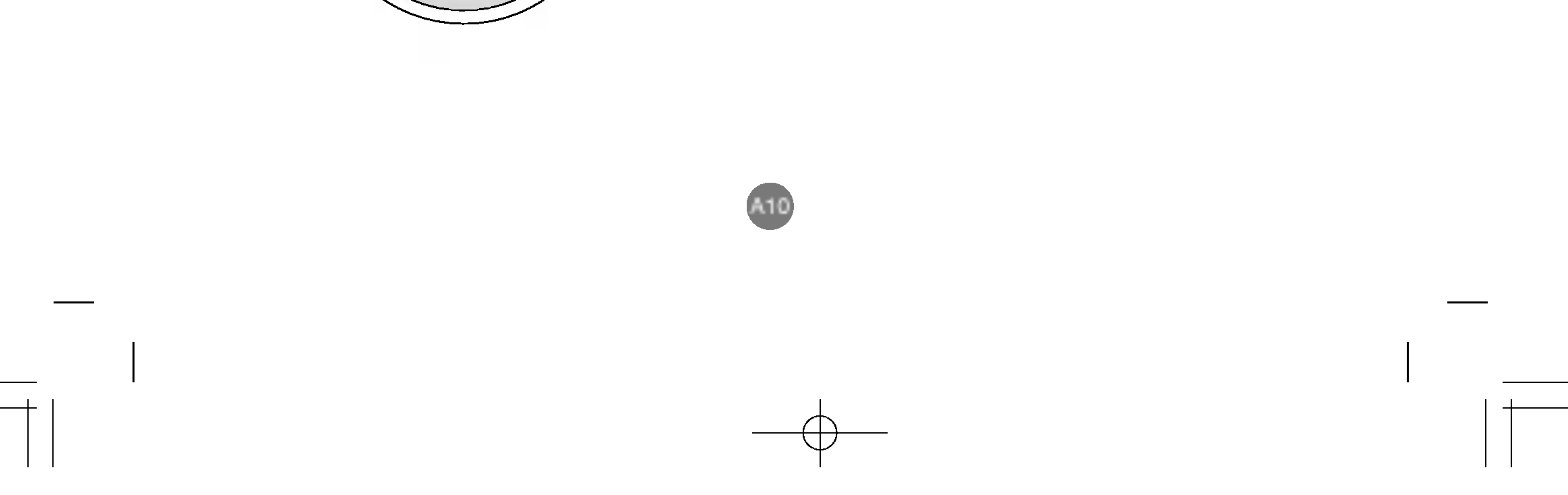

# Name and Function of the Parts

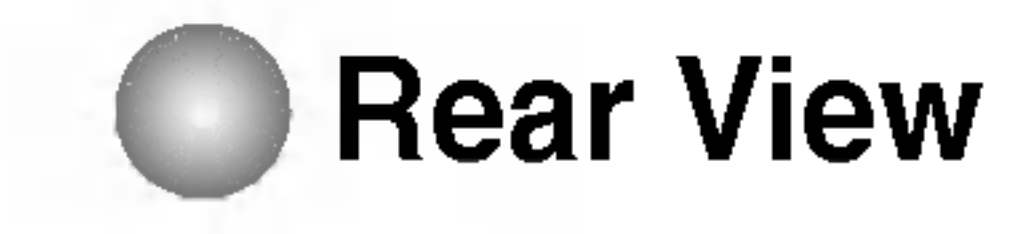

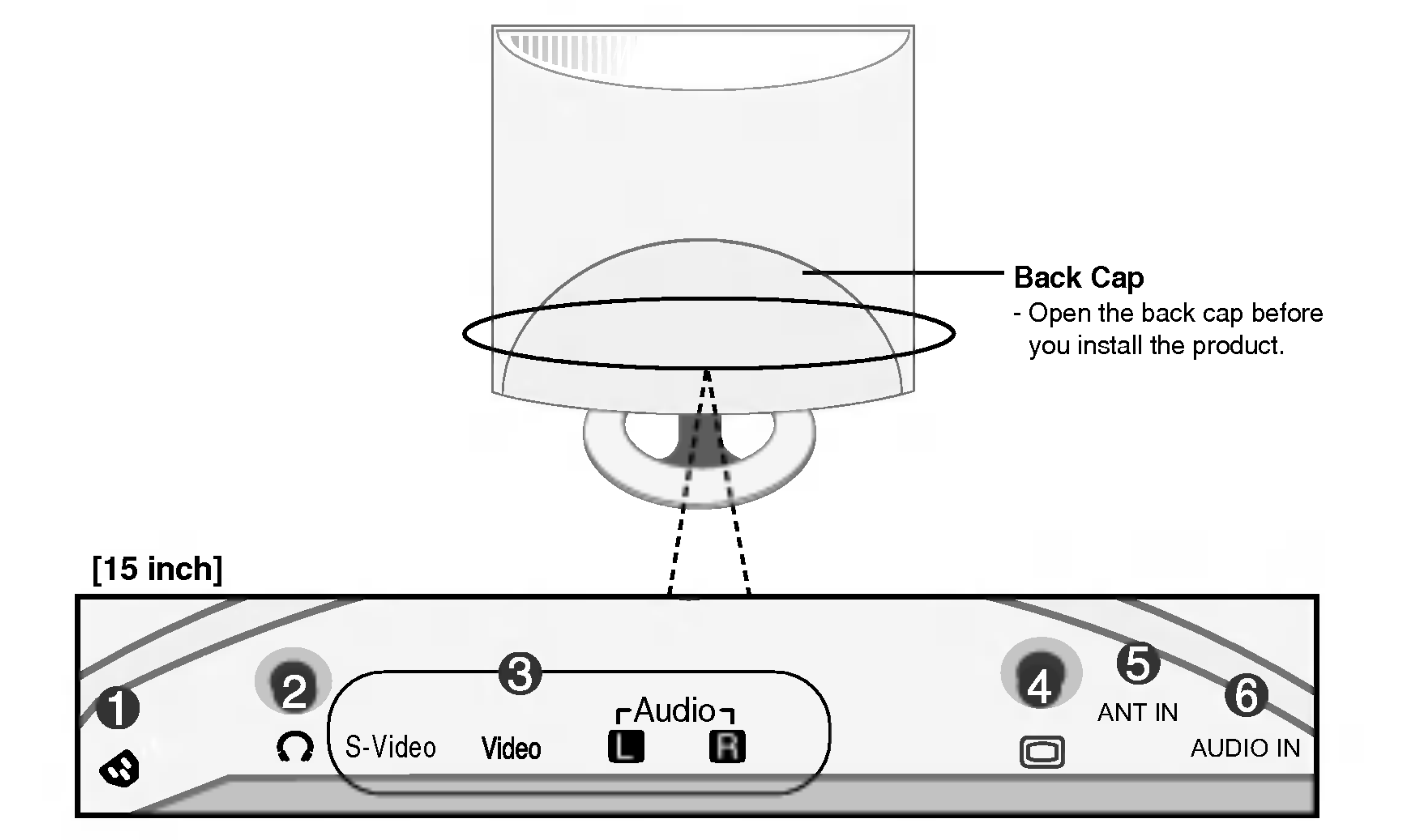

[17 inch / 19 inch]

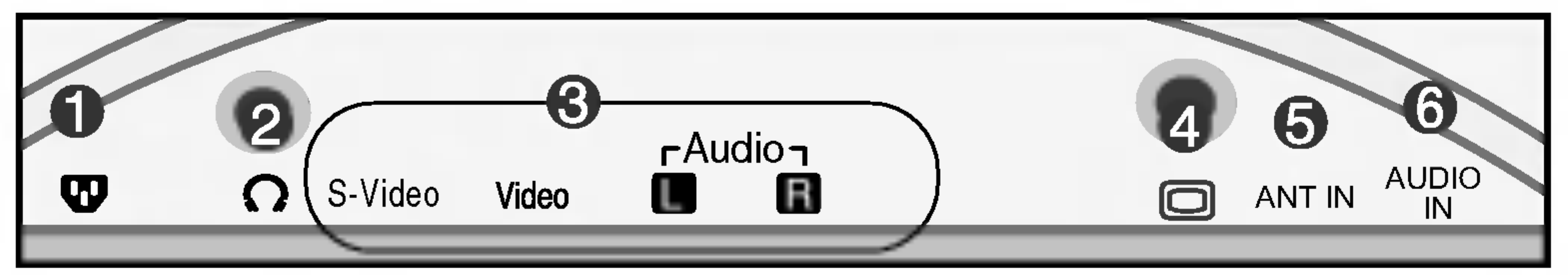

Power Connector : Connect the power cord.

Headphone/Earphone Connection Terminal

AV Input Terminal

**D-Sub Analog Signal Connector** 

**5** TV Tuner Jack : Connect the antenna.

**O** PC Sound Jack : Connect to the jack in the PC sound card.

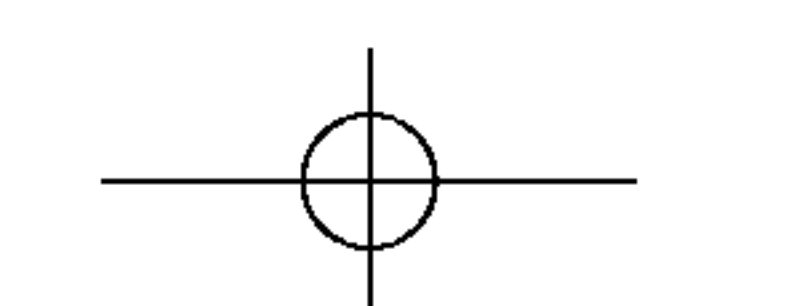

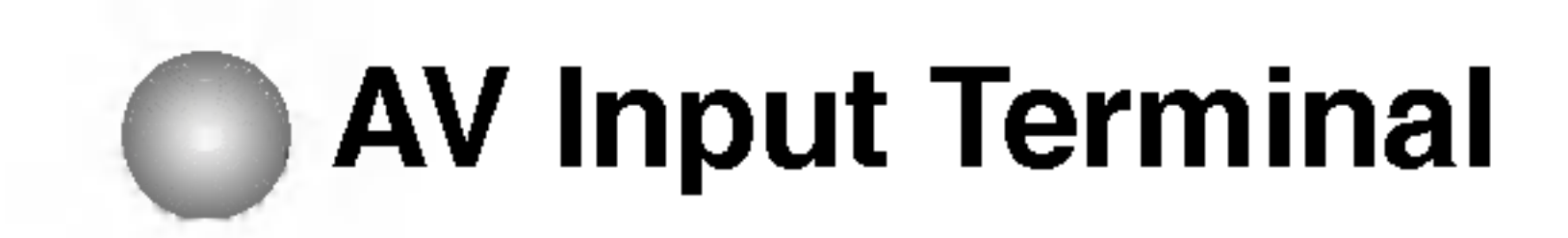

SH 

Ξ

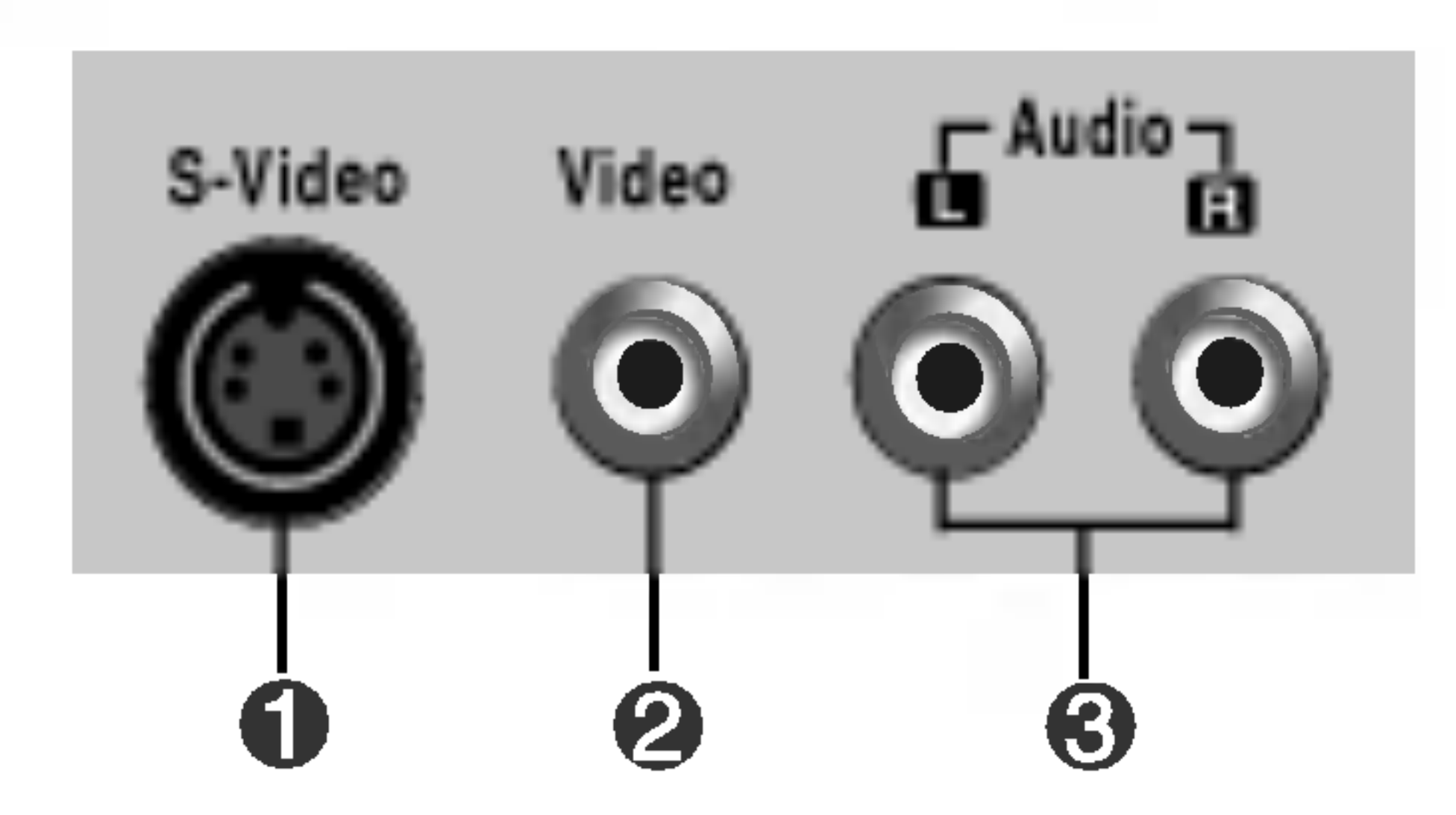

- **S**-Video Input Terminal
- AV(CVBS) Input Terminal(Video)
- AV(CVBS) Input Terminal(Audio)  $\Theta$

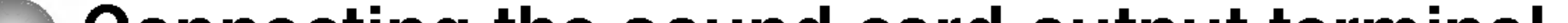

## Connecting the sound card output terminal

• Make sure to check the sound card connection terminal in the PC before connecting to the product.

If the PC sound card supports both Speaker Out and Line Out, change it to Line Out by setting the jumper or the PC application. (For more details, refer to the sound card user's guide.)

- Speaker Out : The terminal connected to the speaker that is not equipped with an amplifier.

- \*Line Out : The terminal connected to the speaker equipped with an amplifier.

If Audio Out in the PC sound card has only Speaker Out, reduce the PC volume. This product is integrated with an amplifier.

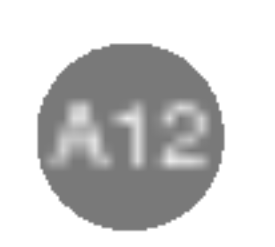

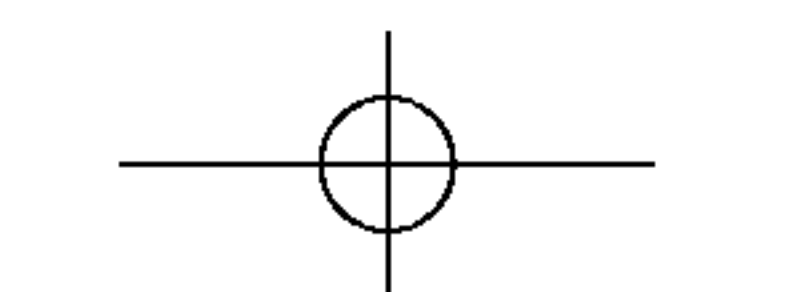

# **Connecting to External Devices**

# When Connecting to your PC

First of all, see if the computer, product and the peripherals are turned off. Then, connect the signal input cable.

(A) When connecting with the D-Sub signal input cable. (IBM compatible PC) (B) When connecting with the D-Sub signal input cable. (Macintosh)

Rear side of the product.

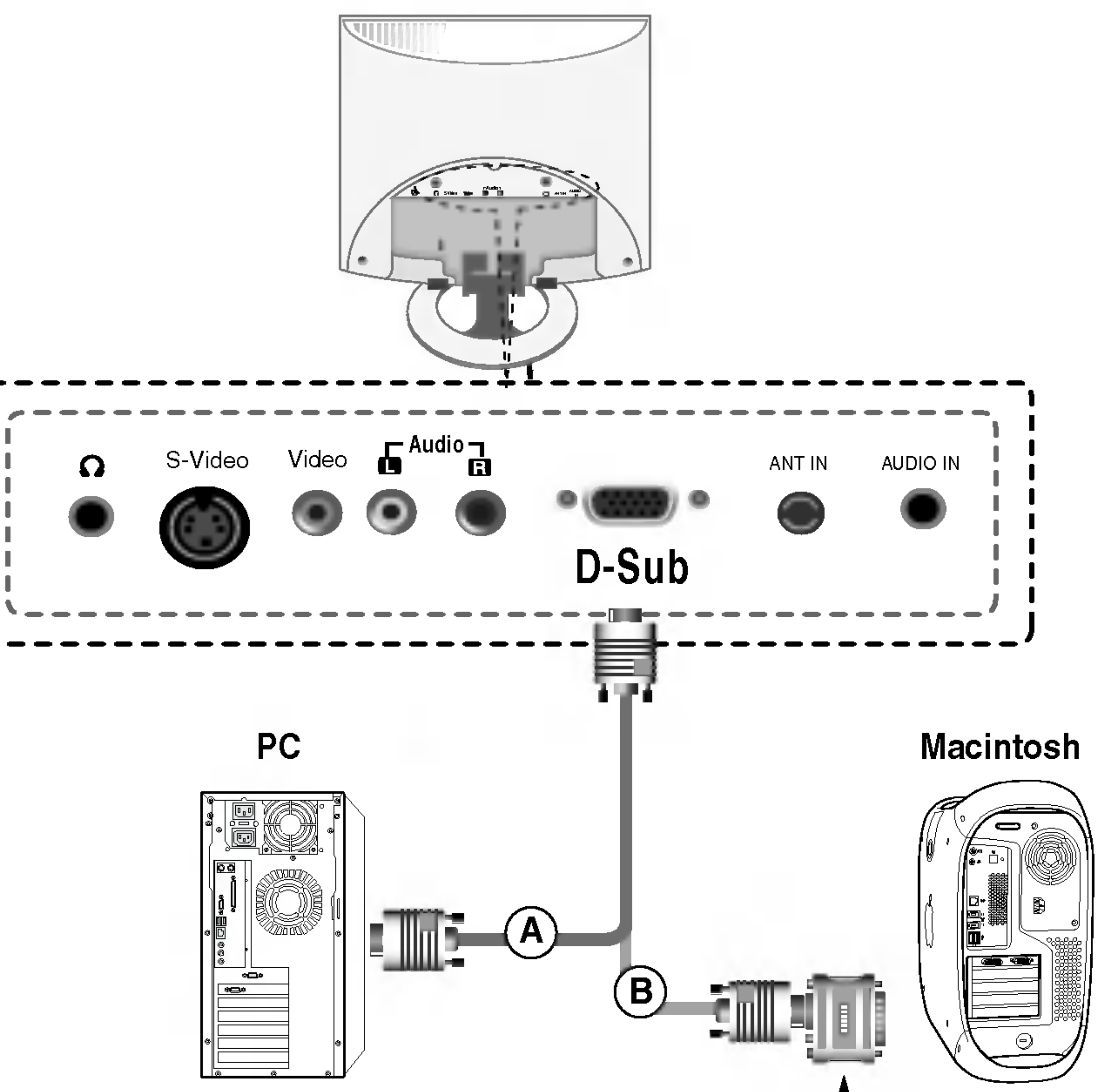

Macintosh Adapter (Optional)

Use the standard Macintosh adapter since an incompatible

adapter is available in the market. (Different signaling system)

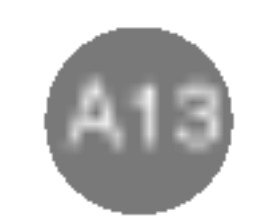

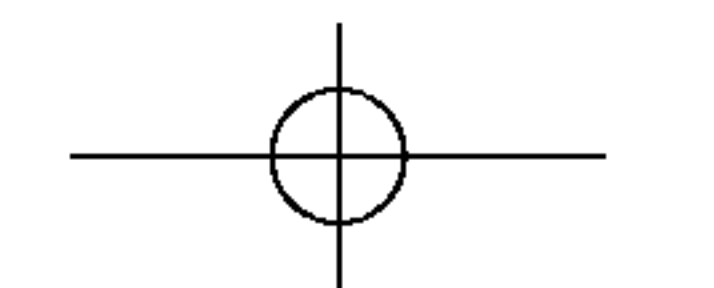

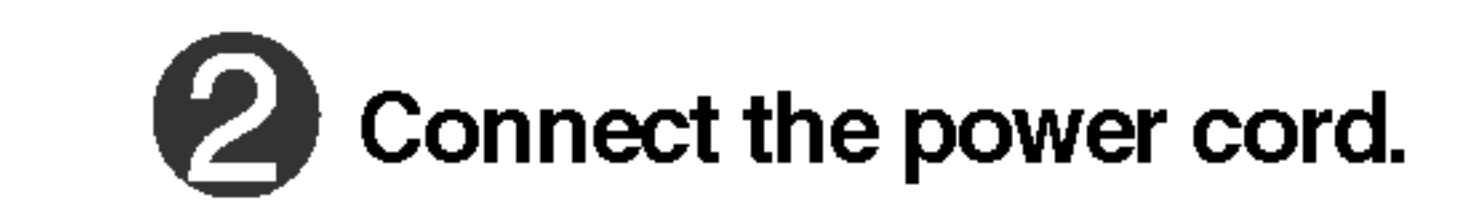

Rear side of the product.

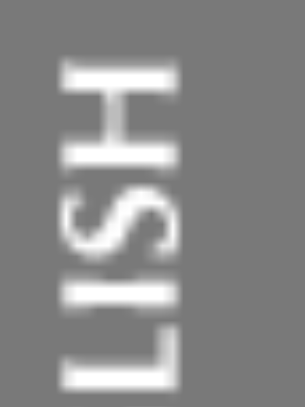

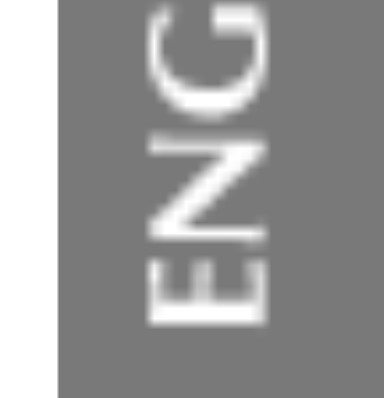

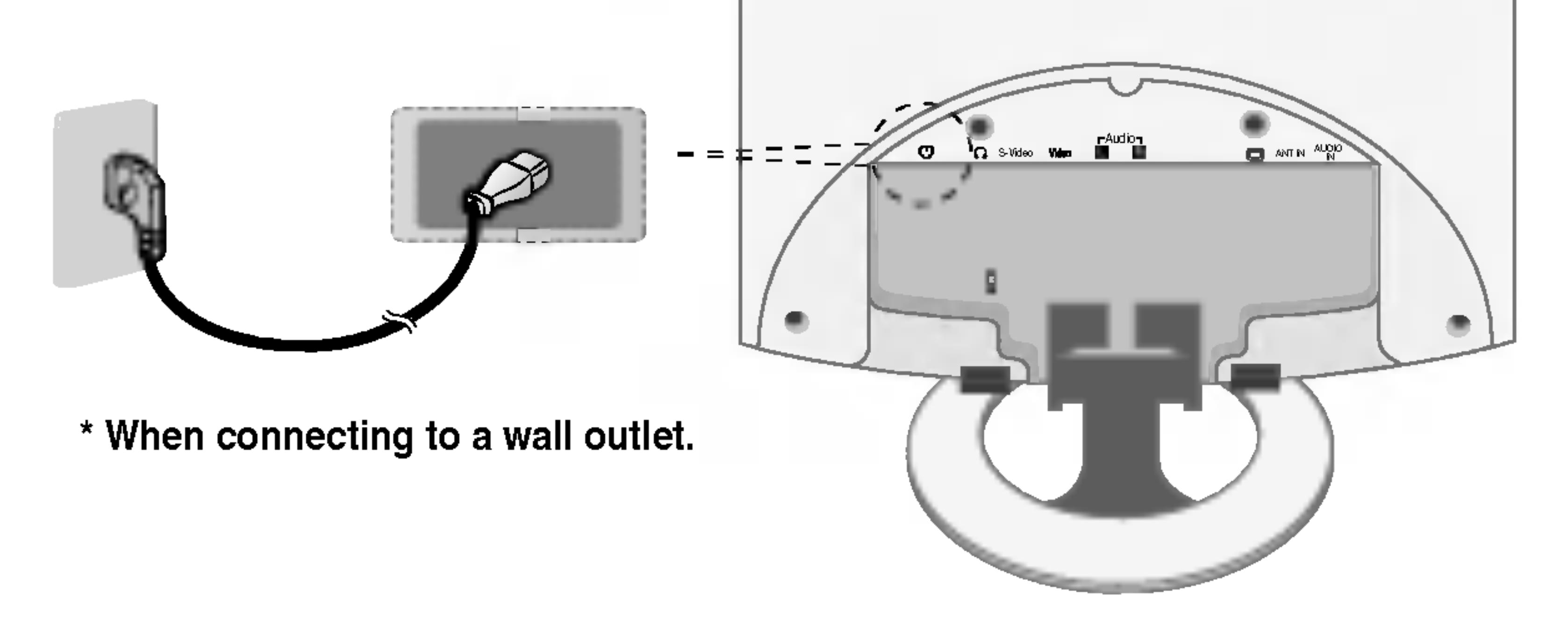

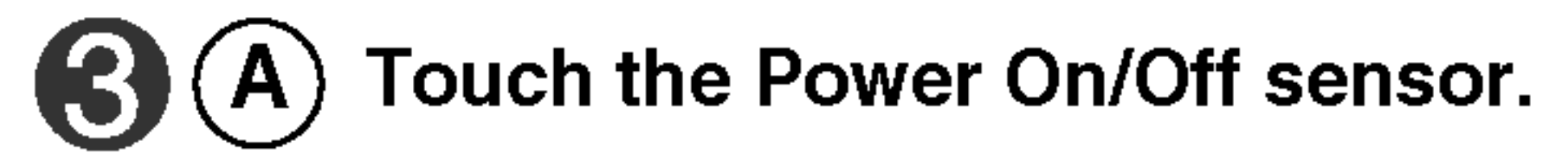

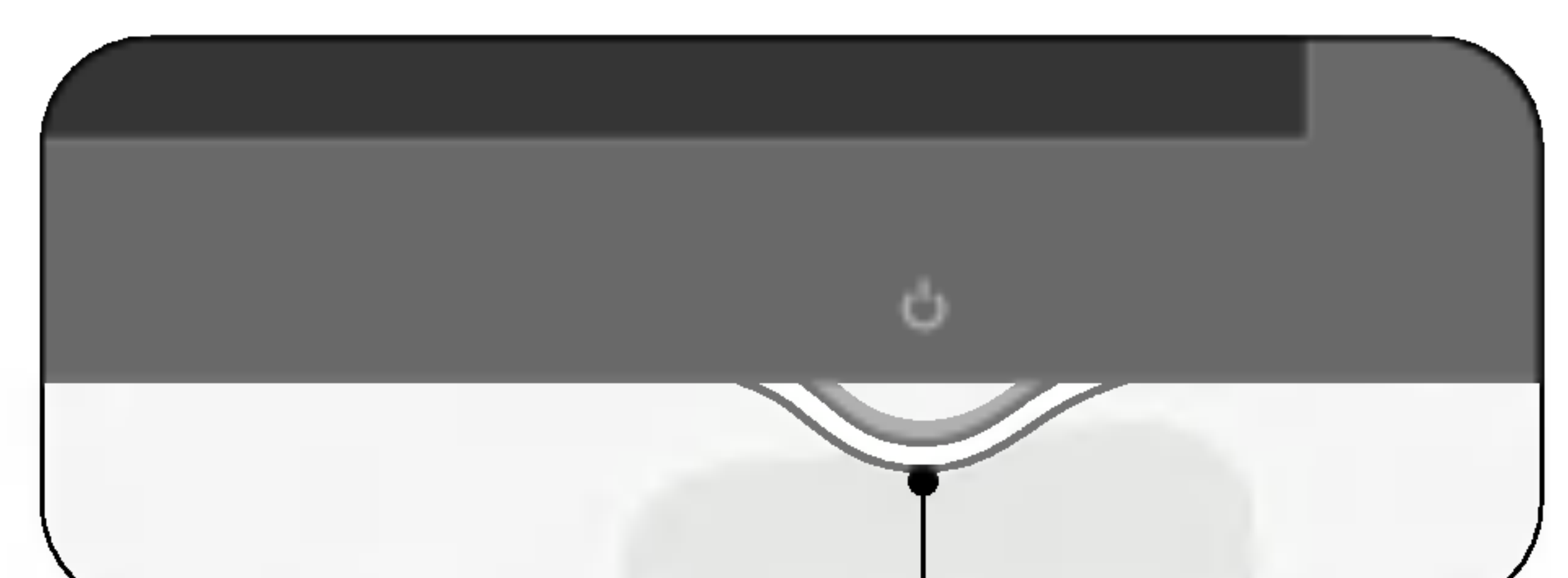

Power On/Off sensor

## **B** Turn on the PC.

## Select an input signal.

Press the MULTIMEDIA button on the remote control to select the input signal.

MULTIMEDIA → VA → OK

Or, press the SOURCE button at the front side of the product.

SOURCE -> VA -> AUTO/SELECT

Select PC

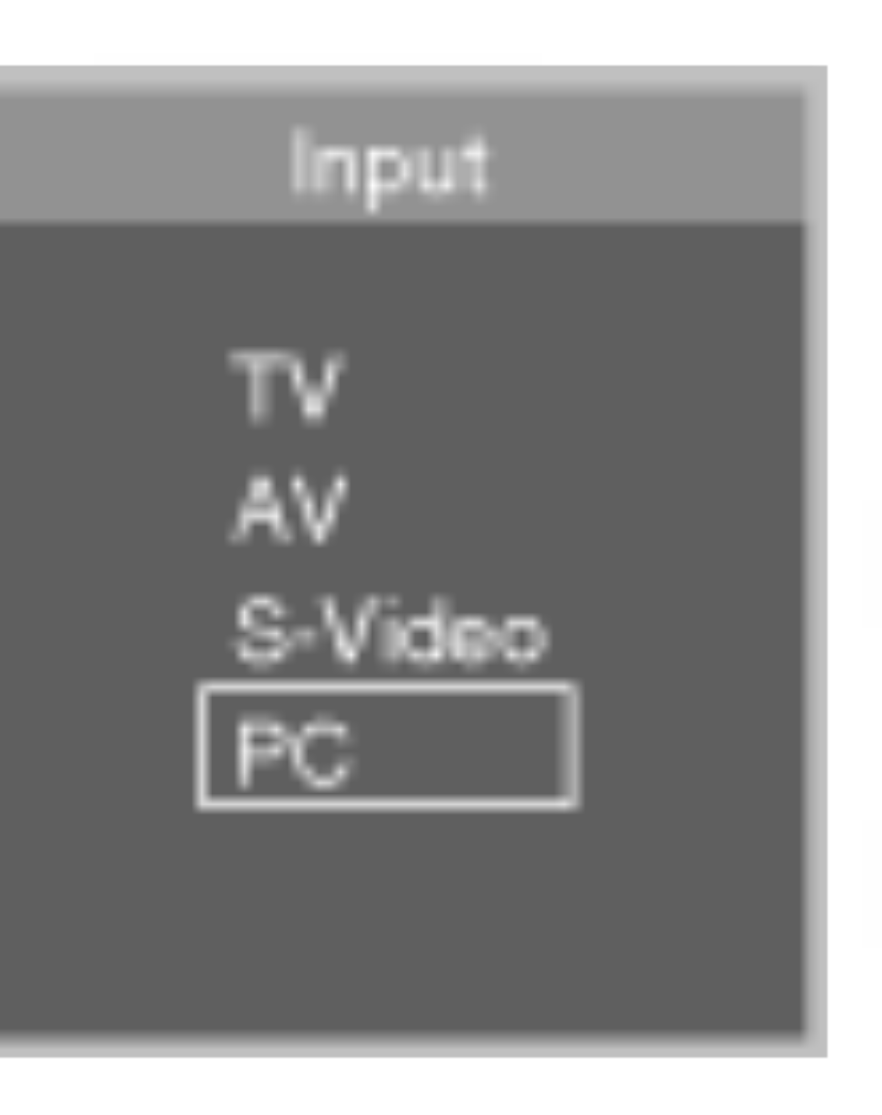

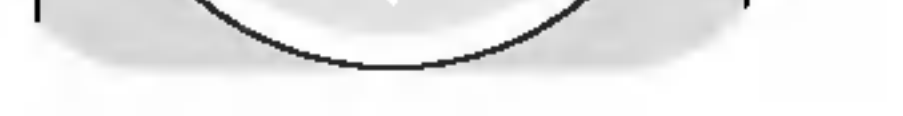

VOL

TV/AV

LIST

VOL

MULTIMEDIA

PR

PR

Q.VIEW MENU

I/I

# • Directly connect to a grounded power outlet on the wall or a power bar with a ground wire.

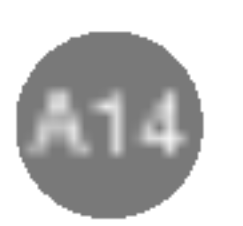

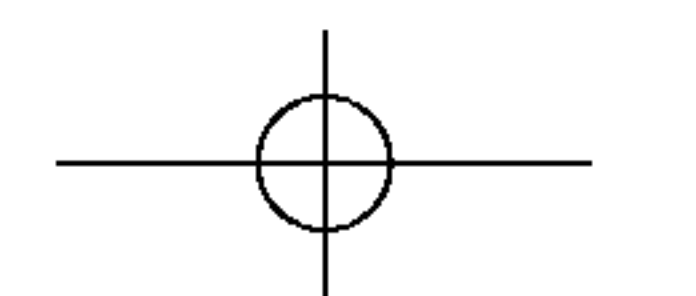

# Connecting to External Devices

## When watching VCR/DVD

**G** Connect the video/audio cable as shown in the below figure and then connect the power cord (See page A14).

When connecting with an RCA cable. (**A**) • Connect the input terminal with a proper color match. (Video – Yellow, Sound (left) – White, Sound (right) – Red)

#### **Rear side of the Product**

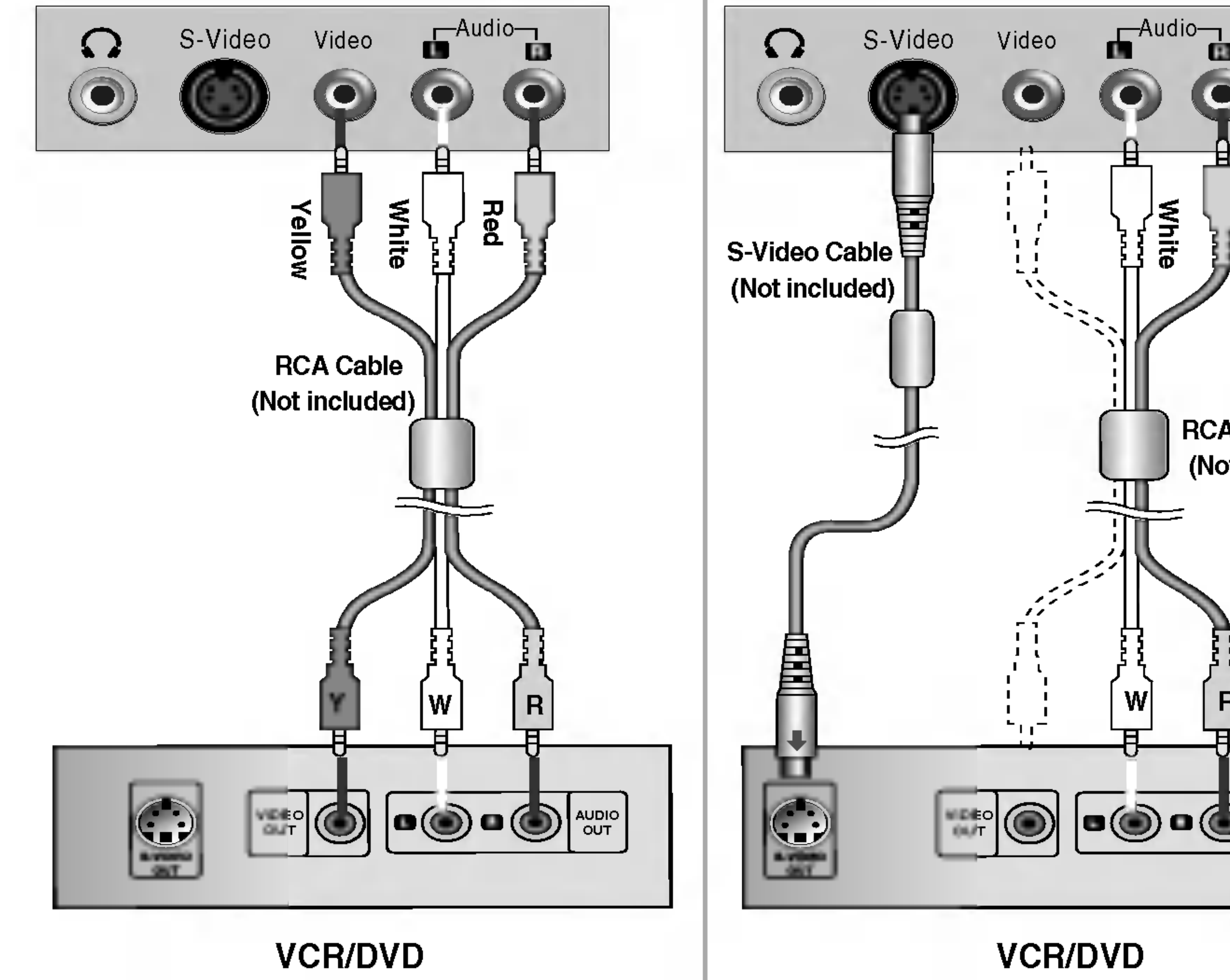

B When connecting with an S-Video cable. Connect to the S-Video input terminal to watch high image quality movies.

#### **Rear side of the Product**

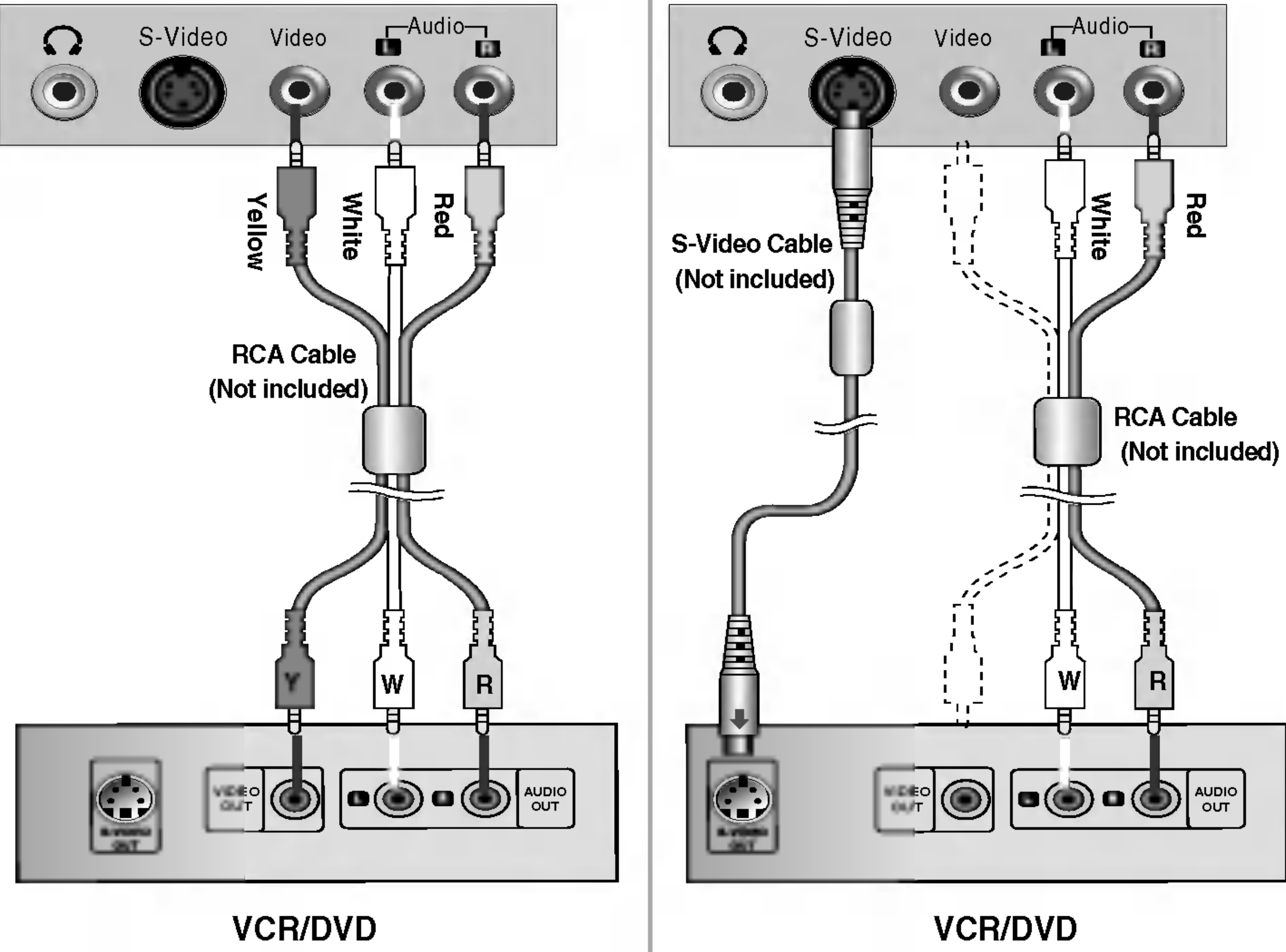

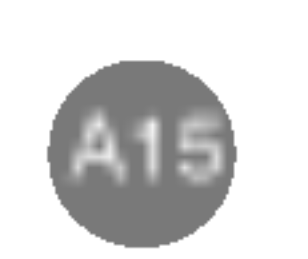

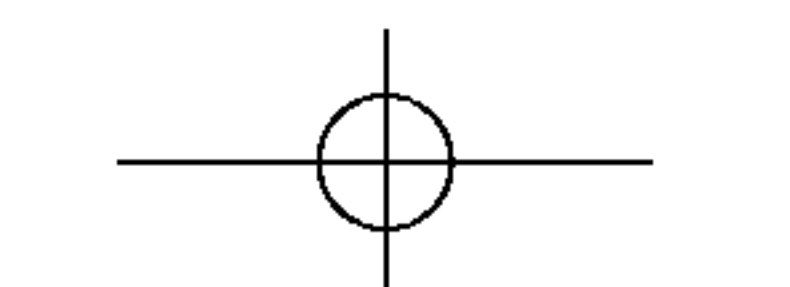

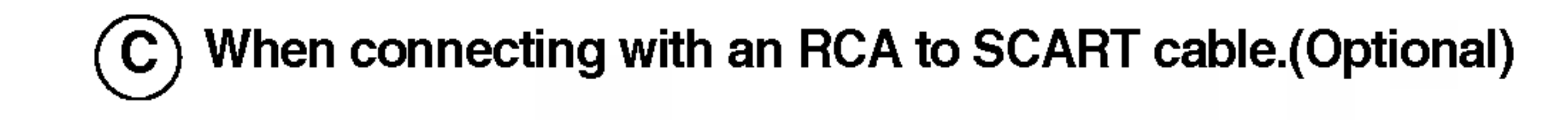

HSH

J

Ż

.....

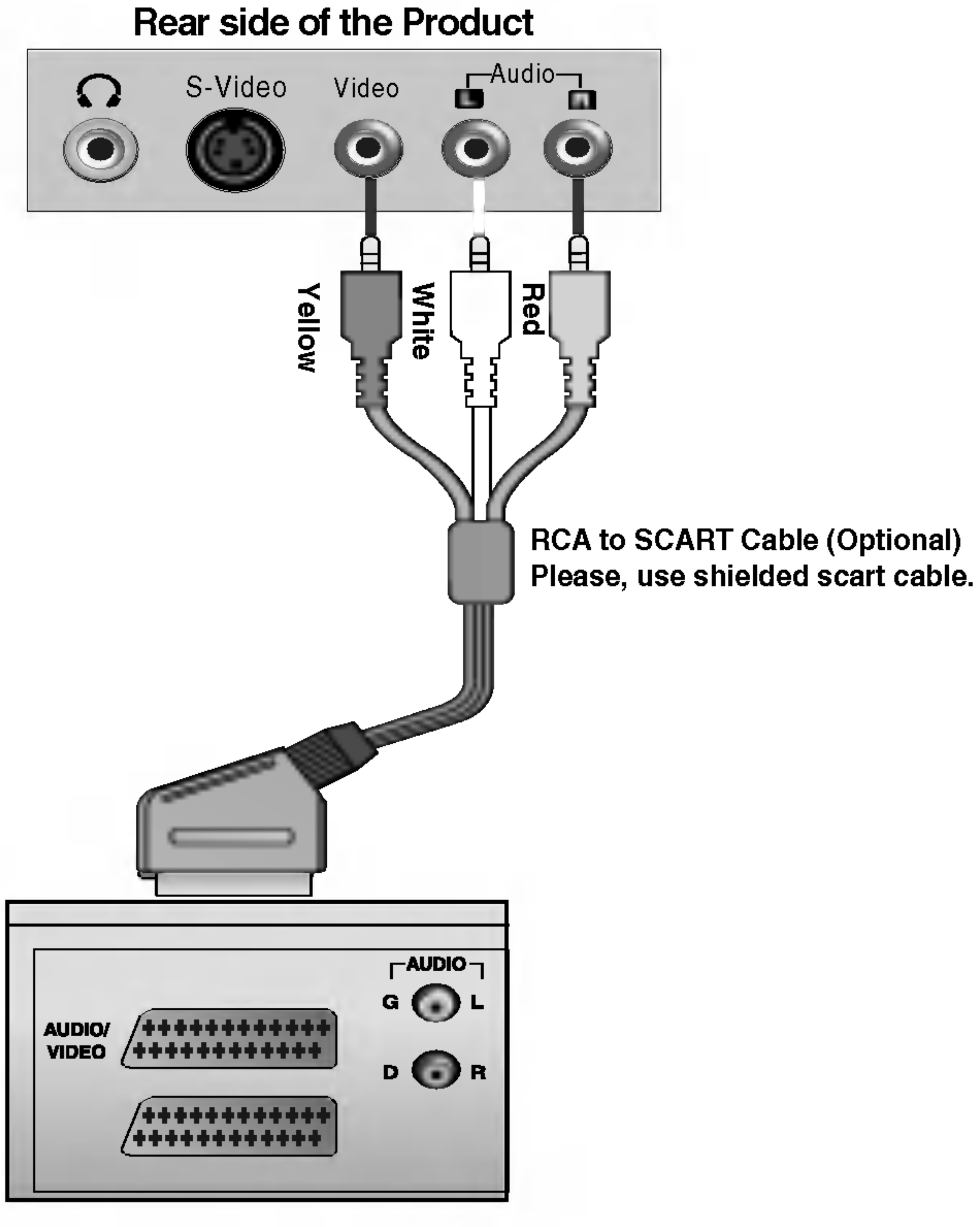

#### VCR/DVD

## Select an input signal.

Press the MULTIMEDIA button on the remote control to select the input signal.

MULTIMEDIA → VA → OK

Or, press the SOURCE button at the front side of the product.

SOURCE -> VA -> AUTO/SELECT

A When connecting with a RCA cable.
Select AV
B When connecting with a S-Video cable.
Select S-Video
C When connecting with a RCA to SCART cable.
Select AV

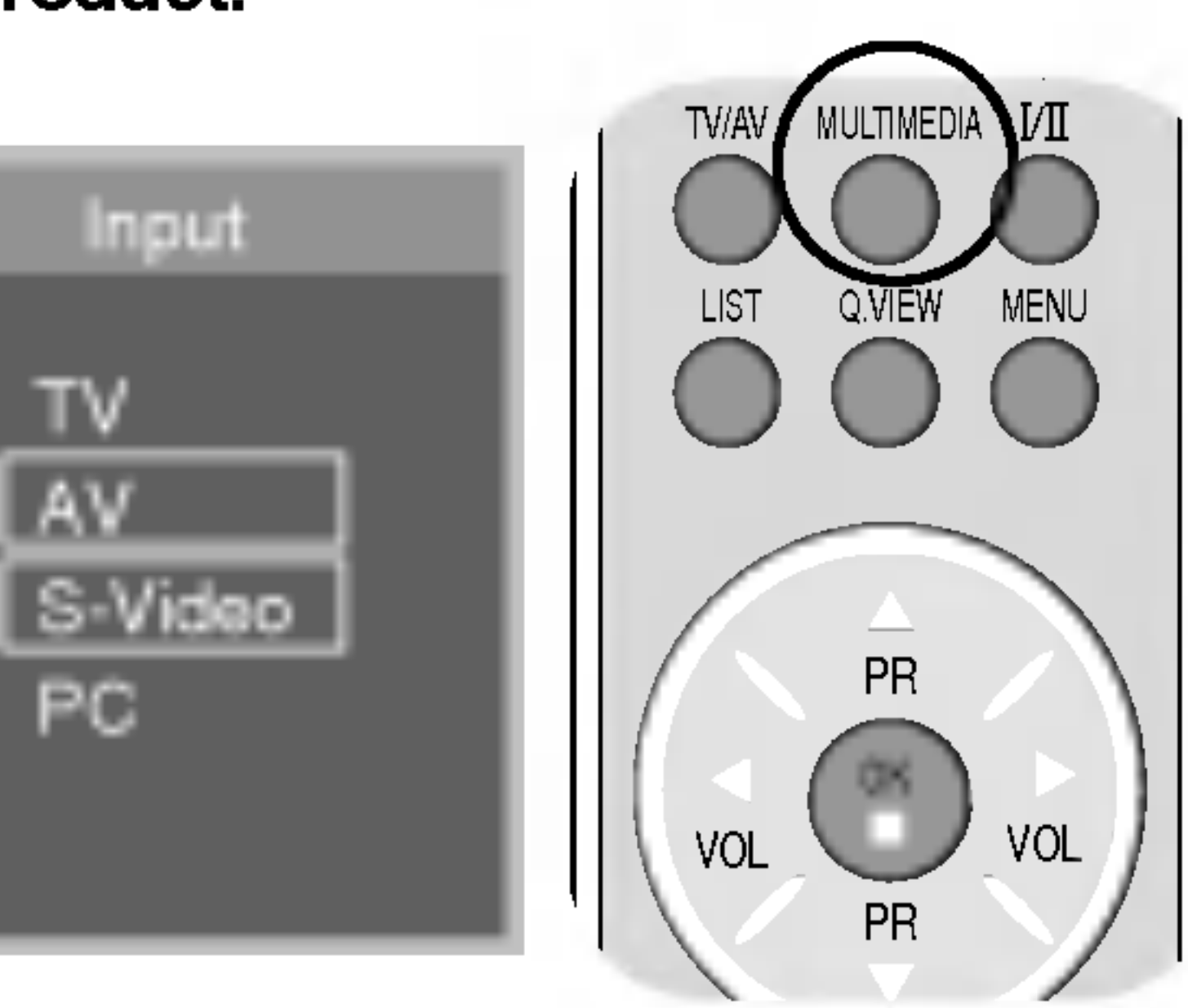

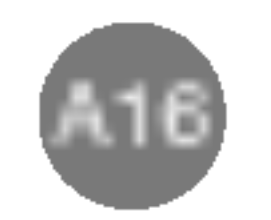

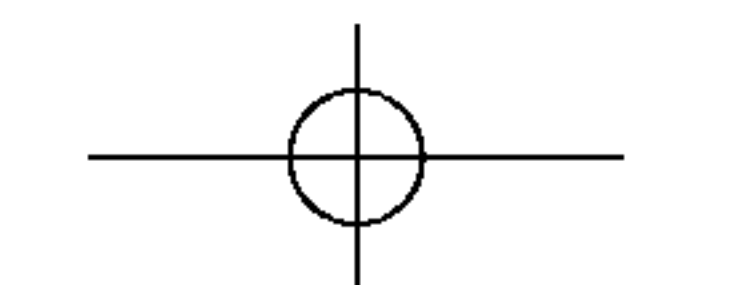

# **Connecting to External Devices**

## When watching TV

Û See if the antenna cable is connected at the rear side of the product and then, connect the power cord.

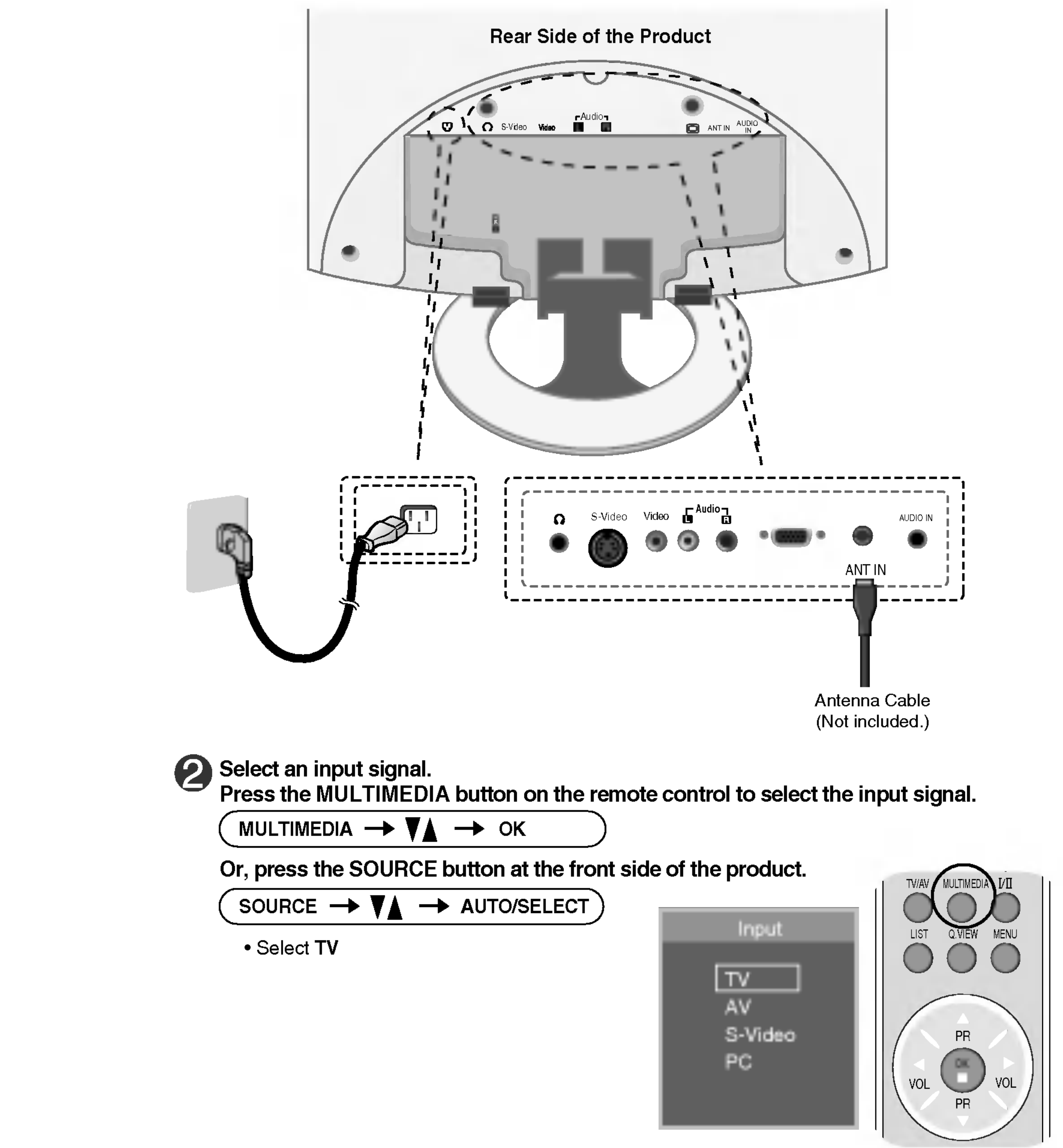

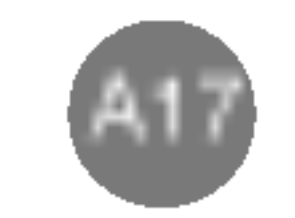

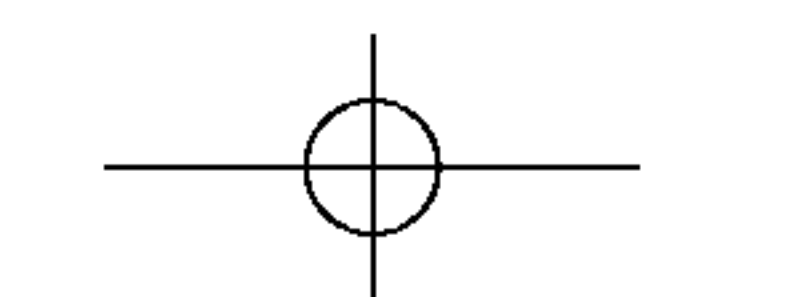

# Selecting and Adjusting the Screen

Name of the Buttons in the Screen Adjustment Unit

LISH

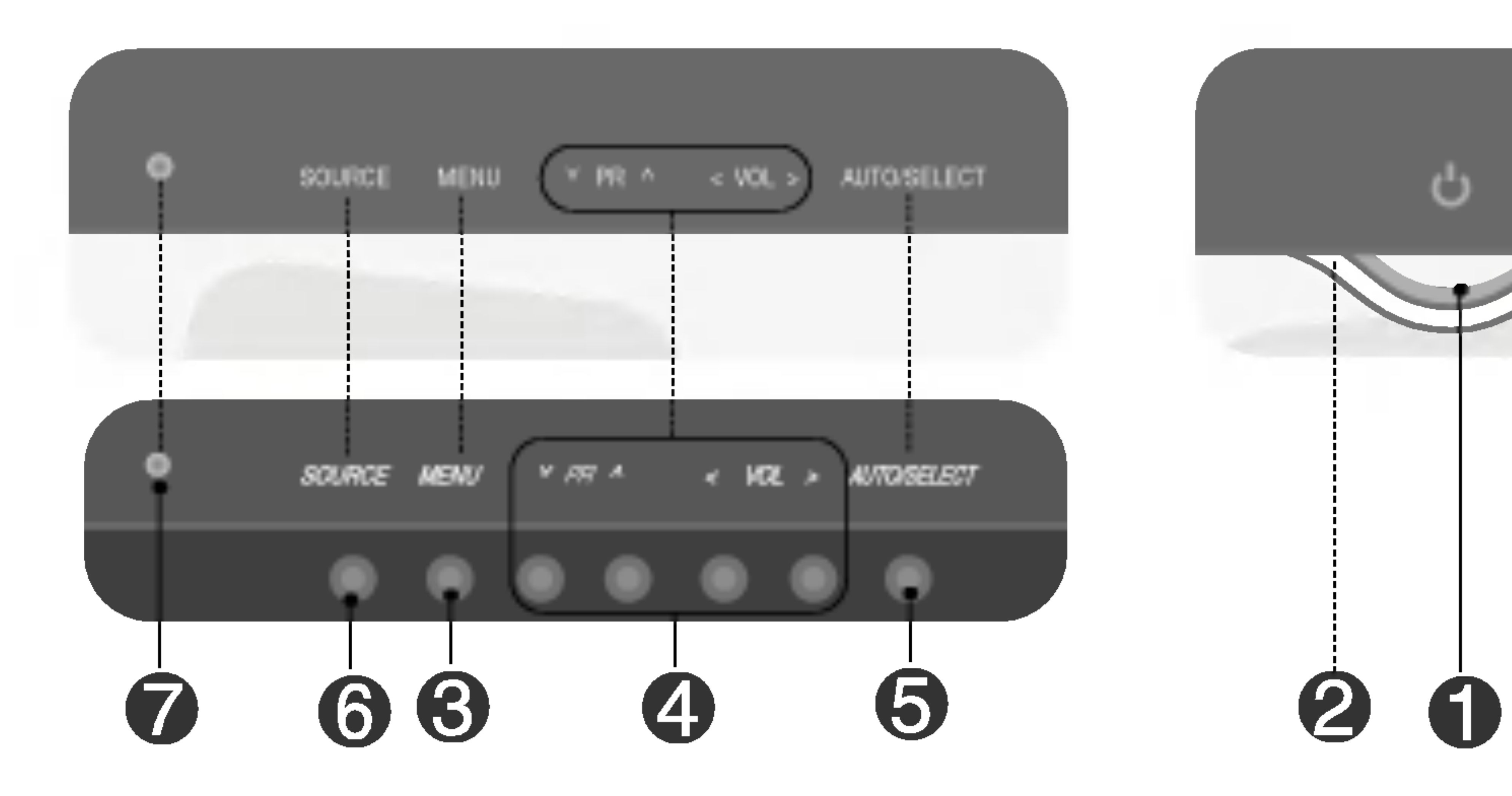

ENG

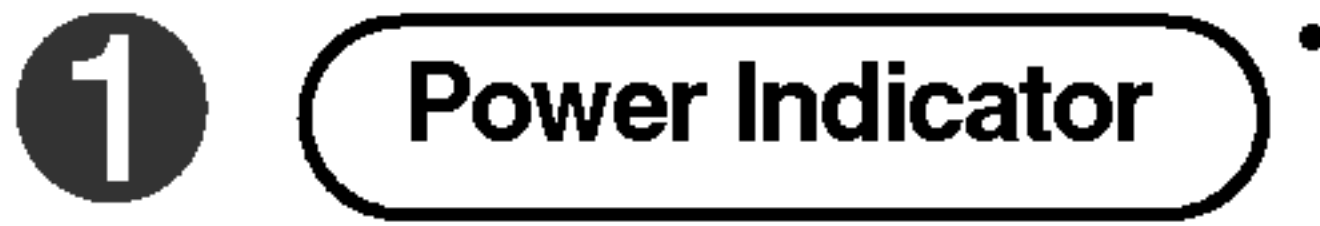

 This Indicator lights up blue when the display operates normally (On Mode). If the display is in Sleep (Energy Saving) Mode, this indicator color changes to amber.

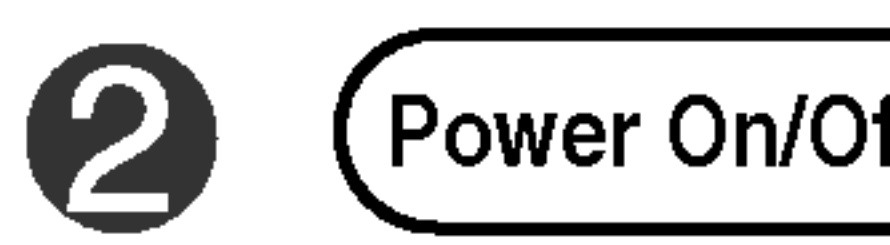

**Power On/Off sensor )** • Touch the Power On/Off sensor.

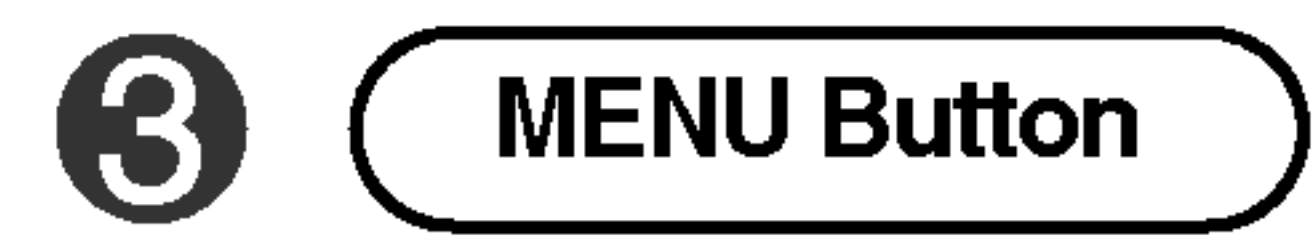

 Use this button to show/hide the OSD (On Screen Display) menu screen.

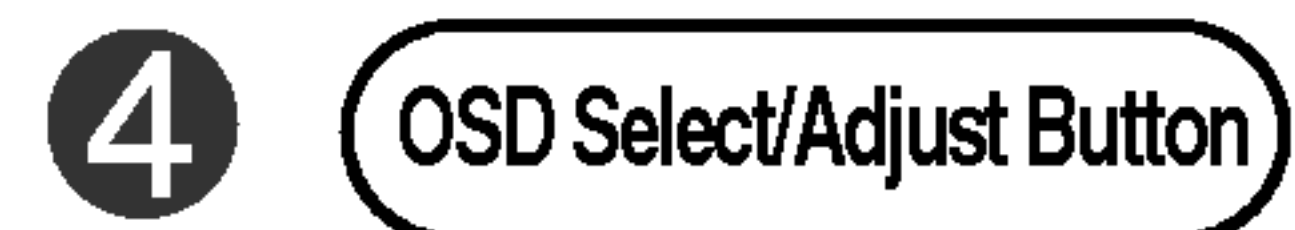

• Use this button to select an icon or adjust the setting in the OSD screen.

• Use this button to control the channel for the TV signal.

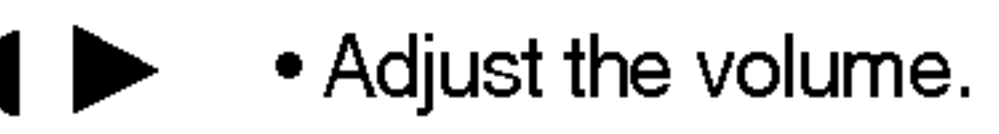

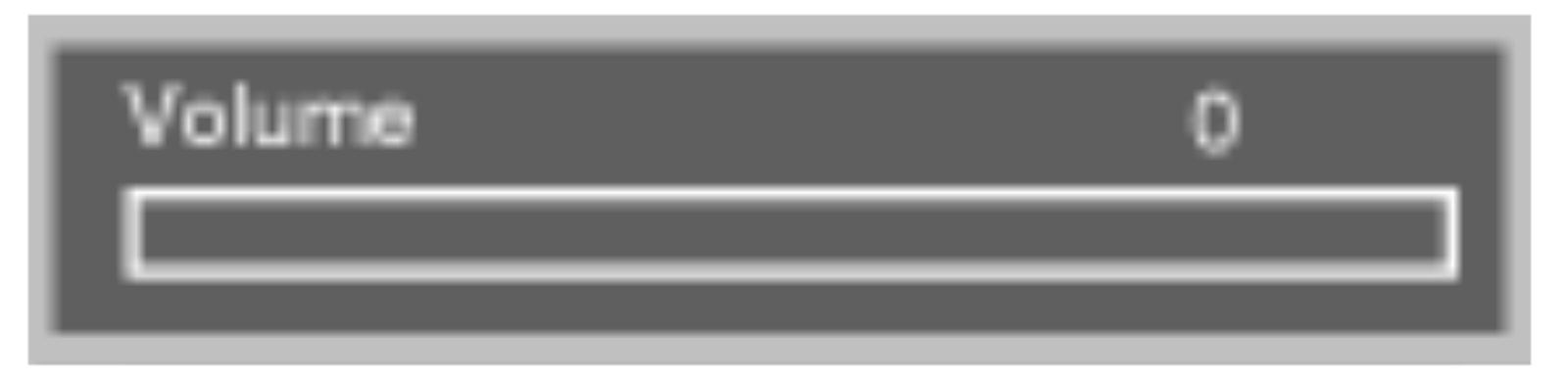

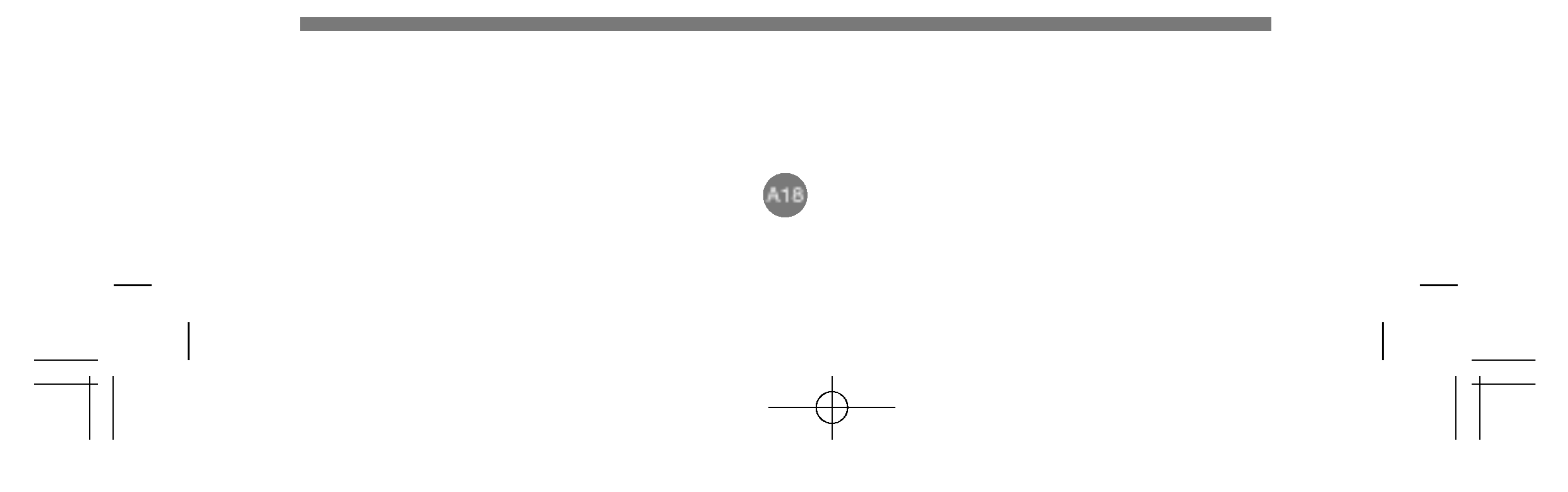

312C(M×10A\_TV)W,EU\_EN 2005.9.16 용:10 AM 페이지 A19 \_\_\_\_\_

# Selecting and Adjusting the Screen

Name of the Buttons in the Screen Adjustment Unit

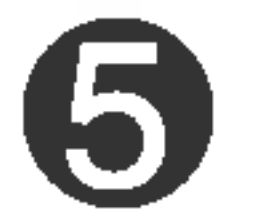

AUTO/SELECT Button

Select the icon to adjust on the OSD screen.

[For PC Analog signal]

If you press the [AUTO/SELECT] button, automatic screen

adjustment will be started.

Processing...

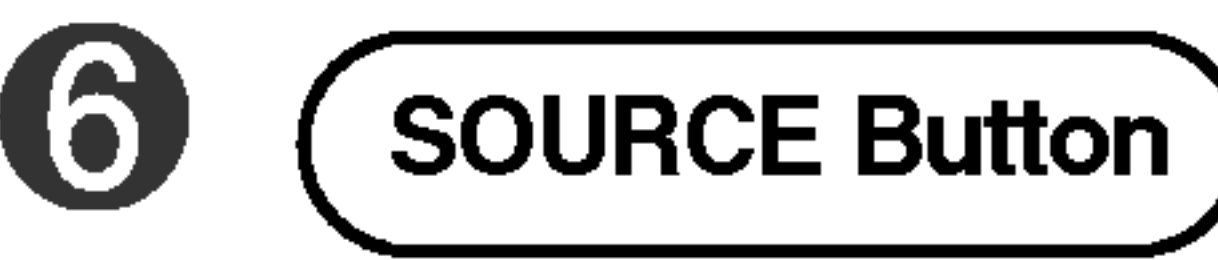

SOURCE  $\rightarrow \mathbf{V} = \mathbf{AUTO}/\mathbf{SELECT}$ 

Select the input signal

| ٦V      | Television          |
|---------|---------------------|
| V       | Composite video     |
| S-Video | S-Video             |
| °C      | D-Sub analog signal |

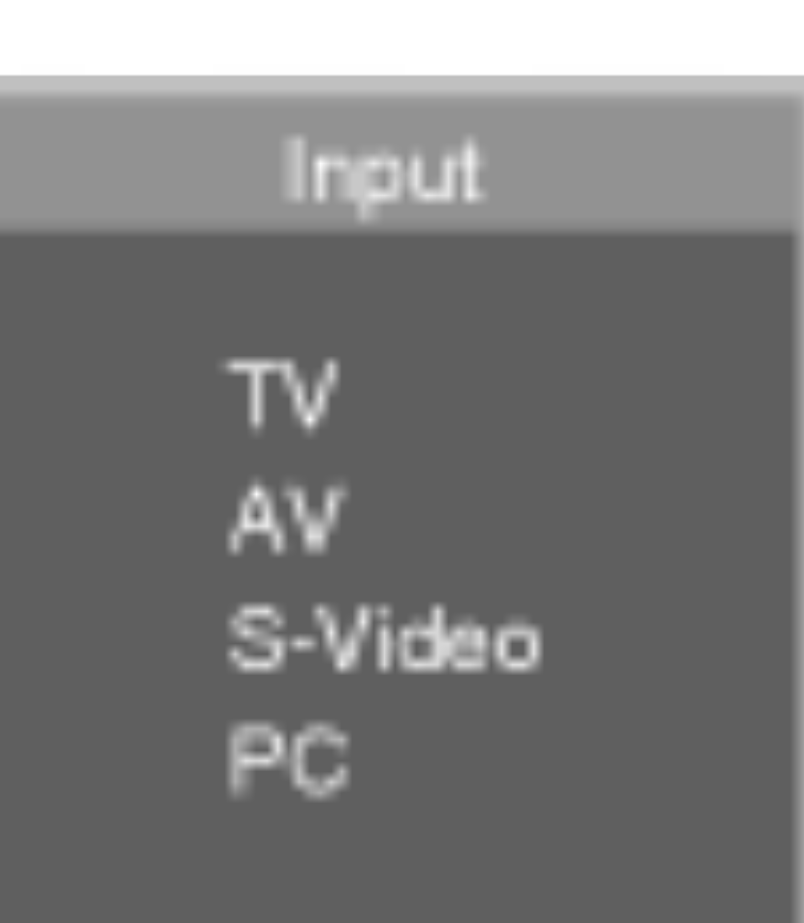

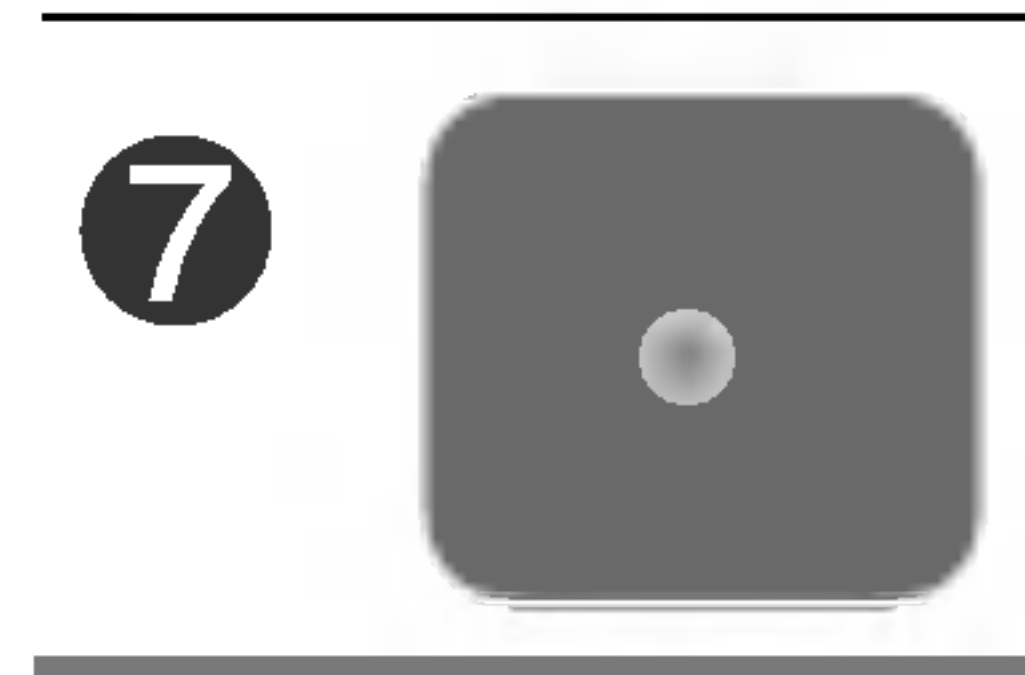

#### • The unit that receives the signal from the remote control.

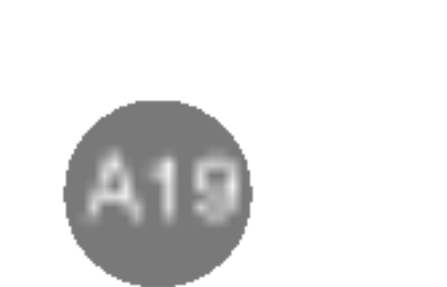

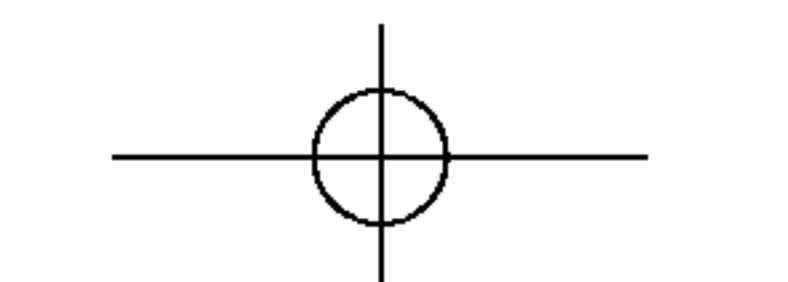

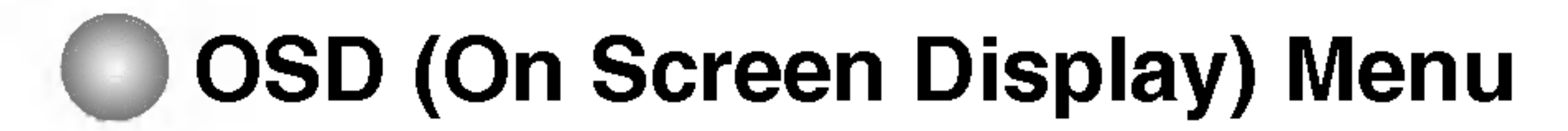

ЧSП

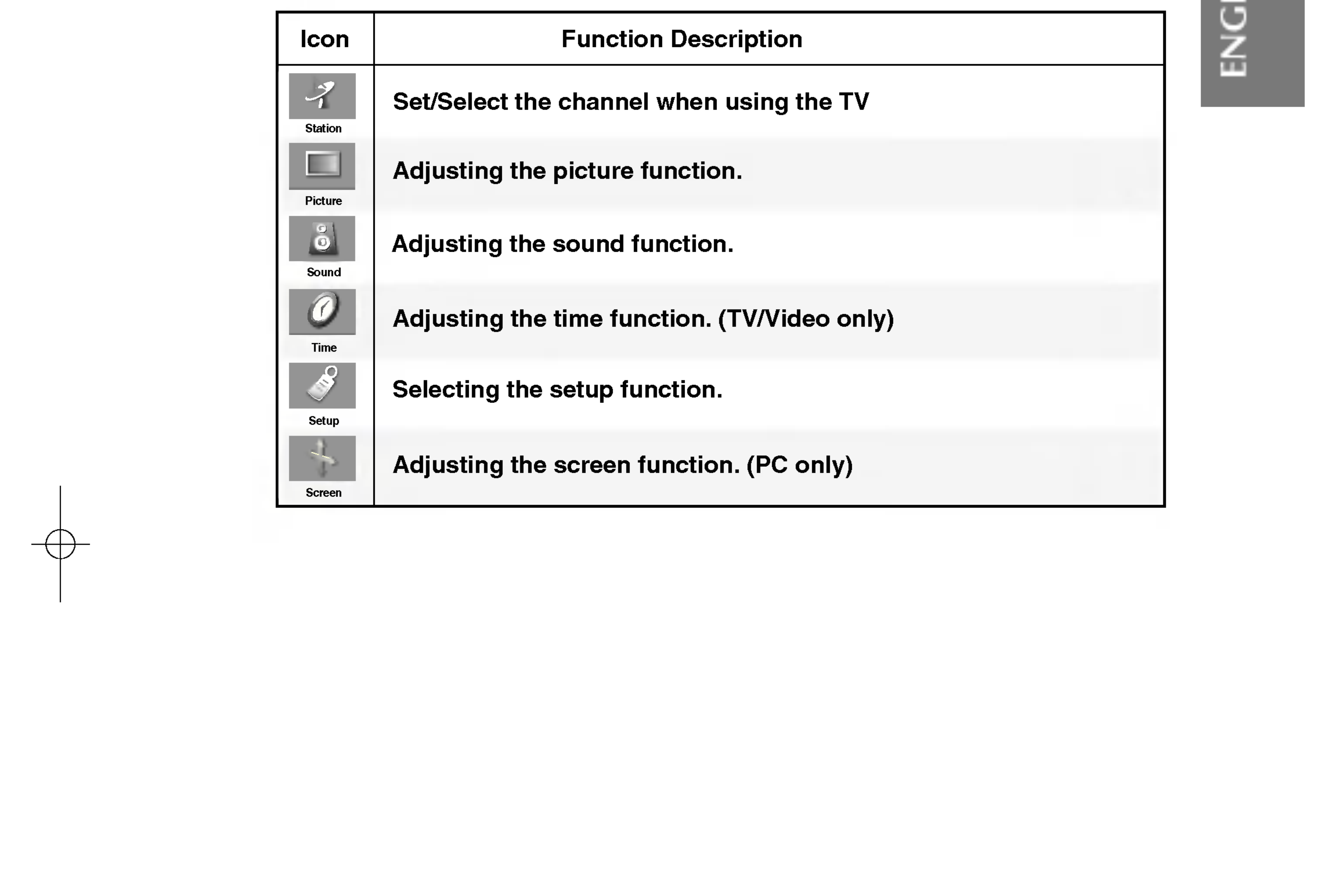

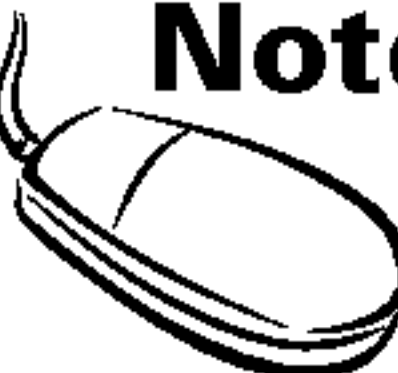

**Note** OSD(On Screen Display)

The OSD function enables you to adjust the screen status conveniently since it provides graphical presentation.

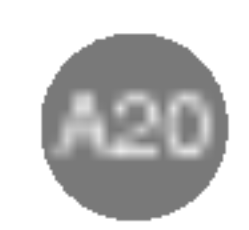

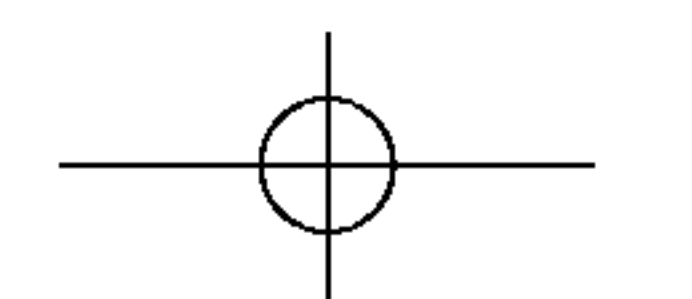

# Selecting and Adjusting the Screen

**OSD (On Screen Display) Screen Tracking Order** 

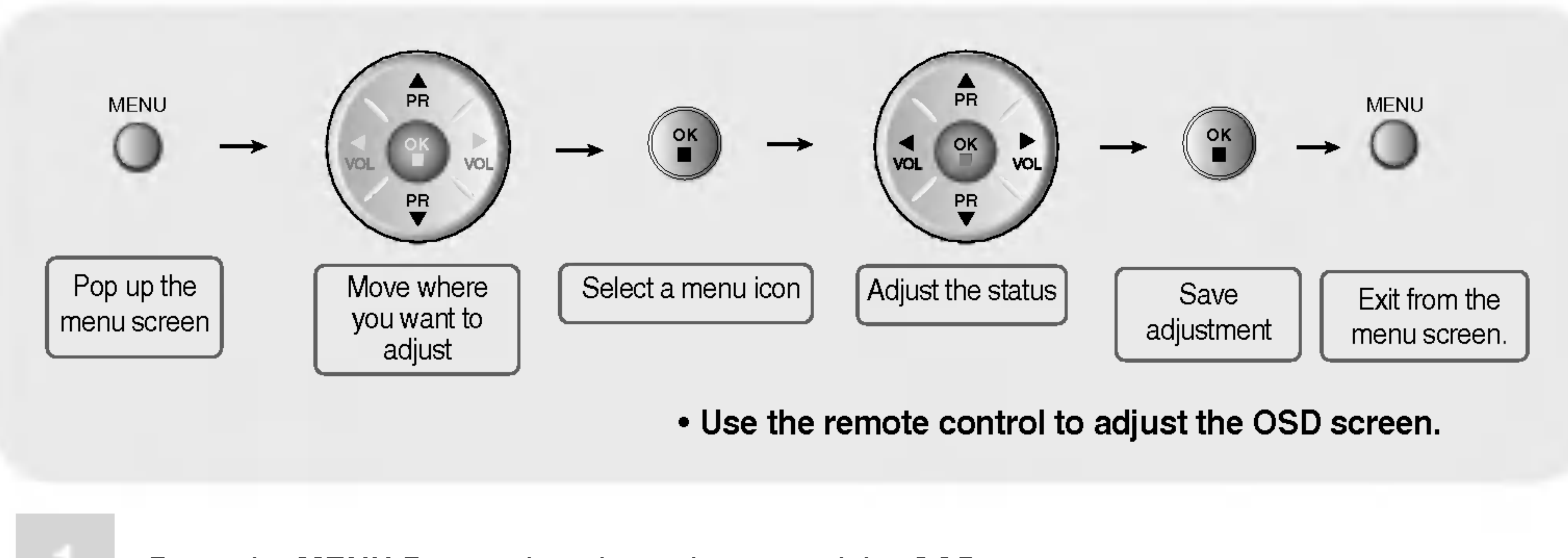

Press the **MENU** Button, then the main menu of the OSD appears.

To access a control, use the  $\mathbf{\nabla} \mathbf{A}$  Buttons.

в

4

5

When the icon you want becomes highlighted, press the **OK** Button.

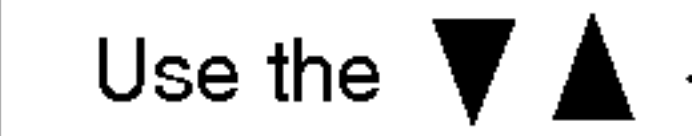

Use the  $\nabla \land \checkmark$  Buttons to adjust the item to the desired level.

Accept the changes by pressing the **OK** Button.

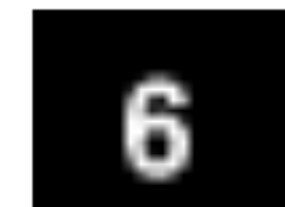

Exit the OSD by pressing the **MENU** Button.

#### How to adjust the screen automatically.

You need to adjust the screen display when connecting the product to a new computer or changing the mode. Refer to the following section to set an optimal product screen.

Press the AUTO/SELECT button in the PC analog signal. Then, an optimal screen status will be selected that fits into the current mode.

If adjustment is not satisfactory, you need to adjust screen position, clock and phase in the OSD menu.

Processing...

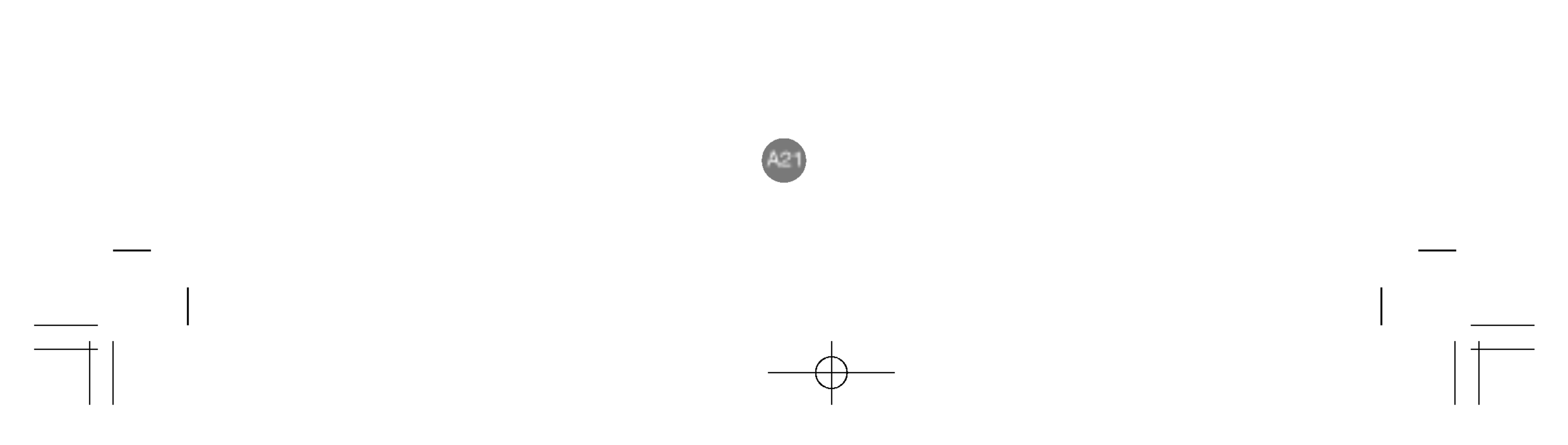

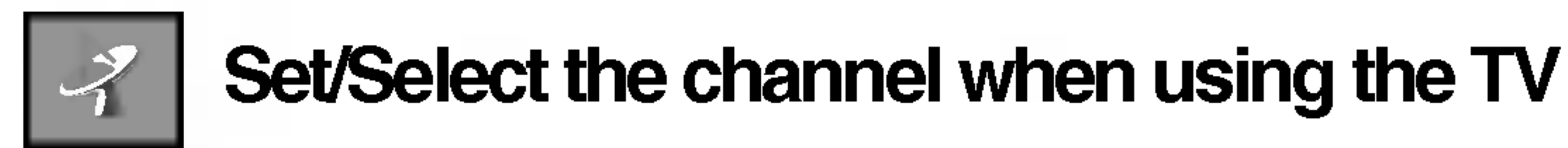

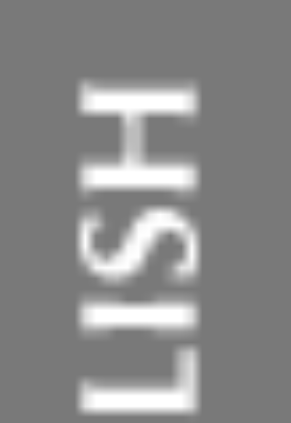

#### Auto programme

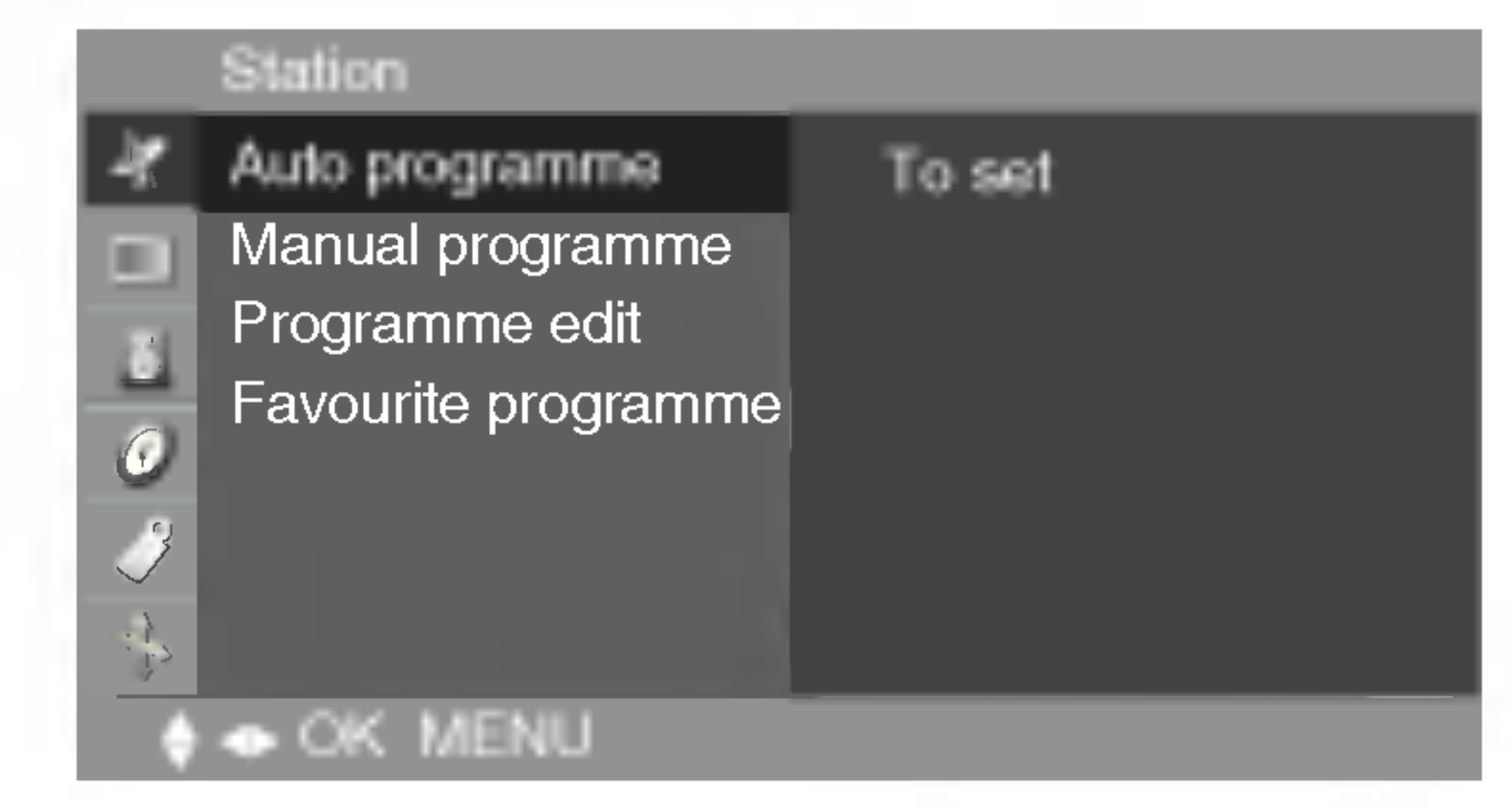

# SystemPress the ▼▲ buttons to select the TV system of the country or part of<br/>the world from where you want to receive the TV channels.<br/>If you want to receive 'SECAM L' channel, change the System menu to 'L'<br/>before launching an automatic search.<br/>L: SECAM L/L (France)<br/>BG : PAL B/G, SECAM B/G (Europe/East Europe)<br/>I : PAL I/II (U.K/Ireland)<br/>DK : PAL D/K, SECAM D/K (East Europe)<br/>M : NTSC-Multi

Storage from To select a programme number or enter the programe number with the number buttons from where you want to start searching for new channels. If e.g. you want to keep the channels 1 to 10 stored earlier, enter programe number 11. Your TV search for new channels from number 11 onwards.

Search Press OK or ▶ button to start automatic programming. all available TV channels are searched for and stored automatically. To stop auto programming, press the MENU button. When auto programming is completed, the programme list menu appears.

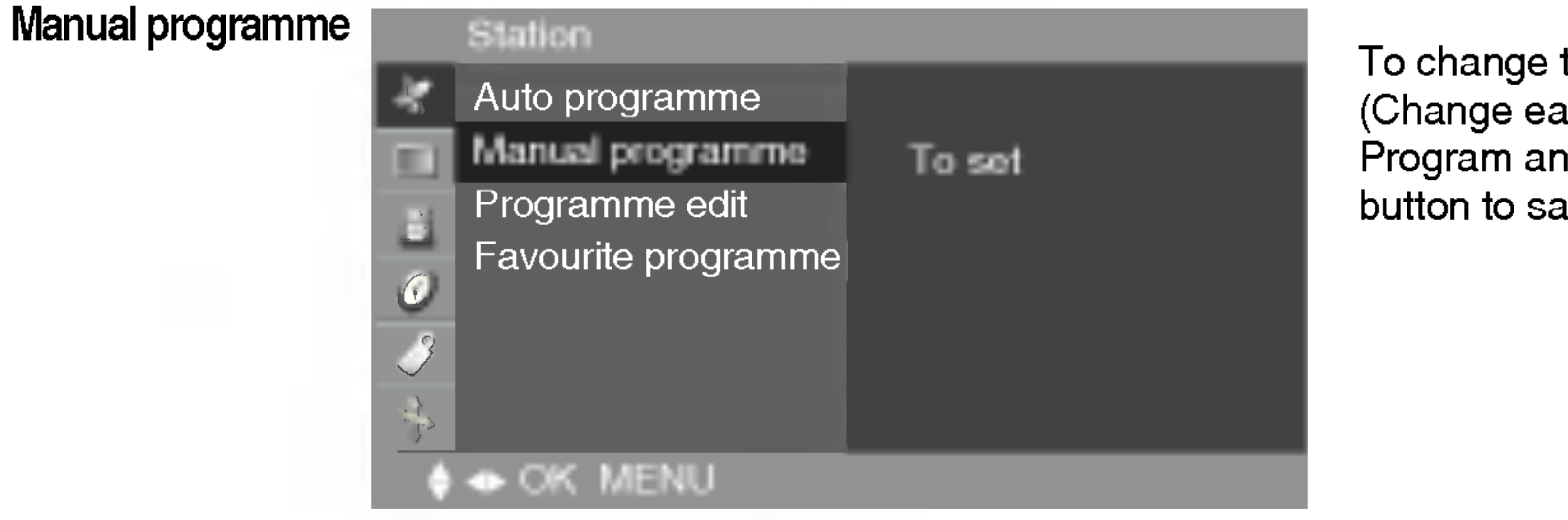

To change the channel. (Change each item in Manual Program and press the "MENU" button to save the settings)

Storage

Press the ◀ ► buttons to select the channel number or enter the programme number with the number buttons in where you want to store channel.

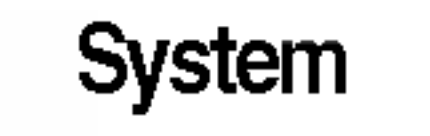

Press the  $\mathbf{\nabla} \mathbf{A}$  buttons to select the TV system of the country or part of

the world from where you want to receive the TV channels. L: SECAM L/L (France) BG : PAL B/G, SECAM B/G (Europe/East Europe) I : PAL I/II (U.K/Ireland) DK : PAL D/K, SECAM D/K (East Europe) M : NTSC-Multi

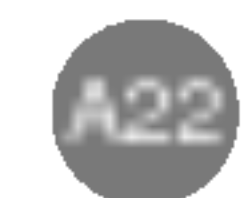

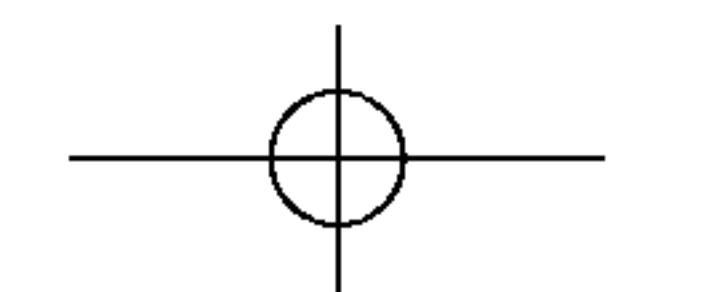

# Selecting and Adjusting the Screen

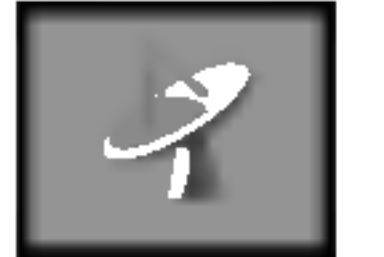

Set/Select the channel when using the TV

Channel Press the ▼▲ buttons to select VHF/UHF for aerial channels or Cable for cable channels. If you know the channel number, enter it directly with the digit buttons 0 to 9. To select the channel reception type. : VHF/UHF / Cable
Search Use the ◀ ► buttons to search next channel backward or forward direction.
Name To see the assigned channel name. It is possible to change the name stored in the memory or to assign a name to a TV channel which has not yet been entered. A name with up 5 letters or numbers can be given to the programme numbers 0 to 99. Press the ◀ ► buttons to move cursor to be changed. -> Press the ▼▲ buttons to select a character.(space, number 0~9, and alphabet A~Z, +,-) -> Press OK button or MENU button.

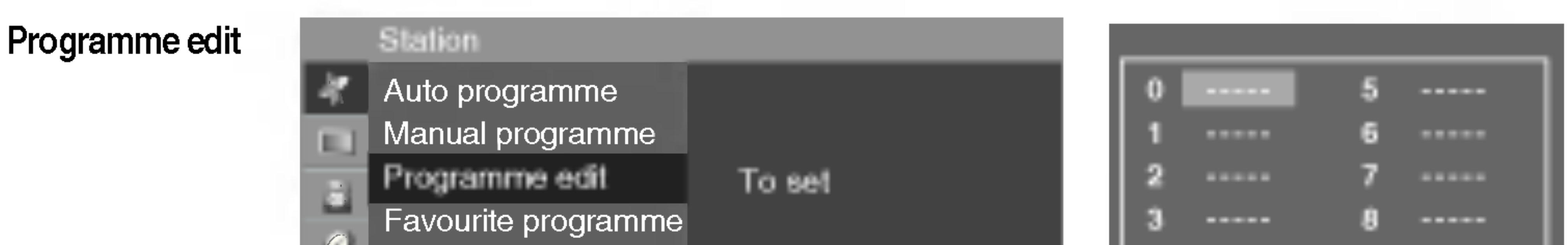

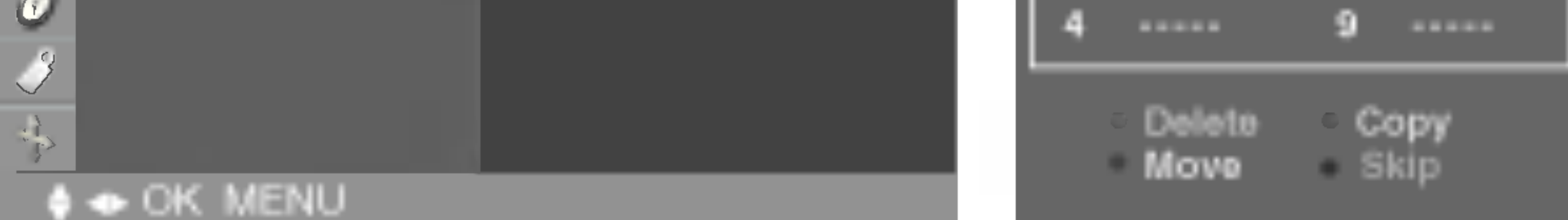

#### Delete Press the V ▲ < ▶ buttons to select a TV channel to be deleted. -> Press the red key on the remote control -> The background colour of the selected channel will change to red. Press the Delete button one more time to delete the selected channel. All the following channels are shifted up one position.

#### Сору

- Press the  $\bigvee \land \checkmark \lor$  buttons to select a TV channel to be copyed. -> Press the green key on the remote control. All the following channel numbers are shifted down one position.
- Skip Press the V ▲ < ► buttons to select a channel number to be skipped. -> Press the blue key on the remote control. The skipped TV channel is displayed in blue.

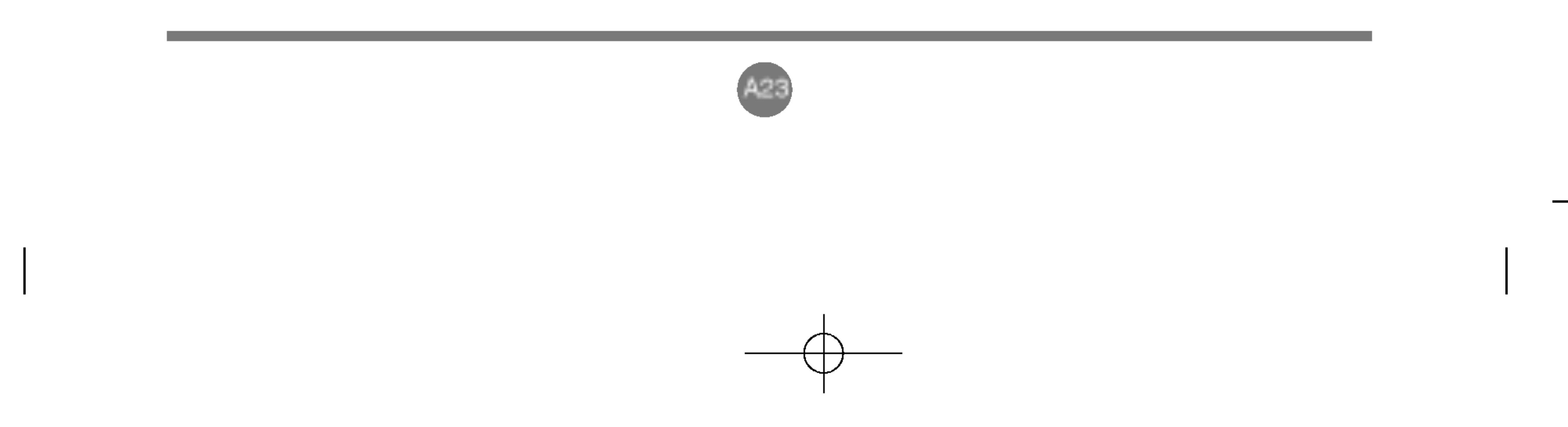

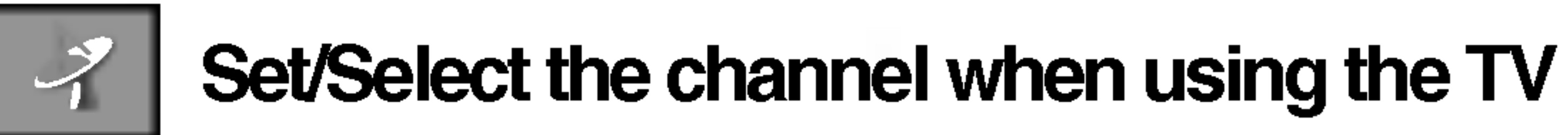

ΗSIT

S

Ž

Favourite programme

|   | Station                                              |        | Eavourite | e programm |
|---|------------------------------------------------------|--------|-----------|------------|
|   | Auto programme<br>Manual programme<br>Programme edit | To set | 12345678  | Off<br>    |
| Ŷ | OK MENU                                              |        | 🔶 🐟 OK    | MENU       |

This function lets you select your favourite programmes directly. (8 channel) Press the  $\forall \blacktriangle \dashv \Rightarrow$  buttons to select a channel number.

\* Q.VIEW button(remote control) : Rotate Favourite channel

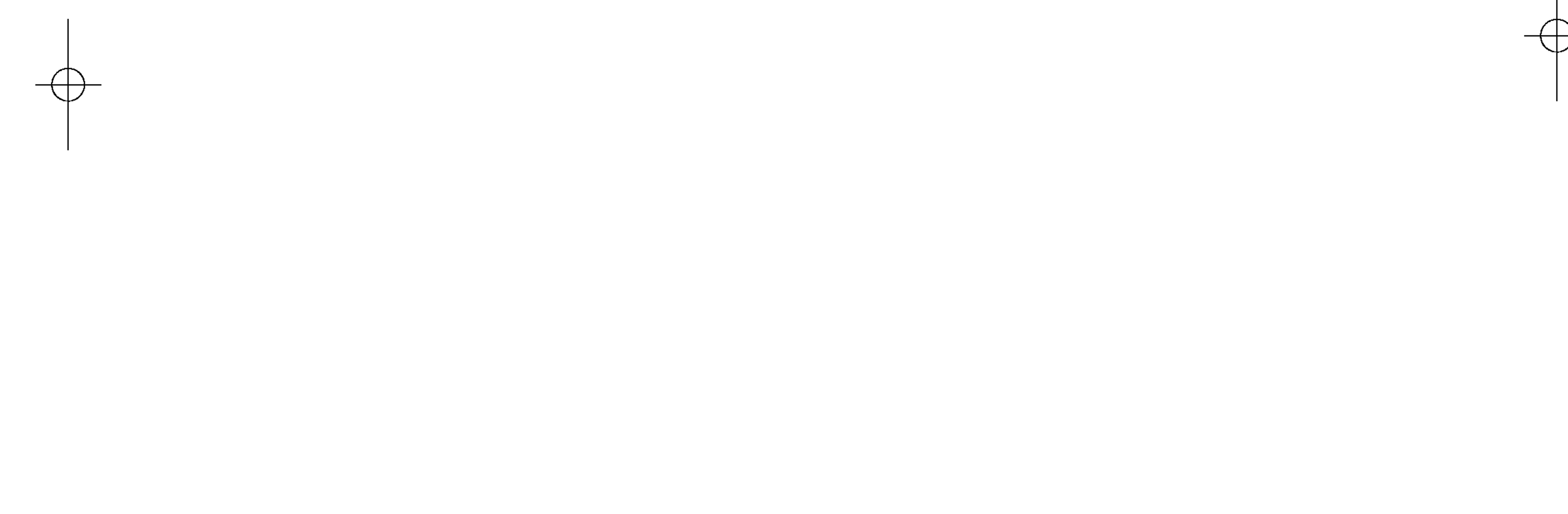

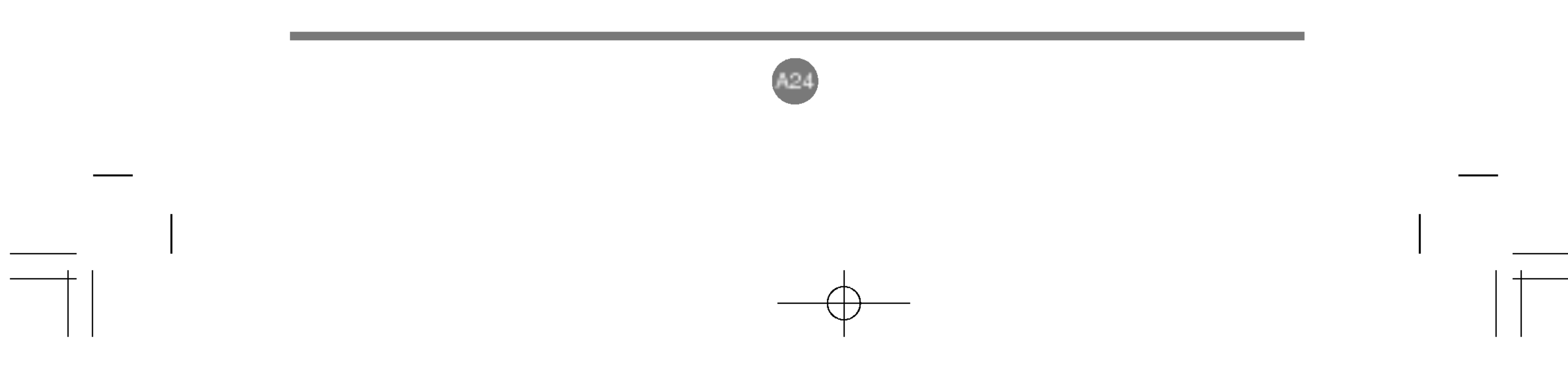

# Selecting and Adjusting the Screen

**Adjusting the picture function (PC)** 

#### PSM

|                | Picture          |           |
|----------------|------------------|-----------|
| $-\frac{1}{N}$ | PSM              | ✓ Dynamic |
|                | CSM              | Standard  |
| a.             | FLATRON F ENGINE | Mild      |
| 0              | Brinhtness       | Game      |
|                | Congeninease     | User      |
| 4              |                  |           |
| 2              |                  |           |
| ¢              | OK MENU          |           |

CSM

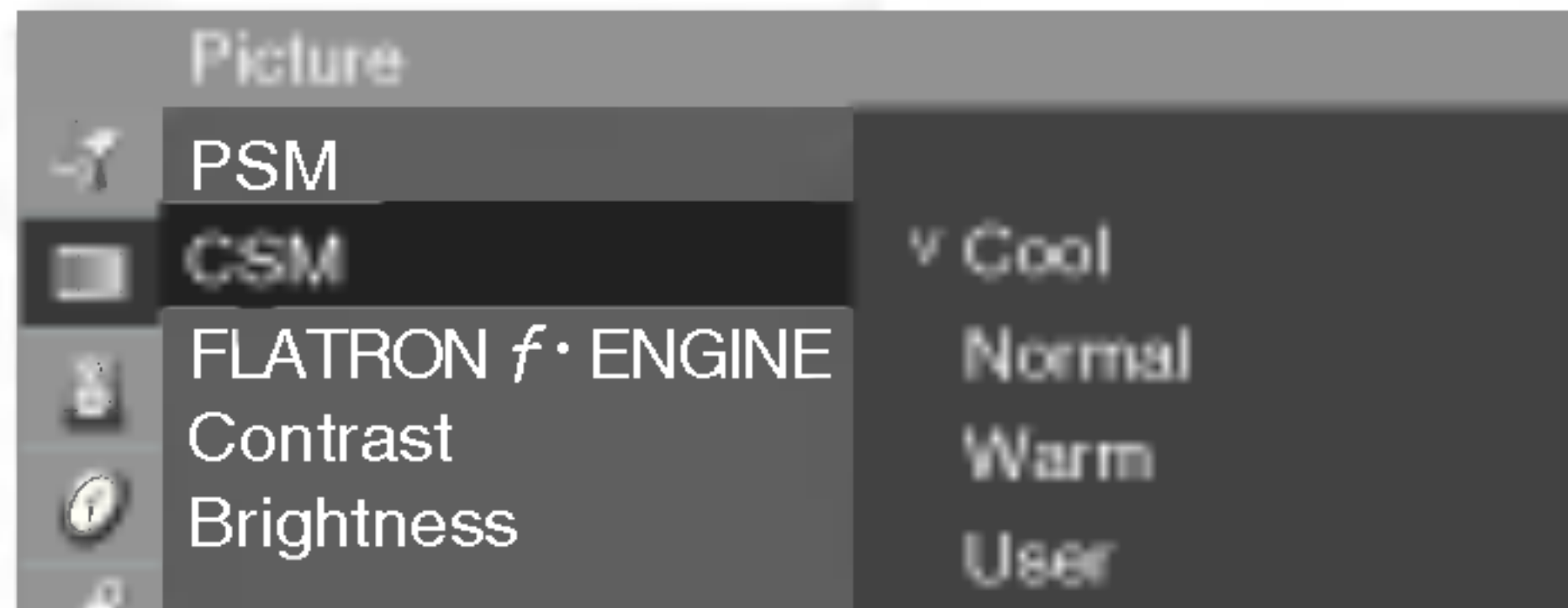

The **PSM** function automatically adjusts the screen image quality.

• Dynamic

Select this option to display with a sharp image.

Standard

The most general and natural screen display status.

• Mild

Select this option to display with a mild image.

• Game

Select this option to enjoy dynamic image when playing a game.

• User

Select this option to use the user-defined settings.

Selecting a factory setting color set.

• Cool

Slightly purplish white.

Normal

Slightly bluish white.

• Warm

Slightly reddish white.

# ♦ OK MENU

#### FLATRON **f** · ENGINE

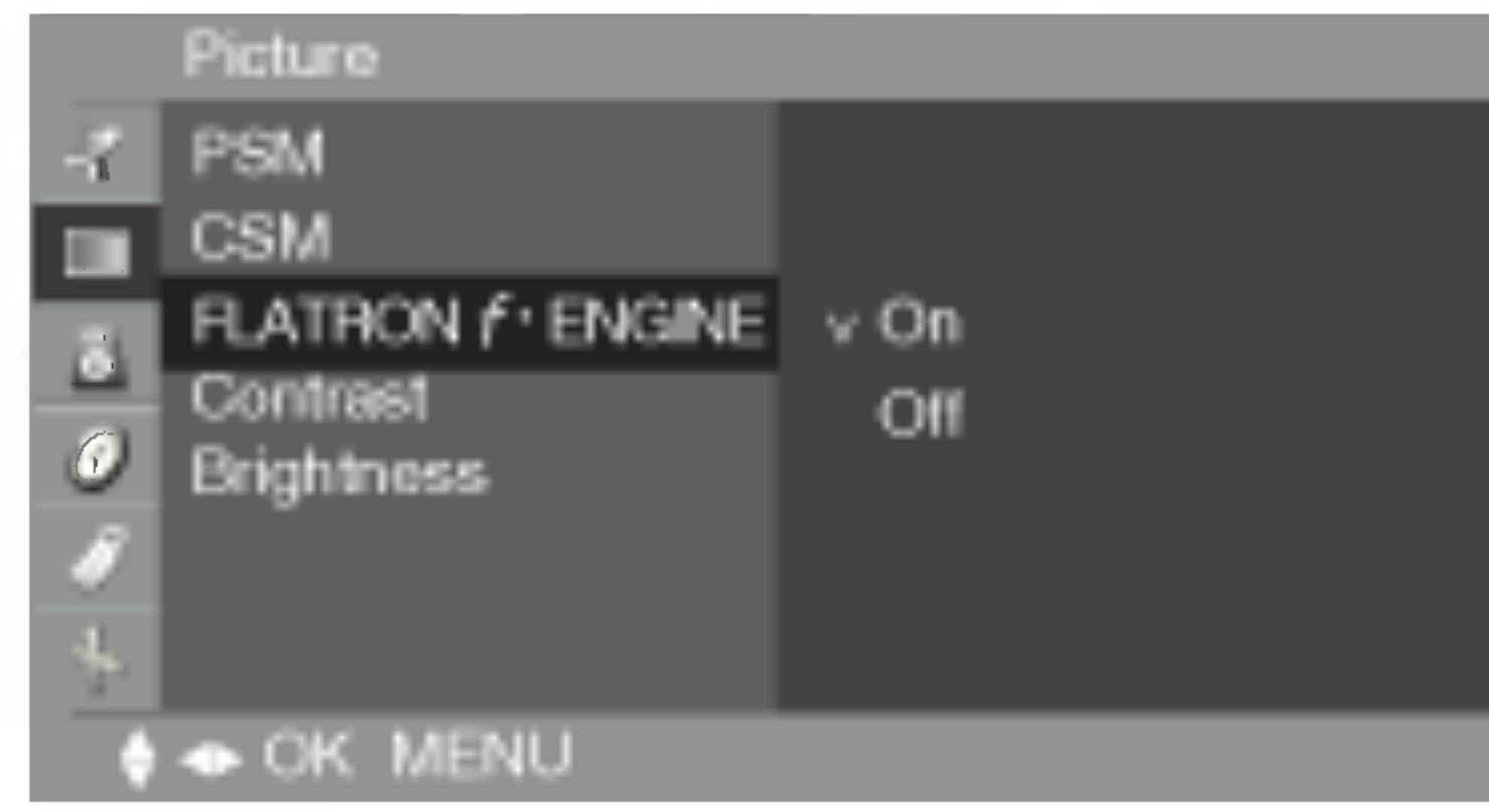

• User

Select this option to use the user-defined settings. Red / Green / Blue Set your own color levels.

This feature lets you easily select the best desired image condition optimized to the environment

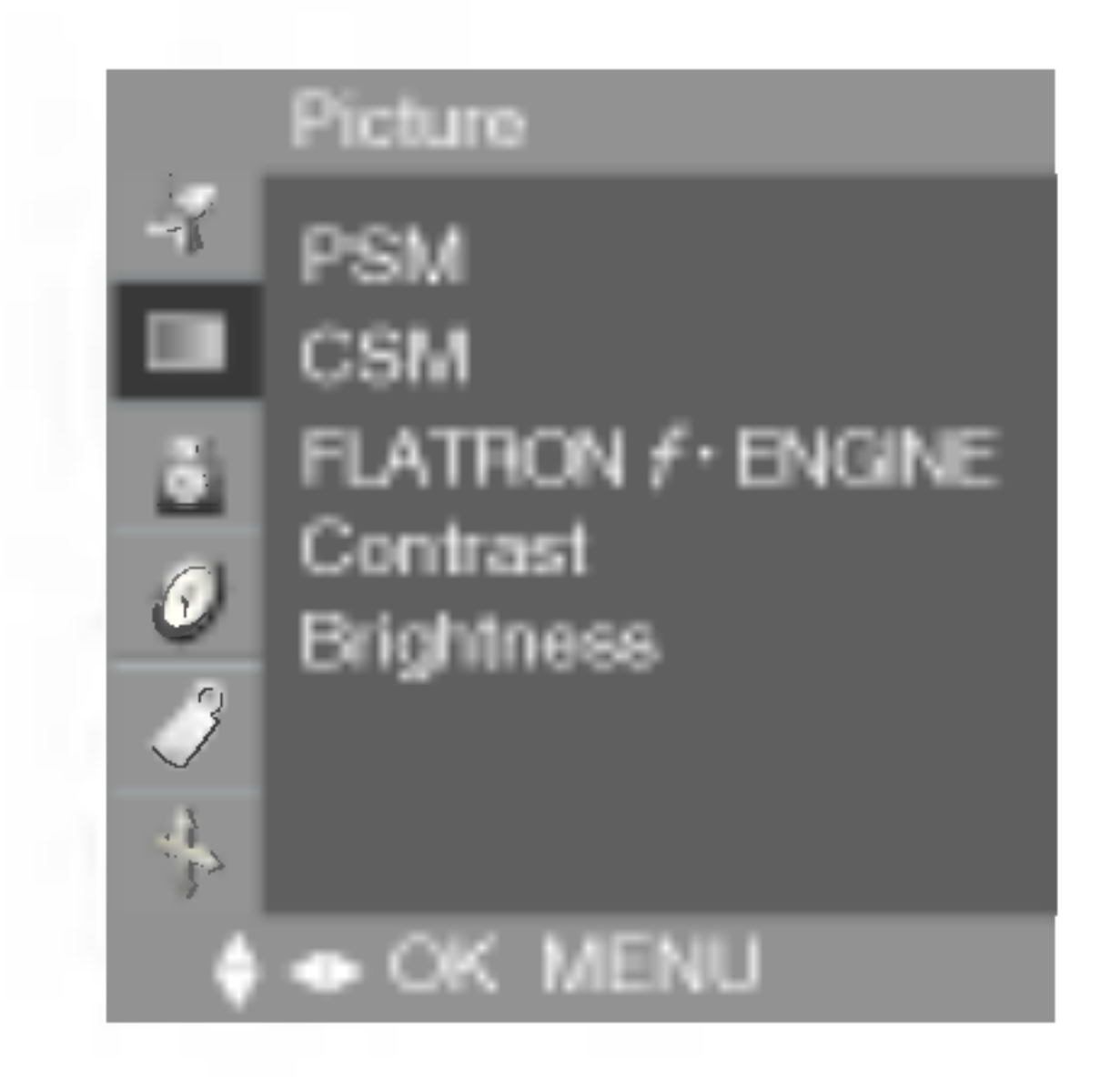

**Contrast** : To adjust the contrast of the screen. **Brightness** : To adjust the brightness of the screen.

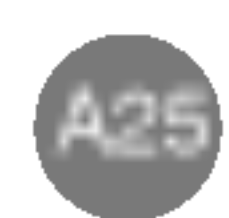

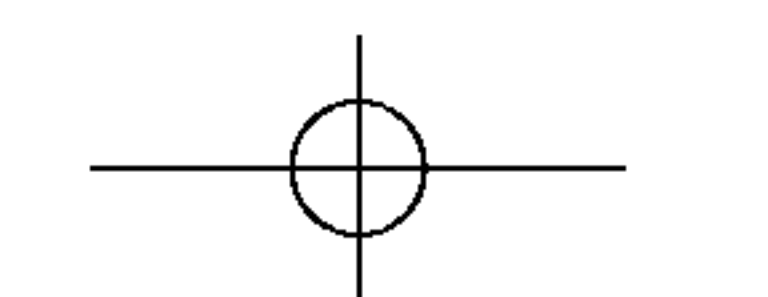

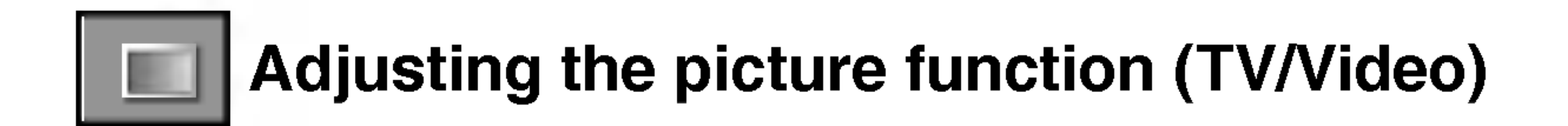

SE 

ENG

#### PSM

|   | Picture                                                           |                                                                                           |
|---|-------------------------------------------------------------------|-------------------------------------------------------------------------------------------|
|   | PSM<br>CSM<br>FLATRON <i>f</i> • ENGINE<br>Contrast<br>Brightness | <ul> <li>V Dynamic</li> <li>Standard</li> <li>Mild</li> <li>Game</li> <li>User</li> </ul> |
| ¢ | OK MENU                                                           |                                                                                           |

#### CSM

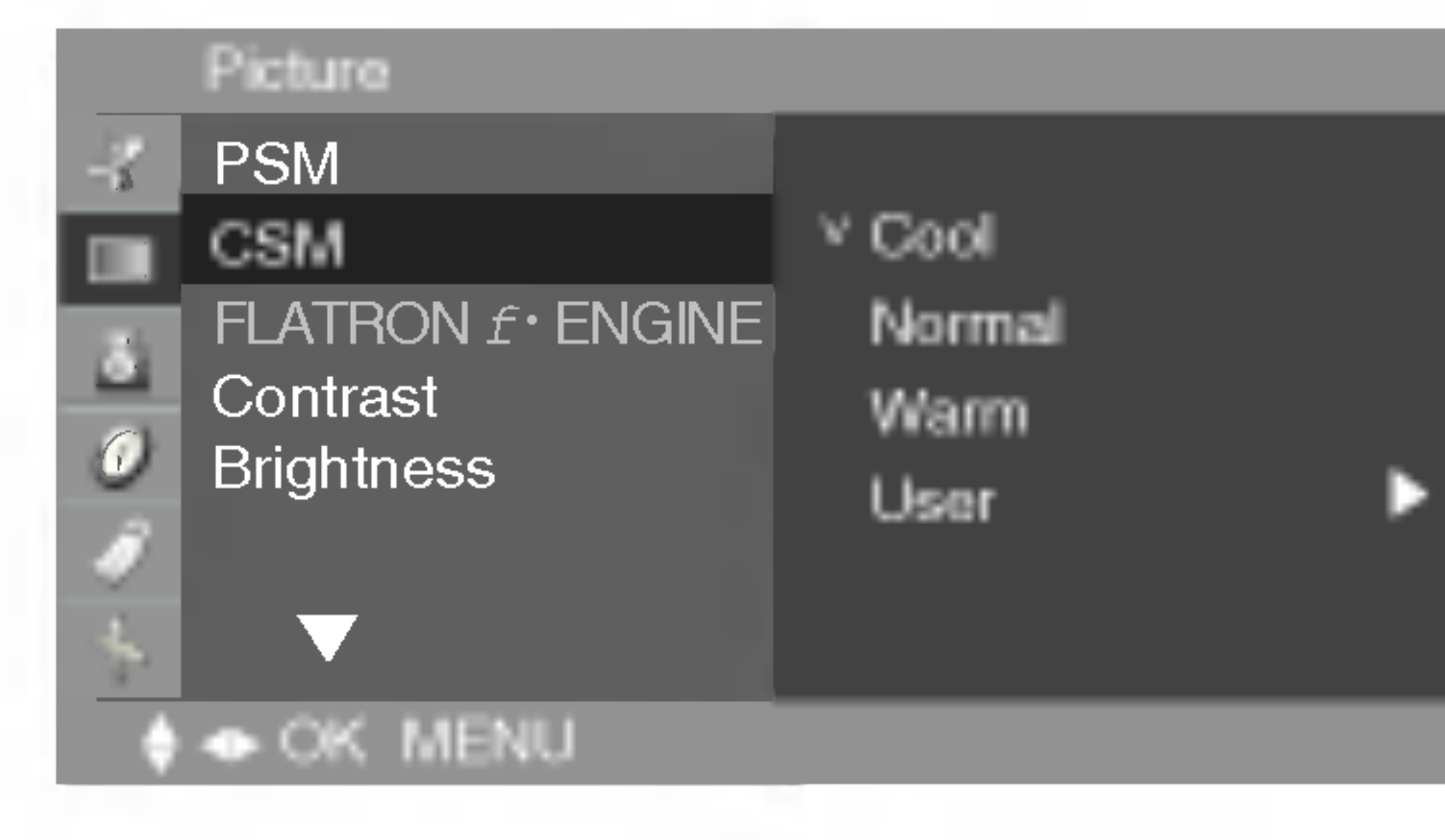

The **PSM** function automatically adjusts the screen image quality.

• Dynamic

Select this option to display with a sharp image.

• Standard

The most general and natural screen display status.

• Mild

Select this option to display with a mild image.

• Game

Select this option to enjoy dynamic image when playing a game.

• User

Select this option to use the user-defined settings.

Selecting a factory setting color set.

• Cool

Slightly purplish white.

Normal

Slightly bluish white.

• Warm

Slightly reddish white.

#### FLATRON f · ENGINE

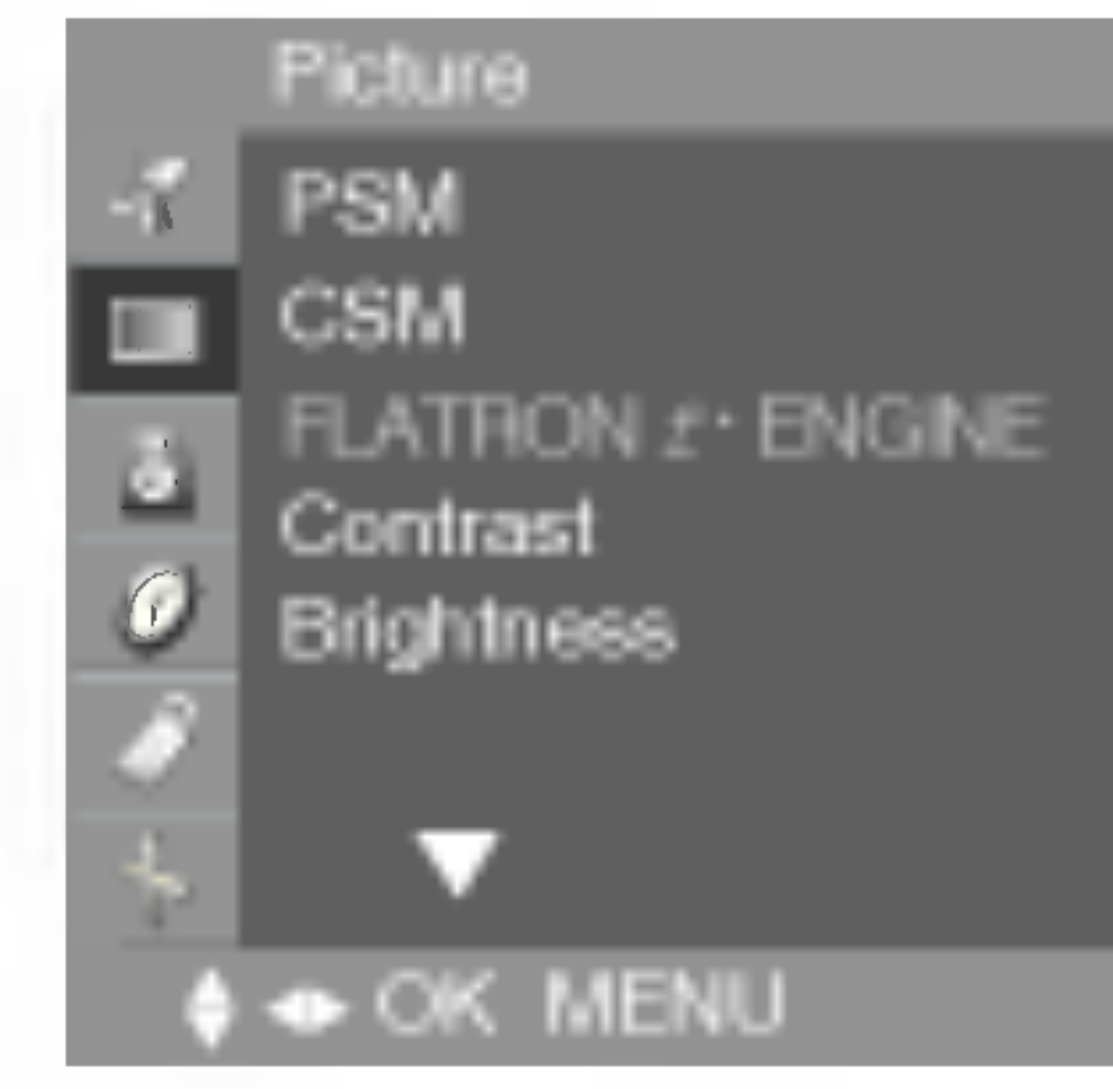

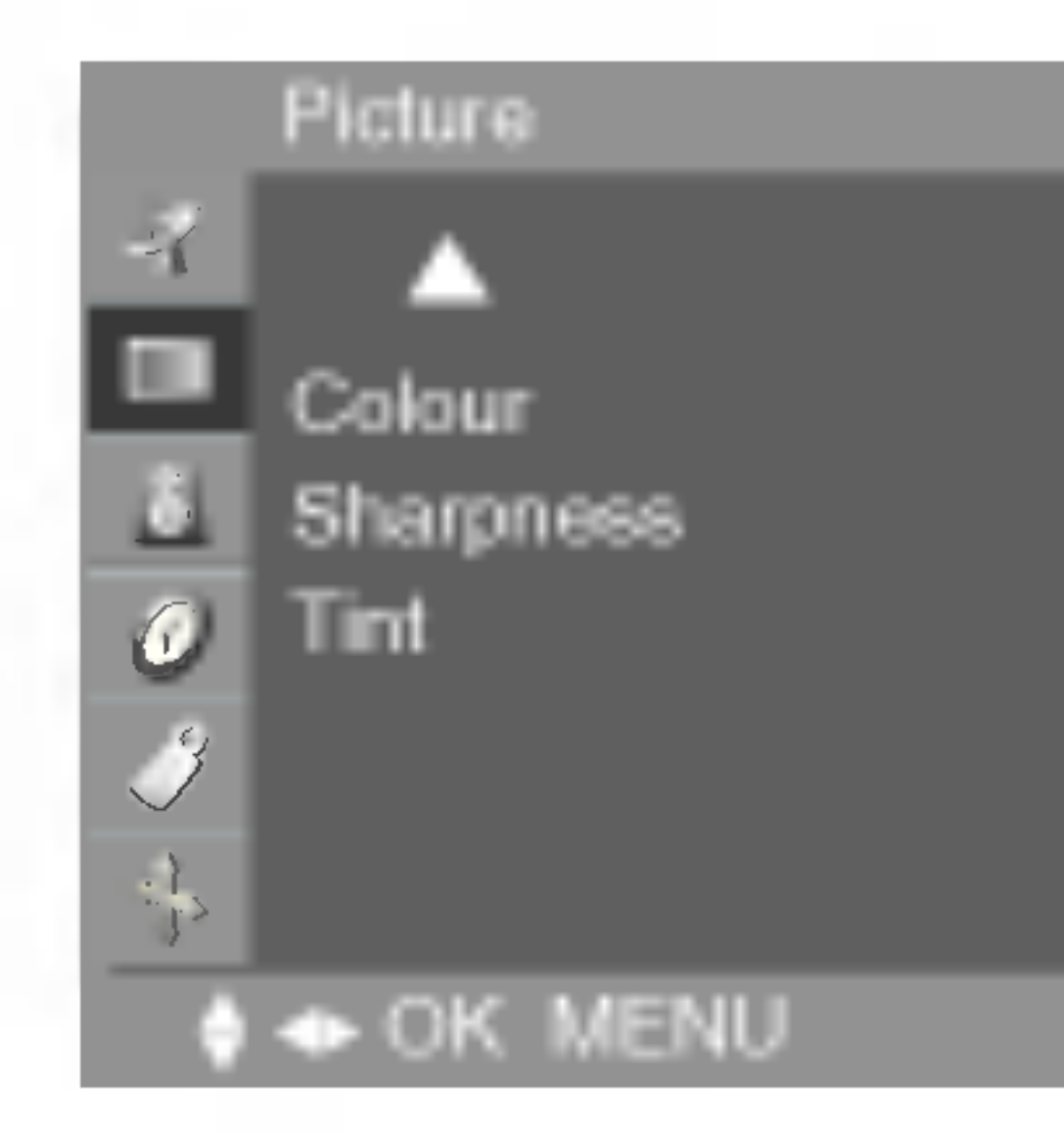

• User

Select this option to use the user-defined settings. Red / Green / Blue Set your own color levels.

It is not adjustble to the TV, Video, S-Video Input source.

**Contrast** : To adjust the contrast of the screen. Brightness : To adjust the brightness of the screen. Colour : To adjust the color to desired level. Sharpness : To adjust the clearness of the screen. Tint : To adjust the tint to desired level. (only 60Hz signal)

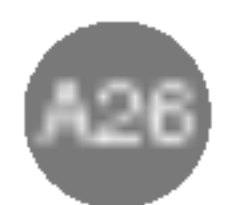

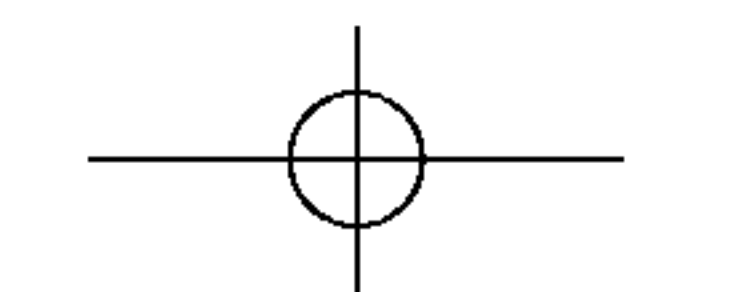

# Selecting and Adjusting the Screen

**Adjusting the sound function** 

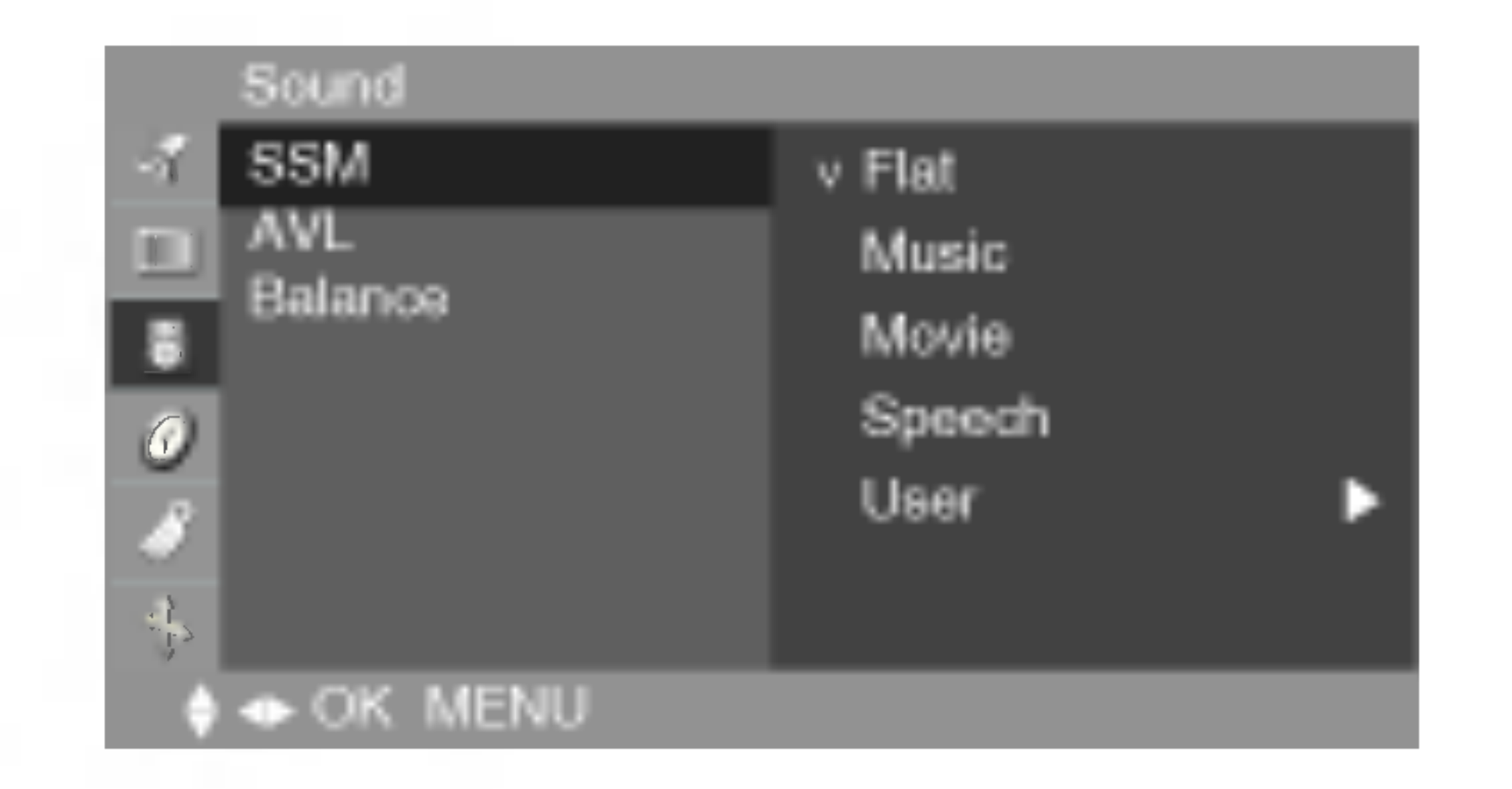

#### SSM

The best sound tone quality will be selected automatically depending on the video type that you're currently watching.

- Flat : The most commanding and natural audio.
- Music : Select this option to enjoy the original sound when listening to the music.
- Movie : Select this option to enjoy sublime sound.
- Speech : Select this option to watch sports broadcasting.
- User : Select this option to use the user-defined audio settings.
- **AVL** To adjust uneven sound volumes across all channels or signals automatically to the most appropriate level. To use this feature, select **On**.

**Balance** Use this function to balance sound from the left and right speakers.

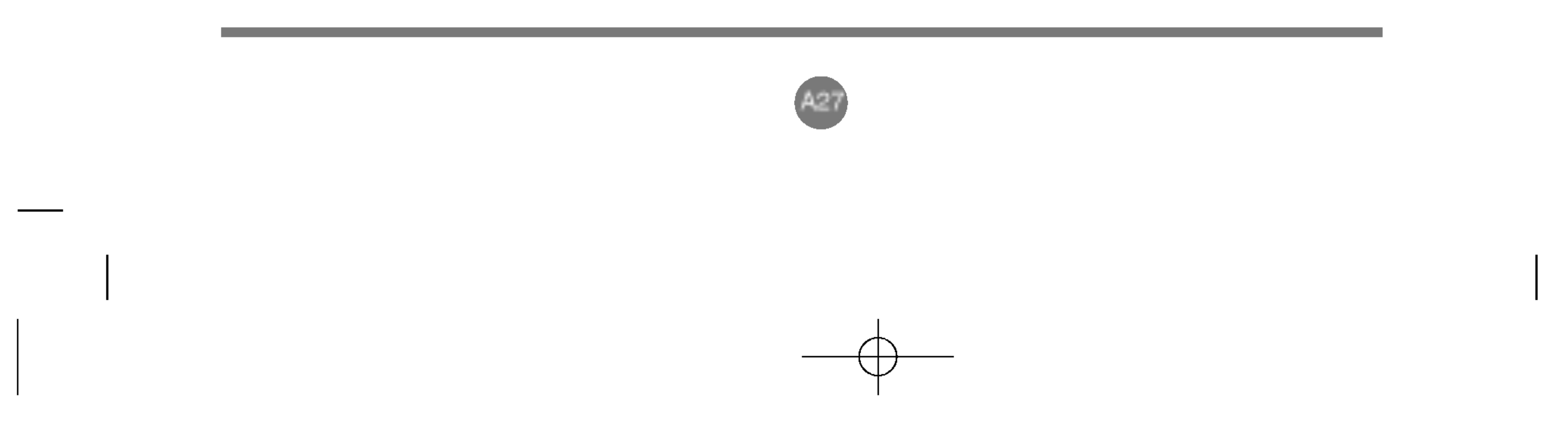

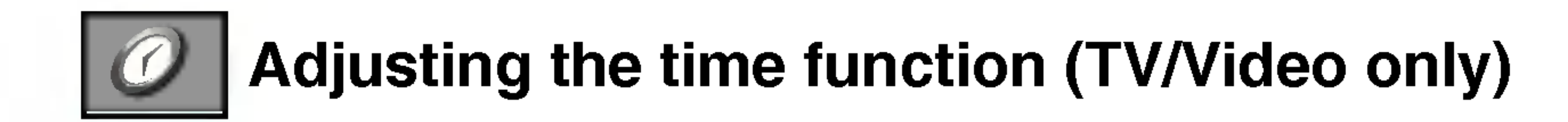

SH

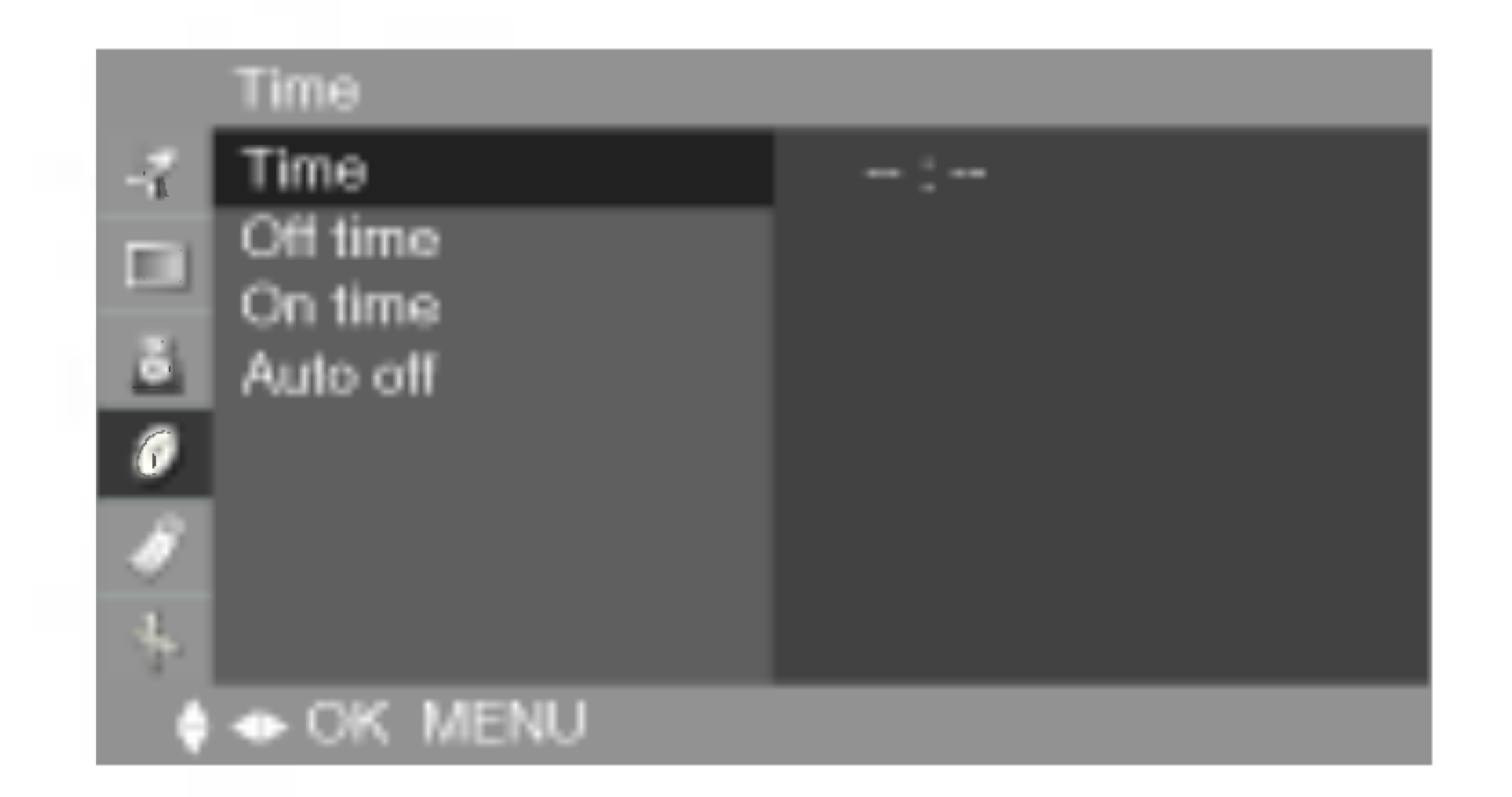

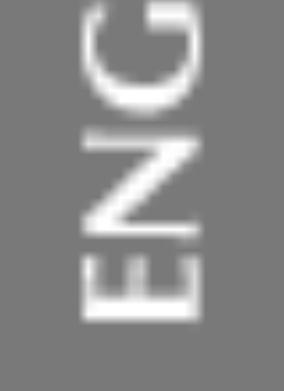

#### Time

This function is used to set up of current time. You must set the time correctly before using **On/Off time** function. 1) Press the MENU button and then use  $\mathbf{\nabla} \mathbf{A}$  button to select the Time menu. 2) Press the  $\blacktriangleright$  button and then use  $\mathbf{V} \mathbf{A}$  button to select the Time menu. 3) Press  $\blacktriangleright$  button and then use  $\nabla \blacktriangle$  button to set the hour(00~23). 4) Press  $\blacktriangleright$  button and then use  $\nabla \blacktriangle$  button to set the minutes(00~59). The default value is -- : --.

#### Off/On time The Off time automatically switches the set to off mode at the pre-set time. 1) Press the MENU button and then use $\mathbf{\nabla} \mathbf{A}$ button to select the Time menu.

2) Press the  $\blacktriangleright$  button and then use  $\forall \blacktriangle$  button to select Off time or On time.

- 3) Press the  $\blacktriangleright$  button and then use  $\forall \blacktriangle$  button to set the hour(00~23).
- 4) Press the  $\blacktriangleright$  button and then use  $\nabla \blacktriangle$  button to set the minutes(00~59).
- 5) Press the  $\blacktriangleright$  button and then use  $\forall \blacktriangle$  button to select **On** or **Off**.
- 6) Only **On time** function; Press the  $\blacktriangleright$  button and then  $\forall \blacktriangle$  button to adjust volume level and programme number.
- 7) Press the OK/MENU button to save.

If **Auto off** is active and there is no input signal, the TV swithchs to off mode automatically Auto off after 10 minutes. (TV input only)

1) Press the MENU button and then use  $\mathbf{\nabla} \mathbf{A}$  button to select the Auto off menu.

2) Press the  $\blacktriangleright$  button and then use  $\forall \blacktriangle$  button to select **On** or **Off**.

3) Press the OK/MENU button to save .

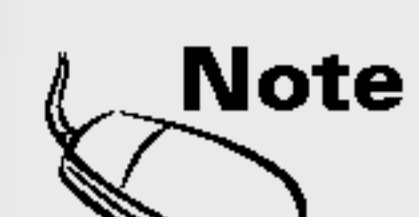

• In the event of power interruption (disconnection or power failure), the Time must be reset. • Two hours after the set is switched on by the On time function it will automatically switch back to off mode unless a button has been pressed.

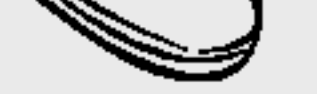

• Once the **On** or **Off time** is set, these functions operate daily at the preset time. Off time function overrides On time function if they are set to the same time. • The set must be in off mode for the **On time** to work.

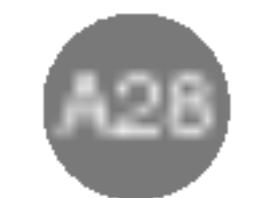

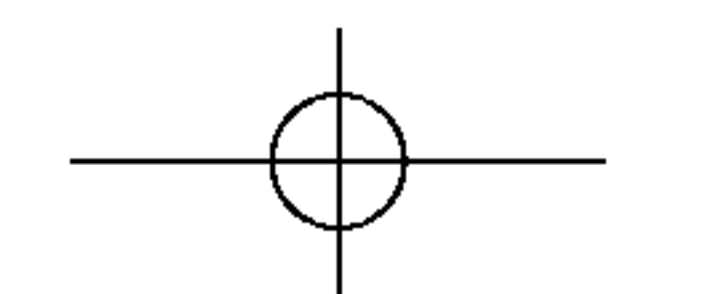

# Selecting and Adjusting the Screen

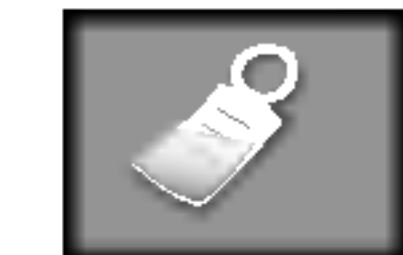

Selecting the setup function

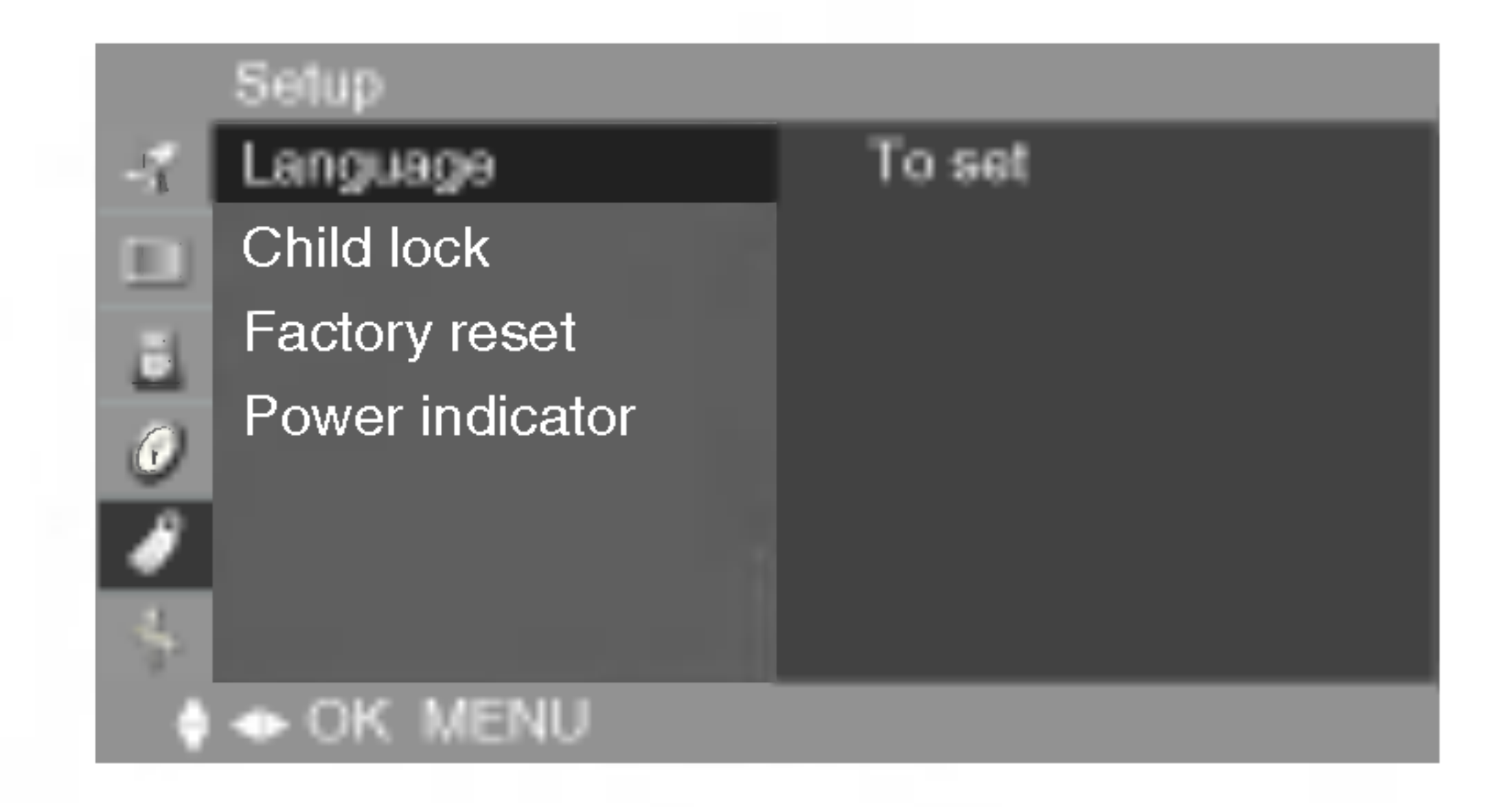

#### **Language** To choose the language in which the control names are displayed.

# **Child lock** Use the $\forall \blacktriangle$ buttons to select **On** or **Off**. It can be set up so that it can only be used with the remote control. This feature can prevent unauthorized viewing.

In order to lock the OSD screen adjustment, set the **Child lock** tab to the '**On**' position. In order to unlock it, do the following :

1) Push the MENU button on the remote control and set Child lock to the 'Off' position.

**Factory** Use this function to reset the product to the factory default. However, language selection will not be initialized.

Power indicator Use this function to set the power indicator on the front side of the product to **On** or **Off**. If you set **On** at any time, the power indicator will automatically be turned on.

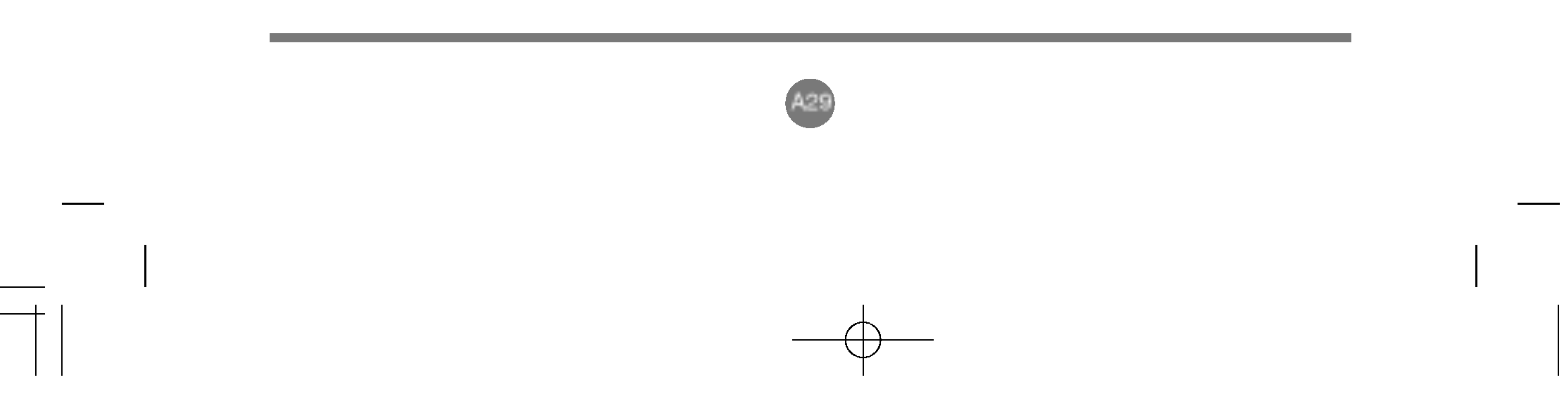

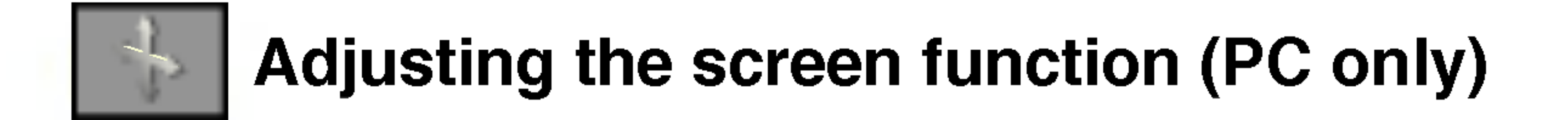

SH 

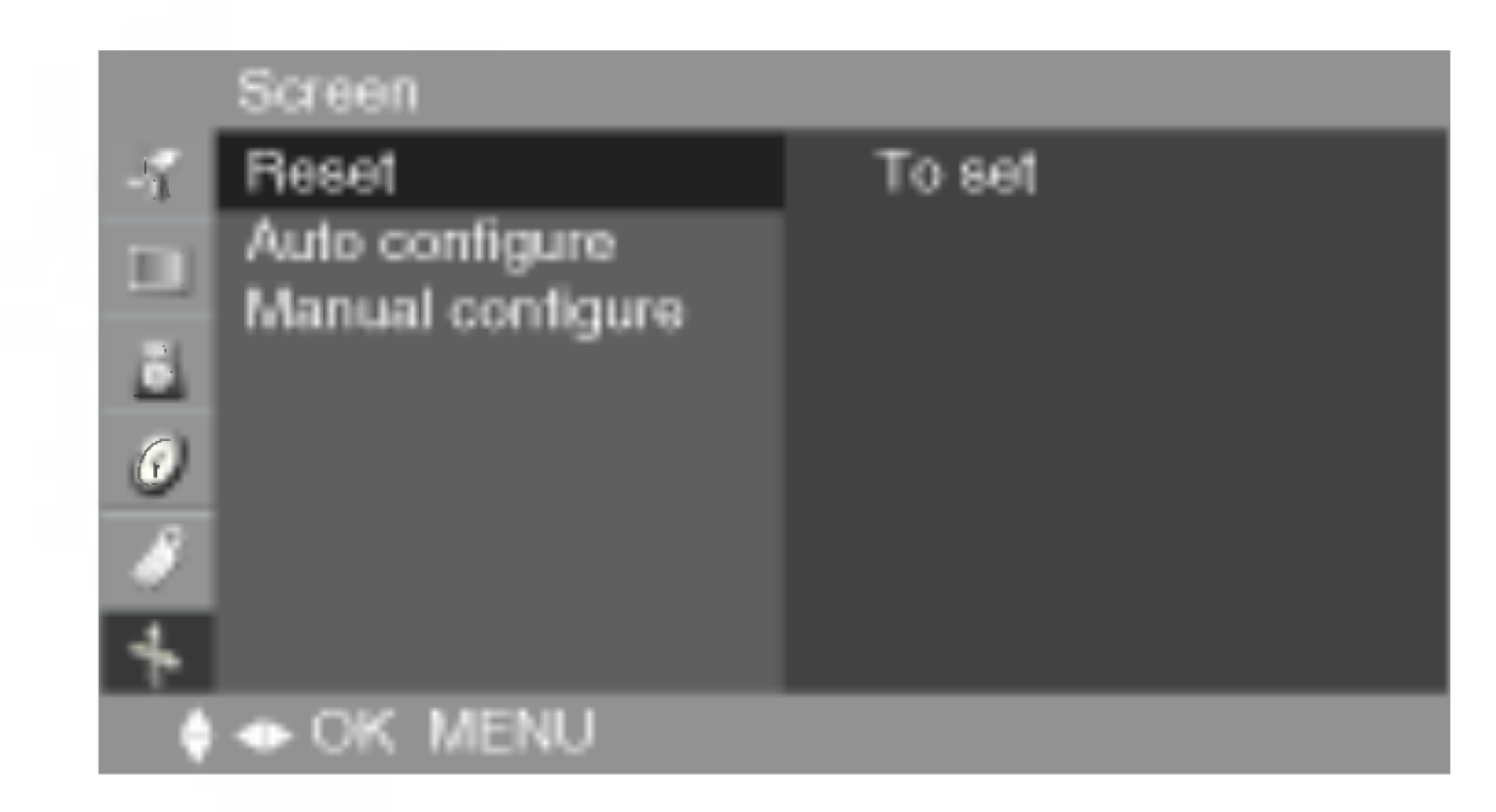

#### Use this function to reset the product to the factory default. However, language selection Reset will not be initialized.

Auto configure This button is for the automatic adjustment of the screen Position, Clock and Phase.

#### Manual configure

This button is for the manual adjustment of the screen Position, Clock and Phase.

#### H-Position

- To move image left or right.
- V-Position

To move image up or down.

#### Clock

To minimize any vertical bars or stripes visible on the screen background. The horizontal screen size will also change.

#### Phase

To adjust the focus of the display. This item allows you to remove any horizontal noise and clear or sharpen the image of characters.

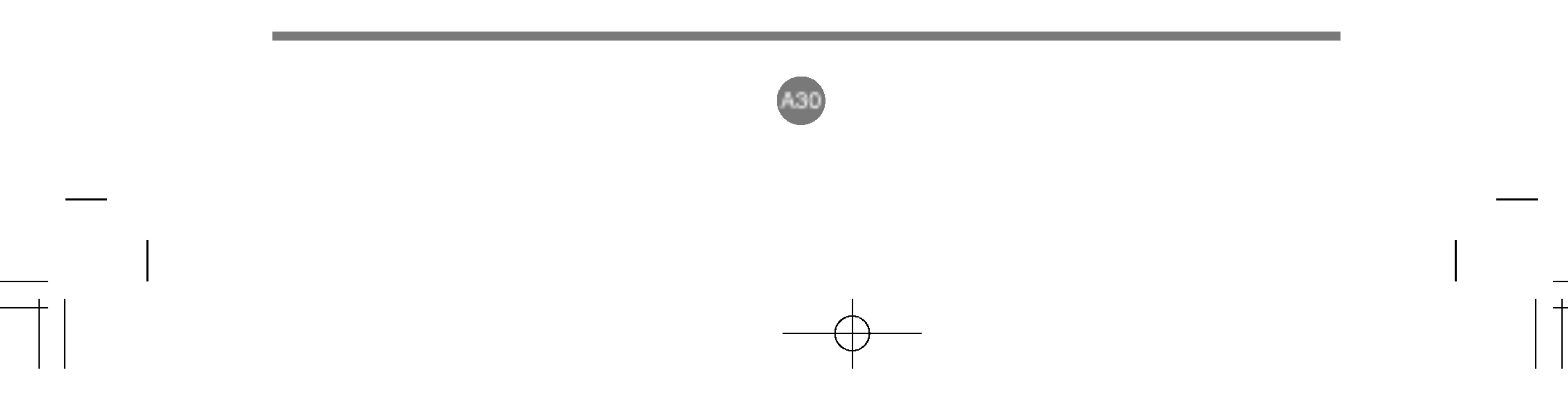

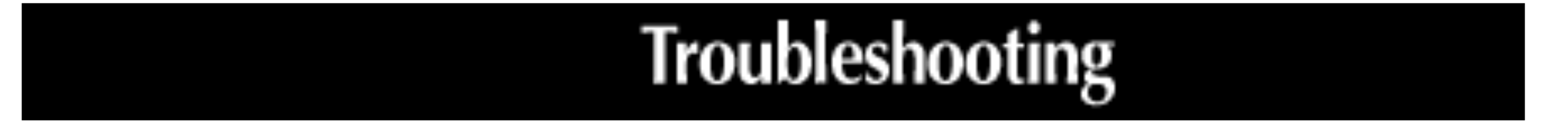

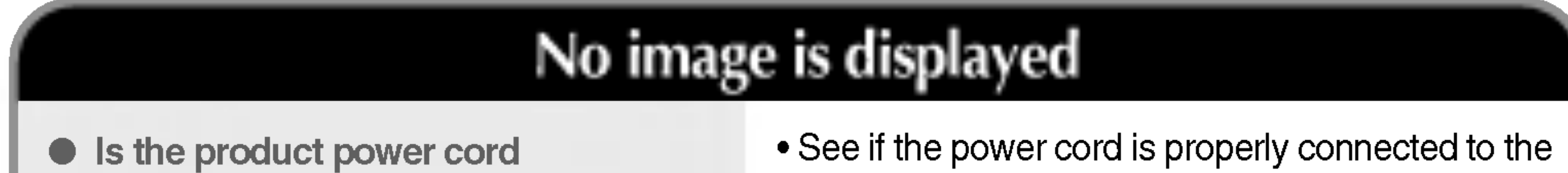

- connected?
- Does the power indicator is turned on?
- Power is on, power indicator is blue but the screen appears extremely dark.
- Does the power indicator look amber?
- Does the 'Out of range' message appear?

- outlet.
- See if the power switch is turned on.
- Adjust brightness and contrast again.
- If the product is in power saving mode, move the mouse or press any key.
- The signal from the PC (video card) is out of the vertical or horizontal frequency range of the product. Adjust the frequency range by referring to the Specifications in this user's guide. \* Maximum resolution 17, 19 inch : 1280 x 1024 @75Hz 15 inch : 1024 x 768 @75Hz

Does the 'Check signal cable' message appear?

 The signal cable between PC and product is not connected. Check the signal cable. • Press the 'MULTIMEDIA' button in the remote control to check the input signal.

# 'Unknown Product' message appears when the product is connected.

• Did you install the driver?

- Install the product driver, which is provided with the product, or download it from the web site. (http://www.lge.com)
- See if the plug&play function is supported by referring to the video card user's guide.

![](_page_31_Picture_20.jpeg)

\* Vertical frequency: To enable the user to watch the product display, screen image should be changed tens of times every second like a fluorescent lamp. The vertical frequency or refresh rate is the times of image display per second. The unit is Hz.

\* Horizontal frequency: The horizontal interval is the time to display one vertical line. When the 1 is divided by horizontal interval, the number of horizontal lines displayed every second can be tabulated as the horizontal frequency. The unit is kHz.

![](_page_31_Picture_23.jpeg)

![](_page_32_Figure_1.jpeg)

# • Do thin lines appear on the background screen?

Horizontal noise appears or the characters look blurred.

- button in the front side of the set to automatically select the optimal screen status that fits into the current mode. If adjustment is not satisfactory, use the Position OSD menu.
- See if the video card resolution and frequency are supported by the product. If the frequency is out of range, set to the recommended resolution in the Control Panel – Display – Setting menu.
- D-Sub analog signal Press the AUTO/SELECT" button in the front side of the set to automatically select an optimal screen status that fits into the current mode. If adjustment is not satisfactory, use the Clock OSD menu.
- D-Sub analog signal Press the AUTO/SELECT" button in the front side of the set to automatically select an optimal screen status that fits into the current mode. If adjustment is not satisfactory, use the Phase OSD menu.

![](_page_32_Picture_9.jpeg)

# After-image appears on the product.

- After-image appears when the
- If you use a fixed image for a long time, the pixels

| product is turned off. | function. |
|------------------------|-----------|
|                        |           |

![](_page_32_Picture_14.jpeg)

![](_page_32_Figure_15.jpeg)

![](_page_33_Figure_1.jpeg)

## The audio function does not work.

![](_page_33_Figure_3.jpeg)

# The TV function does not work.

• The TV signal is not being received.

- See if you have selected the proper channel mode.
- Use the automatic channel setup function.

## Screen color is abnormal.

- Screen has poor color resolution (16) colors).
- Screen color is unstable or monocolored.
- Do black spots appear on the screen?
- Set the number of colors to more than 24 bits (true color)
- Select Control Panel Display Settings
- Color Table menu in Windows.
- Check the connection status of the signal cable. Or, re-insert the PC video card.
- Several pixels (red, green, white or black color) may appear on the screen, which can be attributable to the unique characteristics of the LCD panel. It is not a malfunction of the LCD.

![](_page_33_Picture_19.jpeg)

![](_page_33_Figure_20.jpeg)

![](_page_34_Picture_1.jpeg)

The product specifications can change without prior notice for product improvement.

[15 inch]

HSH

G

| LCD Panel                | Screen Type                                | 15 inches (38.016 cm) TFT (Thin Film Transistor)<br>LCD (Liquid Crystal Display) Panel<br>Visible diagonal size: 38.016 cm                                                   |
|--------------------------|--------------------------------------------|----------------------------------------------------------------------------------------------------|
|                          | Pixel Pitch                                | 0.297 mm                                                                                                    |
| Video Signal             | Max. Resolution                            | 1024 X 768 @75 Hz                                                                                                    |
|                          | <b>Recommended Resolution</b>              | 1024 X 768 @60 Hz                                                                                                    |
|                          | Horizontal Frequency                       | 30 - 63 kHz                                                                                                    |
|                          | Vertical Frequency                         | 56 - 75 Hz                                                                                                    |
|                          | Synchronization Type                       | Separate                                                                                                    |
| Input Connector          |                                            | S-Video, Composite video, TV, D-Sub Analog                                                                                                    |
| Power                    | Deted Voltege                              | $A \subset A \cap A \cap A$                                                                                                    |
|                          | Rated Voltage                              | AC 100-240 V $\sim$ 50/60HZ 0.6A<br>On Mode $\sim$ 30 W/                                                                                                    |
|                          | rower consumption                          | Sleen Mode $< 4 W$                                                                                                    |
|                          |                                            | Off Mode $\leq 2 \text{ W}$                                                                                                    |
| Tilt                     | Tilt Range                                 | -5° ~ 25°                                                                                                    |
|                          | Tilt Stand                                 | Attached                                                                                                    |
| Dimension/Weight         | Size (WxLxH)                               | 375.4 mm x 221.8 mm x 373.8 mm                                                                                                    |
|                          | Weight (excl. package)                     | 4.4 kg (9.7 lbs)                                                                                                    |
| Environmental Conditions | Operational Condition<br>Storage Condition | Temperature: $10^{\circ}$ C ~ $35^{\circ}$ C , Humidity: $10^{\circ}$ ~ $80^{\circ}$<br>Temperature: $-20^{\circ}$ C ~ $60^{\circ}$ C , Humidity: $5^{\circ}$ ~ $95^{\circ}$ |

![](_page_34_Picture_6.jpeg)

\_\_\_\_\_

![](_page_35_Picture_1.jpeg)

#### The product specifications can change without prior notice for product improvement.

\_\_\_\_\_

### [17 inch]

| LCD Panel       | Screen Type                   | 17 inches (43.27 cm) TFT (Thin Film Transistor)<br>LCD (Liquid Crystal Display) Panel<br>Visible diagonal size: 43.27 cm |
|-----------------|-------------------------------|----------------------------------------------------------------------------------------------------|
|                 | Pixel Pitch                   | 0.264 mm                                                                                                    |
| Video Signal    | Max. Resolution               | 1280 X 1024 @75 Hz                                                                                                    |
|                 | <b>Recommended Resolution</b> | 1280 X 1024 @60 Hz                                                                                                    |
|                 | Horizontal Frequency          | 30 - 83 kHz                                                                                                    |
|                 | Vertical Frequency            | 56 - 75 Hz                                                                                                    |
|                 | Synchronization Type          | Separate                                                                                                    |
| Input Connector |                               | S-Video, Composite video, TV, D-Sub Analog                                                                               |

| Power                    | Rated Voltage<br>Power Consumption         | $\begin{array}{rllllllllllllllllllllllllllllllllllll$                                            |
|--------------------------|--------------------------------------------|--------------------------------------------------------------------------------------------------|
| Tilt                     | Tilt Range<br>Tilt Stand                   | -5° ~ 25°<br>Attached                                                                            |
| Dimension/Weight         | Size (WxLxH)<br>Weight (excl. package)     | 419.9 mm x 221.8 mmx 423.5 mm<br>5.9 kg (13.0 lbs)                                               |
| Environmental Conditions | Operational Condition<br>Storage Condition | Temperature: 10°C ~ 35°C , Humidity: 10% ~ 80%<br>Temperature: -20°C ~ 60°C , Humidity: 5% ~ 95% |

![](_page_35_Picture_7.jpeg)

![](_page_35_Figure_8.jpeg)

The product specifications can change without prior notice for product improvement.

LISH ENG

| [19 inch]    |                               |                                                                                                    |
|--------------|-------------------------------|----------------------------------------------------------------------------------------------------|
| LCD Panel    | Screen Type                   | 19 inches (48.18 cm) TFT (Thin Film Transistor)<br>LCD (Liquid Crystal Display) Panel<br>Visible diagonal size: 48.18 cm |
|              | Pixel Pitch                   | 0.294 mm                                                                                                    |
| Video Signal | Max. Resolution               | 1280 X 1024 @75 Hz                                                                                                    |
|              | <b>Recommended Resolution</b> | 1280 X 1024 @60 Hz                                                                                                    |
|              | Horizontal Frequency          | 30 - 83 kHz                                                                                                    |
|              | Vertical Frequency            | 56 - 75 Hz                                                                                                    |
|              | Synchronization Type          | Separate                                                                                                    |
|              |                               |                                                                                                    |

Input Connector

S-Video, Composite video, TV, D-Sub Analog

| Power                    | Rated Voltage<br>Power Consumption         | AC 100-240V~ 50/60Hz 1.0A<br>On Mode : 55 W<br>Sleep Mode $\leq$ 4 W<br>Off Mode $\leq$ 2 W      |
|--------------------------|--------------------------------------------|--------------------------------------------------------------------------------------------------|
| Tilt                     | Tilt Range<br>Tilt Stand                   | -5° ~ 25°<br>Attached                                                                            |
| Dimension/Weight         | Size (WxLxH)<br>Weight (excl. package)     | 458.3 mm x 242.0 mm x 457.7 mm<br>7.0 kg (15.4 lbs)                                              |
| Environmental Conditions | Operational Condition<br>Storage Condition | Temperature: 10°C ~ 35°C , Humidity: 10% ~ 80%<br>Temperature: -20°C ~ 60°C , Humidity: 5% ~ 95% |

![](_page_36_Picture_8.jpeg)

![](_page_36_Figure_9.jpeg)

![](_page_37_Picture_1.jpeg)

![](_page_37_Picture_2.jpeg)

[15 inch]

|   | Preset mode    | Horizontal<br>Frequency<br>(kHz) | Vertical<br>Frequency<br>(Hz) |    | Preset mode     | Horizontal<br>Frequency<br>(kHz) | Vertical<br>Frequency<br>(Hz) |
|---|----------------|----------------------------------|-------------------------------|----|-----------------|----------------------------------|-------------------------------|
| 1 | VGA 640 x 350  | 31.468                           | 70                            | 8  | VESA 800 x 600  | 37.879                           | 60                            |
| 2 | VGA 720 x 400  | 31.468                           | 70                            | 9  | MAC 800 x 600   | 48.077                           | 72                            |
| 3 | VGA 640 x 480  | 31.469                           | 60                            | 10 | VESA 800 x 600  | 46.875                           | 75                            |
| 4 | VESA 640 x 480 | 35.000                           | 66                            | 11 | MAC 832 x 624   | 49.725                           | 74                            |
| 5 | VESA 640 x 480 | 37.861                           | 72                            | 12 | VESA 1024 x 768 | 48.363                           | 60                            |
| 6 | VESA 640 x 480 | 37.500                           | 75                            | 13 | VESA 1024 x 768 | 56.476                           | 70                            |
| 7 | VESA 800 x 600 | 35.156                           | 56                            | 14 | VESA 1024 x 768 | 60.023                           | 75                            |

## [17 inch]

|   | Preset mode    | Horizontal<br>Frequency<br>(kHz) | Vertical<br>Frequency<br>(Hz) |    | Preset mode     | Horizontal<br>Frequency<br>(kHz) | Vertical<br>Frequency<br>(Hz) |
|---|----------------|----------------------------------|-------------------------------|----|-----------------|----------------------------------|-------------------------------|
| 1 | VGA 640 x 350  | 31.469                           | 70                            | 8  | VESA 1024 x 768 | 48.363                           | 60                            |
| 2 | VGA 720 x 400  | 31.468                           | 70                            | 9  | MAC 1024 x 768  | 60.123                           | 75                            |
| 3 | VGA 640 x 480  | 31.469                           | 60                            | 10 | VESA 1152 x 870 | 68.681                           | 75                            |
| 4 | VESA 640 x 480 | 37.500                           | 75                            | 11 | VESA 1152 x 900 | 61.805                           | 65                            |
| 5 | VESA 800 x 600 | 37.879                           | 60                            | 12 | VESA1280 x 1024 | 63.981                           | 60                            |
| 6 | VESA 800 x 600 | 46.875                           | 75                            | 13 | VESA1280 x 1024 | 79.976                           | 75                            |

![](_page_37_Picture_7.jpeg)

## [19 inch]

|   | Preset mode    | Horizontal<br>Frequency<br>(kHz) | Vertical<br>Frequency<br>(Hz) |    | Preset mode     | Horizontal<br>Frequency<br>(kHz) | Vertical<br>Frequency<br>(Hz) |
|---|----------------|----------------------------------|-------------------------------|----|-----------------|----------------------------------|-------------------------------|
| 1 | VGA 640 x 350  | 31.469                           | 70                            | 8  | VESA 1024 x 768 | 48.363                           | 60                            |
| 2 | VGA 720 x 400  | 31.468                           | 70                            | 9  | MAC 1024 x 768  | 60.123                           | 75                            |
| 3 | VGA 640 x 480  | 31.469                           | 60                            | 10 | VESA 1152 x 870 | 68.681                           | 75                            |
| 4 | VESA 640 x 480 | 37.500                           | 75                            | 11 | VESA 1152 x 900 | 61.805                           | 65                            |
| 5 | VESA 800 x 600 | 37.879                           | 60                            | 12 | VESA1280 x 1024 | 63.981                           | 60                            |
| 6 | VESA 800 x 600 | 46.875                           | 75                            | 13 | VESA1280 x 1024 | 79.976                           | 75                            |
| 7 | VESA 832 x 624 | 49.725                           | 74                            |    |                 |                                  |                               |

![](_page_37_Picture_11.jpeg)

Mode

Product

| On Mode    | Blue  |
|------------|-------|
| Sleep Mode | Amber |
| Off Mode   | Off   |
|            |       |

![](_page_37_Figure_15.jpeg)

![](_page_37_Figure_16.jpeg)

GLISH

ž

![](_page_38_Picture_2.jpeg)

#### **VESA wall mounting**

Connected to another object (stand type and wall-mounted type). This product accepts a VESA-compliant mounting interfacepad.(optional) For further information, refer to the VESA Wall Mounting Instruction Guide.

## Theft prevention locking device

![](_page_38_Picture_6.jpeg)

![](_page_38_Picture_7.jpeg)

![](_page_38_Figure_8.jpeg)

![](_page_39_Picture_2.jpeg)

![](_page_39_Figure_3.jpeg)